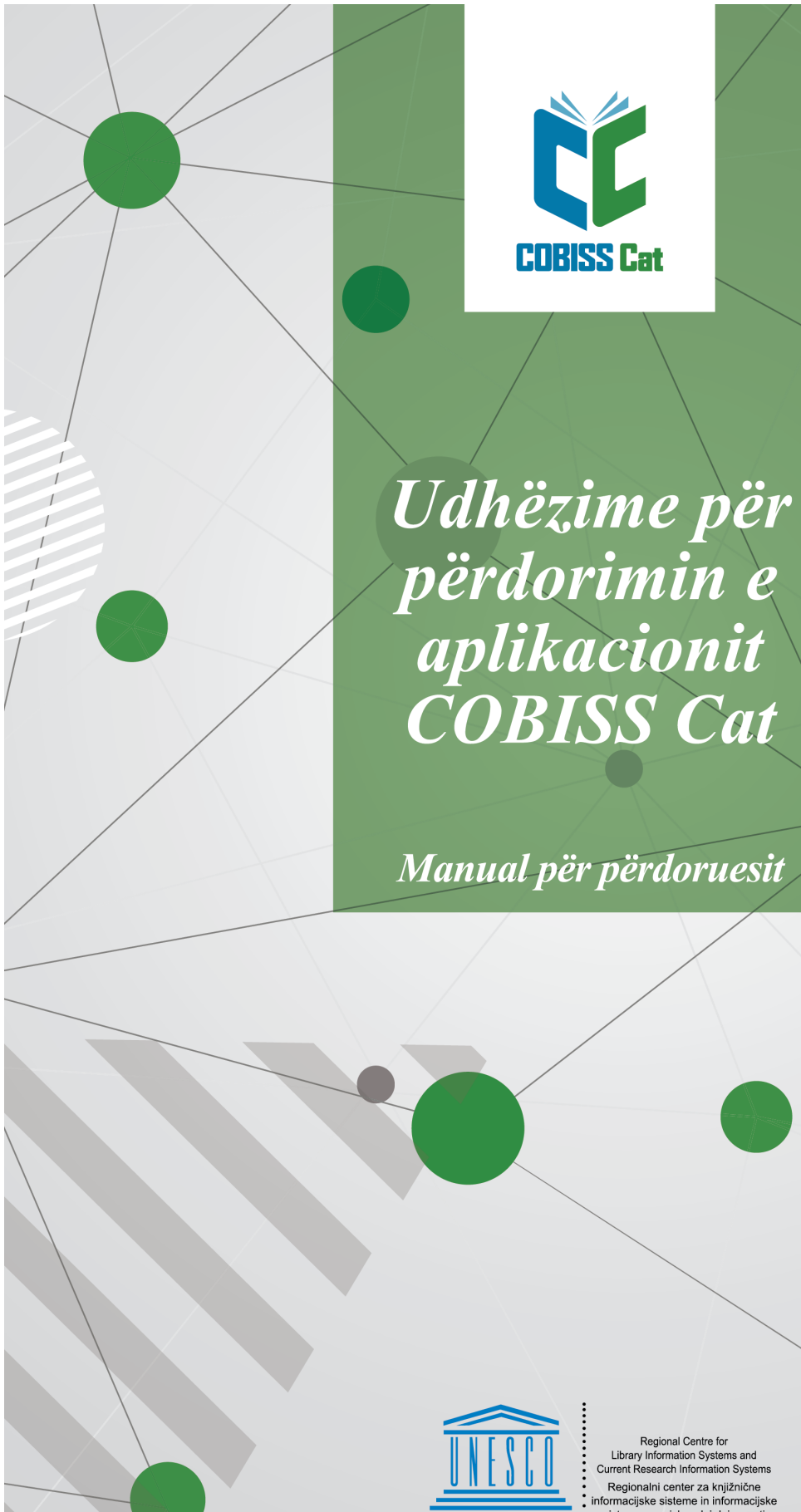

United Nations Educational, Scientific and Cultural Organization

Regional Centre fo v Information Syste ch Infe Regionalni center za knjižnične

IZUM

© IZUM, 2025

| Përmbajtja                                                                                                    | 2        |
|----------------------------------------------------------------------------------------------------|----------|
| Udhëzime për përdorimin e aplikacionit COBISS Cat                                                                        | 5        |
| 1 Hyrje                                                                                                    | 6        |
| 1.1 Hyrja në COBISS Cat                                                                                                  | 6        |
| 2 Ndërfaqja për katalogim                                                                                                | 7        |
| 2.1 Dritarja për kërkim                                                                                                  | 7        |
| 2.1.1 Përzgjedhja e bazës së të dhënave                                                                                  | 9        |
| 2.1.2 Shehimi i pyeljes për kërkimi (kërkimi i specializuar + skanimi)<br>2.1.3 Pasovra e termave                        | 10       |
| 2.1.4 Parashtesat dhe prapashtesat për kërkim                                                                            | 11       |
| 2.1.5 Përzgjedhja e fushës për kërkim (kërkimi i avancuar)                                                               | 11       |
| 2.1.6 Perzgjedhja e operatoreve shtese<br>2.1.7 Shënimi i pveties për kërkim (kërkimi i avancuar)                        | 11       |
| 2.1.8 Gjetja e regjistrimeve                                                                                             | 12       |
| 2.1.9 Kërkimi i ri                                                                                                    | 12       |
| 2.1.10 Kërkimi i fundit<br>2.1.11 Shtimi i fushës për kërkim                                                             | 12       |
| 2.1.12 Shndërrimi i pveties për kërkim                                                                                   | 13       |
| 2.1.13 Largimi i fushës për kërkim                                                                                       | 13       |
| 2.1.14 Lista e ID-ve                                                                                                    | 13       |
| 2.1.15 Klasifikimi i rezultateve te kerkimit<br>2.1.16 Ruaitia e ovetësorit                                              | 14       |
| 2.1.17 Redaktimi i pyetësorit                                                                                            | 14       |
| 2.1.18 Transferimi në skedarin tekst                                                                                     | 14       |
| 2.1.19 Përzgjedhja e formatit të listës së rezultateve të kërkimit                                                       | 14       |
| 2.1.20 Formater e indes se rezultateve te kerkinnt<br>2.1.21 1000 të tiera                                               | 15       |
| 2.1.22 Rezultatet e kërkimit                                                                                             | 15       |
| 2.1.23 Shtimi i regjistrimit në hapësirën e punës                                                                        | 16       |
| 2.1.24 Redaktimi i regjistrimit<br>2.1.25 Rediistrimi i ri                                                               | 16<br>16 |
| 2.1.26 Shfaqja e regjistrimit në dritaren për kërkim                                                                     | 16       |
| 2.1.27 Shfaqja e regjistrimeve në COBISS+                                                                                | 17       |
| 2.1.28 Krahasimi i regjistrimeve në dritaren për kërkim                                                                  | 18       |
| 2.1.29 Verminin i dublikatave<br>2.1.30 Lidhia e regiistrimeve                                                           | 18       |
| 2.1.31 Tipologjia                                                                                                    | 20       |
| 2.1.32 Bibliografitë                                                                                                    | 20       |
| 2.1.32.1 Pergaliga e biologrative<br>2.1.32.2 Qasja në skedarët e ruajtur me raportet                                    | 20<br>20 |
| 2.1.33 Formatet e përdoruesit për bibliografitë                                                                          | 21       |
| 2.1.33.1 Pergaluga formateve të përdoruesit<br>2.1.33.1.1 Shtimi dhe ndryshimi i formateve të përdoruesit                | 21       |
| 2.1.34 Eksportimi i regjistrimeve                                                                                        | 22       |
| 2.1.35 Lidhja e regjistrimeve lokale                                                                                     | 22       |
| 2.2 Hapësira e punës                                                                                                    | 23       |
| 2.2.1 Regjistrimi i ri<br>2.2.2 Esbiria e regijetrimit                                                                   | 24       |
| 2.2.3 Përfto një regjistrim të ri                                                                                        | 25       |
| 2.2.4 Klasifikimi i regjistrimeve                                                                                        | 26       |
| 2.2.5 Shfaqja e regjistrimit në hapësirën e punës                                                                        | 26       |
| 2.2.7 Përzojedhia e fushave për transferim në kuitesën e fragmenteve apo në redaktues                                    | 20<br>26 |
| 2.2.8 Verifikimi i dublikatave                                                                                           | 27       |
| 2.2.9 Shfaqja në COBISS+                                                                                                 | 27       |
| 2.2.10 Shfaqja e listes se bibliotekave<br>2.2.11 Marria ose anulimi i përgjegjësisë për regjistrimin                    | 27<br>28 |
| 2.2.12 Largimi i regjistrimeve                                                                                           | 28       |
| 2.2.13 Redaktimi i regjistrimit                                                                                          | 28       |
| 2.2.14 Shkarkimi i regjistrimeve nga Svaroga<br>2.2.15 Paragitia e regiistrimit                                          | 29<br>29 |
| 2.2.16 Shfaqja e hapësirës së punës                                                                                      | 29       |
| 2.3 Redaktuesi i regjistrimit                                                                                            | 29       |
| 2.3.1 Shënimi i të dhënave                                                                                               | 32       |
| 2.3.2 Verifikimi i regjistrimit<br>2.3.3 Buaitia e regiistrimit                                                          | 34       |
| 2.3.4 Ruajtia si model                                                                                                   | 35       |
| 2.3.5 Anulimi                                                                                                    | 35       |
| 2.3.6 Shtimi i fushës                                                                                                    | 35       |
| 2.3.7 Shumi i (nen)iusnes se perzgjeonur nga kujtesa e fragmenteve<br>2.3.8 Ndrvshimi i maskës për shënimin e të dhënave | 36       |
| 2.3.9 Shfaqja/fshehja e butonit për zhvendosjen e fushës/nënfushës                                                       | 36       |
|                                                                                                    |          |

|                                                                                                    | 30                                                                                                    |
|----------------------------------------------------------------------------------------------------|----------------------------------------------------------------------------------------------------|
| 2.3.11 Vendosja e simbolit për klasifikim                                                                                                    | 37                                                                                                    |
| 2.3.12 Vendosja e simbolit La LeX                                                                                                    | 37                                                                                                    |
| 2.3.14 Shndërrimi i shkrimit                                                                                                    | 37                                                                                                    |
| 2.3.15 Numëratorët                                                                                                    | 37                                                                                                    |
| 2.3.15.1 Përcaktimi dhe redaktimi i numëratorit<br>2.3.15.2 Shënimi i të dhënave me ndihmën e numëratorit                                                                                                    | 37                                                                                                    |
| 2.3.16 Grupet për shënimin e të dhënave                                                                                                    | 39                                                                                                    |
| 2.3.17 Butonat me shenjat e fushave/nënfushave/treguesve                                                                                                    | 39                                                                                                    |
| 2.3.17.1 Shtimi i fushave/nënfushave                                                                                                    | 39<br>40                                                                                                    |
| 2.3.17.3 Ndryshimi i fushës/nënfushës                                                                                                    | 40                                                                                                    |
| 2.3.17.4 Fshirja e fushës/nënfushës<br>2.3.17.5 Shtimi i vlerës së paracaktuar në nënfushë                                                                                                    | 40<br>41                                                                                                    |
| 2.3.17.6 Ndryshimi i vetive të fushave/nënfushave                                                                                                    | 41                                                                                                    |
| 2.3.1/./ Ndryshimi i vierave te treguesve<br>2.3.18 Zhvendosia e fushës/nënfushës                                                                                                    | 44                                                                                                    |
| 2.3.19 Shtimi/fshirja e fushës/nënfushës                                                                                                    | 44                                                                                                    |
| 2.3.20 Manualët në formën elektronike                                                                                                    | 44                                                                                                    |
| 2.3.21 Parametrat e përdoruesit                                                                                                    | 45                                                                                                    |
| 2.3.22 Lidhja me COBISS Lib                                                                                                    | 45                                                                                                    |
| 2.4 Paraquesi i regiistrimit                                                                                                    | 40                                                                                                    |
| 3 Procedurat baze te punes me regjistrimet                                                                                                    | 48                                                                                                    |
| 4 Lista e shkurtoreve (tasteve të shpejta) për aplikimin e disa procedurave                                                                                                    | 49                                                                                                    |
| 5 Simbolet, drejtshkrimi dhe mundësitë e tjera                                                                                                    | 51                                                                                                    |
| 5.1 Vendosja e simboleve me ndihmën e tastierës                                                                                                    | 51                                                                                                    |
| 5.2 Tabelat e simboleve                                                                                                    | 51                                                                                                    |
| 5.3 Shtimi i gjuhës dhe ndryshimi i konfigurimit të tastierës                                                                                                    | 53                                                                                                    |
| 5.4 Shtimi i tastierës në ekran                                                                                                    | 54                                                                                                    |
| 5.5 Drejtshkrimori                                                                                                    | 57                                                                                                    |
| 5.6 Kontrollimi automatik i tekstit                                                                                                    | 58                                                                                                    |
| 5.7 Veprimet me skedarët                                                                                                    | 58                                                                                                    |
| 6 Indekset për kërkim                                                                                                    | 60                                                                                                    |
| 6.1 Bazat bibliografike të të dhënave                                                                                                    | 60                                                                                                    |
| 6.1.1 Indeksi bazë                                                                                                    | 60                                                                                                    |
| 6.1.1.1 Të dhënat bibliografike<br>6.1.1.2 Të dhënat për përmhaitien (emërtimet lëndore, klasifikimi)                                                                                                    | 60<br>60                                                                                                    |
| 6.1.2 Indekset shtesë                                                                                                    | 61                                                                                                    |
| 6.1.2.1 Të dhënat për regjistrimin<br>6.1.2.2 Të dhënat bibliografike                                                                                                    | 61                                                                                                    |
| 6.1.2.3 Të dhënat identifikuese                                                                                                    | 62                                                                                                    |
| 6.1.2.4 Të dhënat për përmbajtjen (emërtimet lëndore, klasifikimi)<br>6.1.2.5 Të dhënat e koduara                                                                                                    | 63<br>64                                                                                                    |
| 6.1.3 Kufizimi                                                                                                    | 67                                                                                                    |
| 6.2 Baza e njësuar e të dhënave CONOR                                                                                                    | 68                                                                                                    |
| 6.2.1 Indeksi bazë                                                                                                    | 68                                                                                                    |
| 6.2.2 INDEKSET SNTESE                                                                                                    | 68<br>68                                                                                                    |
| 6.2.2.1 Tế dhênat pêr realistrímin                                                                                                    | 68                                                                                                    |
| 6.2.2.1 Të dhënat për regjistrimin<br>6.2.2.2 Të dhënat e njësuara                                                                                                    |                                                                                                    |
| 6.2.2.1 Të dhënat për regjistrimin<br>6.2.2.2 Të dhënat e njësuara<br>6.2.3 Të dhënat e koduara<br>6.2.3 Kufizimi                                                                                                    | 69                                                                                                    |
| 6.2.2.1 Të dhënat për regjistrimin<br>6.2.2.2 Të dhënat e njësuara<br>6.2.3 Të dhënat e koduara<br>6.2.3 Kufizimi<br>6.3 Baza e njësuar e të dhënave SGC                                                                                                    | 69<br>69                                                                                                    |
| 6.2.2.1 Të dhënat për regjistrimin<br>6.2.2.2 Të dhënat e njësuara<br>6.2.3 Të dhënat e koduara<br>6.2.3 Kufizimi<br>6.3 Baza e njësuar e të dhënave SGC<br>6.3.1 Indeksi bazë                                                                                                    | 69<br>69<br>69                                                                                                    |
| 6.2.2.1 Të dhënat për regijstrimin     6.2.2.2 Të dhënat e njësuara     6.2.2.3 Të dhënat e koduara     6.2.3 Kufizimi     6.3.3 Kufizimi     6.3 Baza e njësuar e të dhënave SGC     6.3.1 Indeksi bazë     6.3.2 Indekset shtesë     6.3.2 Indekset shtesë                                                                                                    | 69<br>69<br>69<br>69<br>70                                                                                                 |
| 6.2.2.1 Të dhënat për regjistrimin         6.2.2.2 Të dhënat e njësuara         6.2.2.3 Të dhënat e koduara         6.2.3 Kufizimi         6.3.3 Baza e njësuar e të dhënave SGC         6.3.1 Indeksi bazë         6.3.2 Indekset shtesë         6.3.2.1 Të dhënat për regjistrimin         6.3.2.2 Të dhënat e njësuara                                                                                                    | 69<br>69<br>69<br>69<br>70<br>71<br>71<br>71                                                                               |
| 6.2.2.1 Të dhënat për regjistrimin     6.2.2.2 Të dhënat e njësuara     6.2.2.3 Të dhënat e koduara     6.2.3 Kufizimi     6.3 Baza e njësuar e të dhënave SGC     6.3.1 Indeksi bazë     6.3.2 Indekset shtesë     6.3.2 Indekset shtesë     6.3.2.1 Të dhënat për regjistrimin     6.3.2.2 Të dhënat e njësuara     6.3.3 Të dhënat e njësuara     6.3.3 Të dhënat identifikuese     6.3.4 Të dhënat identifikuese     6.3.4 Të dhënat e njësuara                                                                                                    | 69<br>69<br>69<br>70<br>71<br>71<br>72<br>72                                                                               |
| 6.2.2.1 Të dhënat për regjistrimin         6.2.2.2 Të dhënat e njësuara         6.2.2.3 Të dhënat e koduara         6.2.3 Kufizimi         6.3.3 Baza e njësuar e të dhënave SGC         6.3.1 Indeksi bazë         6.3.2 Indekset shtesë         6.3.2.1 Të dhënat për regjistrimin         6.3.2.2 Të dhënat e njësuara         6.3.2.1 Të dhënat për regjistrimin         6.3.2.2 Të dhënat e njësuara         6.3.2.3 Të dhënat e koduara         6.3.2.4 Të dhënat e koduara         6.3.3 Kufizimi                                                                                                    | 69<br>69<br>69<br>70<br>71<br>71<br>72<br>72<br>72                                                                         |
| 6.2.2.1 Të dhënat për regjistrimin         6.2.2.2 Të dhënat e njësuara         6.2.2.3 Të dhënat e koduara         6.2.3 Kufizimi         6.3.3 Baza e njësuar e të dhënave SGC         6.3.1 Indeksi bazë         6.3.2 Indekset shtesë         6.3.2.1 Të dhënat e regjistrimin         6.3.2.2 Të dhënat e njësuara         6.3.2 Indekset shtesë         6.3.2.1 Të dhënat e njësuara         6.3.2.2 Të dhënat e njësuara         6.3.2.3 Të dhënat e njësuara         6.3.3 Kufizimi         6.4 CORES                                                                                                    | 69<br>69<br>69<br>70<br>71<br>71<br>72<br>72<br>72<br>73                                                                   |
| 6.2.2.1 Të dhënat për regjistrimin         6.2.2.2 Të dhënat e njësuara         6.2.2.3 Të dhënat e koduara         6.2.3 Të dhënat e koduara         6.2.3 Kufizimi         6.3.3 Baza e njësuar e të dhënave SGC         6.3.1 Indeksi bazë         6.3.2 Indekset shtesë         6.3.2 Indekset shtesë         6.3.2.3 Të dhënat e njësuara         6.3.2 Të dhënat e njësuara         6.3.2.3 Të dhënat e njësuara         6.3.2.4 Të dhënat e njësuara         6.3.3 Kufizimi         6.4 CORES         6.4.1 Indeksi bazë                                                                                                    | 69<br>69<br>69<br>70<br>71<br>71<br>72<br>72<br>72<br>73<br>73<br>73                                                       |
| <ul> <li>6.2.1 Të dhënat për regjistrimin</li> <li>6.2.2 Të dhënat e njësuara</li> <li>6.2.3 Të dhënat e koduara</li> <li>6.2.3 Kufizimi</li> <li>6.3 Baza e njësuar e të dhënave SGC</li> <li>6.3.1 Indeksi bazë</li> <li>6.3.2 Indekset shtesë</li> <li>6.3.2 Indekset shtesë</li> <li>6.3.2 Të dhënat e njësuara</li> <li>6.3.2 Të dhënat për regjistrimin</li> <li>6.3.2 Të dhënat e njësuara</li> <li>6.3.2 Të dhënat e njësuara</li> <li>6.3.3 Kufizimi</li> <li>6.4 CORES</li> <li>6.4.1 Indeksi bazë</li> <li>6.4.2 Indekset shtesë</li> <li>6.4.2 Indekset shtesë</li> </ul>                                                                                                    | 69<br>69<br>69<br>70<br>71<br>71<br>72<br>72<br>72<br>73<br>73<br>73                                                       |
| 6.2.2.1 Të dhënat për regjistrimin         6.2.2.2 Të dhënat e njësuara         6.2.2.3 Të dhënat e koduara         6.2.3 Kufizimi         6.3.3 Baza e njësuar e të dhënave SGC         6.3.1 Indeksi bazë         6.3.2 Indekset shtesë         6.3.2.1 Të dhënat e njësuara         6.3.2.1 Të dhënat për regjistrimin         6.3.2.1 Të dhënat për regjistrimin         6.3.2.1 Të dhënat e njësuara         6.3.2.1 Të dhënat e njësuara         6.3.2.1 Të dhënat e koduara         6.3.2.1 Të dhënat e koduara         6.3.3.3 Kufizimi         6.4.2 Indekset shtesë         6.4.1 Indeksi bazë         6.4.2 Indekset shtesë         6.4.2 Indekset shtesë         6.5.1 ISSN         6.5.1 Indekset shtesë                                                                                                    | 69<br>69<br>69<br>70<br>71<br>72<br>72<br>72<br>73<br>73<br>73<br>73<br>73<br>73                                           |
| 6.2.2.1 Të dhënat për regjistrimin         6.2.2.3 Të dhënat e njësuara         6.2.3 Kufizimi         6.3.3 Kufizimi         6.3.1 Indeksi bazë         6.3.2.1 Të dhënat për regjistrimin         6.3.2.1 Të dhënat për regjistrimin         6.3.2.1 Të dhënat për regjistrimin         6.3.2.1 Të dhënat për regjistrimin         6.3.2.1 Të dhënat e njësuara         6.3.2.1 Të dhënat e njësuara         6.3.2.3 Të dhënat e njësuara         6.3.2.3 Të dhënat e njësuara         6.3.2.3 Të dhënat e njësuara         6.3.2.3 Të dhënat e njësuara         6.3.2.3 Të dhënat e njësuara         6.3.2.4 Të dhënat e koduara         6.3.3 Kufizimi         6.4 CORES         6.4.1 Indeksi bazë         6.4.2 Indekset shtesë         6.5 ISSN         6.5.1 Indekset shtesë                                                                                                    | 69<br>69<br>69<br>70<br>71<br>72<br>72<br>73<br>73<br>73<br>73<br>73<br>73<br>73<br>73                                     |
| 6.2.1 Të dhënat për regjistrimin         6.2.2 Të dhënat e njësuara         6.2.3 Të dhënat e koduara         6.2.3 Kufizimi         6.3 Baza e njësuar e të dhënave SGC         6.3.1 Indeksi bazë         6.3.2 Indekset shtesë         6.3.2.1 Të dhënat për regjistrimin         6.3.2.3 Të dhënat e njësuara         6.3.2.1 Të dhënat për regjistrimin         6.3.2.2 Të dhënat e njësuara         6.3.2.3 Të dhënat e koduara         6.3.2.4 Të dhënat e koduara         6.3.3 Kufizimi         6.4 CORES         6.4.1 Indeksi bazë         6.4.2 Indekset shtesë         6.5 ISSN         6.5.1 Indekset shtesë         7.1 Rezrat bibliografiko të të dhënave                                                                                                    | 69<br>69<br>69<br>70<br>71<br>71<br>72<br>72<br>72<br>73<br>73<br>73<br>73<br>73<br>73<br>74<br>74<br>74<br>75             |
| 6.2.2.1 Të dhënat për regjistrimin         6.2.2.2 Të dhënat e koduara         6.2.3 Kufizimi         6.3 Baza e njësuar e të dhënave SGC         6.3.1 Indeksi bazë         6.3.2 Indekset shtesë         6.3.2 Të dhënat për regjistrimin         6.3.2.3 Të dhënat për regjistrimin         6.3.2.1 Të dhënat për regjistrimin         6.3.2.1 Të dhënat për regjistrimin         6.3.2.3 Të dhënat e njësuara         6.3.2.3 Të dhënat e njësuara         6.3.2.3 Të dhënat e njësuara         6.3.2.3 Të dhënat e koduara         6.3.2.3 Të dhënat e koduara         6.3.3 Kufizimi         6.4 CORES         6.4.1 Indeksi bazë         6.4.2 Indekset shtesë         6.5.1 SSN         6.5.1 Indekset shtesë         7 Verifikimi i regjistrimeve në mënyrë automatike         7.1 Bazat bibliografike të të dhënave                                                                                                    | 69<br>69<br>69<br>70<br>71<br>71<br>72<br>72<br>73<br>73<br>73<br>73<br>73<br>74<br>74<br>74<br>75<br>75                   |
| 6.2.2.1 Të dhënat për regjistrimin         6.2.2.2 Të dhënat e koduara         6.2.2.3 Të dhënat e koduara         6.2.3 Kufizimi         6.3 Baza e njësuar e të dhënave SGC         6.3.1 Indeksi bazë         6.3.2 Indekset shtesë         6.3.2 Të dhënat për regjistrimin         6.3.2 Të dhënat për regjistrimin         6.3.2 Të dhënat të redjistrimin         6.3.2 Të dhënat të regjistrimin         6.3.2 Të dhënat të njësuara         6.3.2 Të dhënat të njësuara         6.3.3 Kufizimi         6.4.2 Të dhënat e koduara         6.3.3 Kufizimi         6.4 CORES         6.4.1 Indekset shtesë         6.5 ISSN         6.5.1 SSN         6.5.1 Indekset shtesë         7 Verifikimi i regjistrimeve në mënyrë automatike         7.1 Bazat bibliografike të të dhënave         7.2 Bazat e njësuara të të dhënave         7.3 CORES                                                                                                    | 69<br>69<br>69<br>70<br>71<br>71<br>72<br>72<br>72<br>73<br>73<br>73<br>73<br>73<br>73<br>74<br>74<br>75<br>75<br>86       |
| 6.2.1 Të dhënat për regjistrimin<br>6.2.2 Të dhënat e rijësuara<br>6.2.3 Kufizimi<br>6.3 Baza e njësuar e të dhënave SGC<br>6.3.1 Indeksi bazë<br>6.3.2 Indekset shtesë<br>6.3.2 Indekset shtesë<br>6.3.2 Itë dhënat e njësuara<br>6.3.2 Të dhënat e njësuara<br>6.3.2 Të dhënat e njësuara<br>6.3.3 Kufizimi<br>6.4 CORES<br>6.4.1 Indeksi bazë<br>6.4.1 Indeksi bazë<br>6.4.2 Indekset shtesë<br>7 Verifikimi i regjistrimeve në mënyrë automatike<br>7.1 Bazat bibliografike të të dhënave<br>7.2 Bazat e njësuara të të dhënave<br>7.3 CORES<br>8 METADAT                                                                                                    | 69<br>69<br>69<br>70<br>71<br>72<br>72<br>73<br>73<br>73<br>73<br>73<br>73<br>73<br>73<br>73<br>73<br>73<br>73<br>73       |
| 6.2.1 Të dhënat për egjistrimin         6.2.2 Të dhënat e njësuara         6.2.3 Kufizimi         6.3 Baza e njësuar e të dhënave SGC         6.3.1 Indeksi bazë         6.3.2 Indekset shtesë         6.3.2 I të dhënat e njësuara         6.3.2 I të dhënat e njësuara         6.3.2 I të dhënat e njësuara         6.3.2 I të dhënat e njësuara         6.3.2 I të dhënat e njësuara         6.3.2 I të dhënat e njësuara         6.3.2 I të dhënat e njësuara         6.3.2 Të dhënat e njësuara         6.3.2 Të dhënat e njësuara         6.3.2 Të dhënat e njësuara         6.3.3 Sufizimi         6.4 CORES         6.4.1 Indeksi bazë         6.4.2 Indekset shtesë         6.5 I IsSN         6.5.1 Indekset shtesë         7 Verifikimi i regjistrimeve në mënyrë automatike         7.1 Bazat bibliografike të të dhënave         7.2 Bazat e njësuara të të dhënave         7.3 CORES         8 METADAT         9.4 Ditaria në të të dhënave                                                                                                    | 69<br>69<br>69<br>70<br>71<br>72<br>72<br>73<br>73<br>73<br>73<br>73<br>73<br>73<br>74<br>74<br>75<br>86<br>91<br>93       |
| 6.2.2.1 Të dhënat për regjistrimin         6.2.2.2 Të dhënat e rijësuara         6.2.3 Kufizimi         6.3.3 Baza e njësuar e të dhënave SGC         6.3.1 Indeksi bazë         6.3.2 Indekset shtesë         6.3.2 Të dhënat e regjistrimin         6.3.2 Të dhënat e regjistrimin         6.3.2 Të dhënat e regjistrimin         6.3.2 Të dhënat e për regjistrimin         6.3.2 Të dhënat e rogjistrimin         6.3.2 Të dhënat e koduara         6.3.3 Kufizimi         6.3.4 Të dhënat e koduara         6.3.3 Kufizimi         6.4 CORES         6.4.1 Indeksi bazë         6.4.2 Indekset shtesë         7 Verifikimi i regjistrimeve në mënyrë automatike         7.1 Bazat bibliografike të të dhënave         7.2 Bazat e njësuara të të dhënave         7.2 Bazat e njësuara të të dhënave         7.3 CORES         8 METADAT         8.1 Dritarja për kërkim                                                                                                    | 69<br>69<br>69<br>70<br>71<br>71<br>72<br>72<br>73<br>73<br>73<br>73<br>73<br>73<br>73<br>73<br>73<br>73<br>73<br>73<br>73 |
| 6.2.2.1 Të dhënat e rijësuara         6.2.2.2 Të dhënat e rijësuara         6.2.3 Kufizimi         6.3.3 Baza e njësuar e të dhënave SGC         6.3.1 Indeksi bazë         6.3.2 Indekset shtesë         6.3.2 Të dhënat e registrimin         6.3.2 Të dhënat e registrimin         6.3.2 Të dhënat e përsuara         6.3.2 Të dhënat e përsuara         6.3.2 Të dhënat e rogistrimin         6.3.2 Të dhënat e rogistrimin         6.3.2 Të dhënat e koduara         6.3.3 Kufizimi         6.4.2 Të dhënat e koduara         6.3.3 Kufizimi         6.4 CORES         6.4.1 Indeksi bazë         6.4.2 Indekset shtesë         7 Verifikimi i regjistrimeve në mënyrë automatike         7.1 Bazat bibliografike të të dhënave         7.2 Bazat e njësuara të të dhënave         7.3 CORES         8 METADAT         8.1 Dritarja për kërkim         8.2 Hapësira e punës         8.3 Podaturcei i rogiistrimit                                                                                                    | 69<br>69<br>69<br>70<br>71<br>71<br>72<br>72<br>73<br>73<br>73<br>73<br>73<br>73<br>73<br>73<br>73<br>73<br>73<br>73<br>73 |
| 6.2.2.1 Të dhënat për regjistrimin         6.2.2.3 Të dhënat e njësuara         6.2.3 Kufizimi         6.3.3 Baza e njësuar e të dhënave SGC         6.3.1 Indeksi bazë         6.3.2 Indekset shtesë         6.3.2 Të dhënat e njësuara         6.3.3 Indekset shtesë         6.3.4 Kufizimi         6.3.2 Të dhënat për regjistrimin         6.3.2 Të dhënat për regjistrimin         6.3.2 Të dhënat për regjistrimin         6.3.2 Të dhënat për regjistrimin         6.3.2 Të dhënat për regjistrimin         6.3.2 Të dhënat për regjistrimin         6.3.2 Të dhënat për regjistrimin         6.3.2 A Të dhënat koduara         6.3.3 Kufizimi         6.4 CORES         6.4.1 Indeksi bazë         6.4.2 Indekset shtesë         6.5 ISSN         6.5.1 Indekset shtesë         7 Verifikimi i regjistrimeve në mënyrë automatike         7.1 Bazat bibliografike të të dhënave         7.3 CORES         8 METADAT         8.1 Dritarja për kërkim         8.2 Hapësira e punës         8.3 Redaktuesi i regjistrimit         8.4 Paragitkëti                                    | 69<br>69<br>69<br>70<br>71<br>72<br>72<br>72<br>73<br>73<br>73<br>73<br>73<br>73<br>73<br>73<br>73<br>73<br>73<br>73<br>73 |
| 6.2.2.1 ře diheat pregistrimi         6.2.2.3 Té diheat v kodura         6.2.3 Kufizimi         6.3.3 Baza e njësuar e të dhënave SGC         6.3.1 Indeksi bazë         6.3.2 Indekset shtesë         6.3.2 Indekset shtesë         6.3.2 Indekset shtesë         6.3.2 Indekset shtesë         6.3.2 Indekset shtesë         6.3.2 Indekset shtesë         6.3.2 Indekset shtesë         6.3.2 Indekset shtesë         6.3.2 Indekset shtesë         6.3.2 Indekset shtesë         6.3.2 Indekset shtesë         6.3.2 Indekset shtesë         6.3.2 Indekset shtesë         6.3.3 Kufizimi         6.4 CORES         6.4.1 Indeksi bazë         6.4.2 Indekset shtesë         6.5 ISSN         6.5.1 Indekset shtesë         7 Verifikimi i regjistrimeve në mënyrë automatike         7.1 Bazat bibliografike të të dhënave         7.2 Bazat e njësuara të të dhënave         7.3 CORES         8 METADAT         8.1 Dritarja për kërkim         8.2 Hapësira e punës         8.3 Redaktuesi i regjistrimit         8.4 Paraqitësi         9 K ësebilla për përdorimin o COBISE Cot | 69<br>69<br>69<br>70<br>71<br>72<br>72<br>73<br>73<br>73<br>73<br>73<br>73<br>73<br>73<br>73<br>73<br>73<br>73<br>73       |

COBISS Cat

# Udhëzime për përdorimin e aplikacionit COBISS Cat

# 1 Hyrje

Gjenerata e re e programit, COBISS Cat, është aplikacion në internet. Për shkak se funksionon në një shfletues interneti mund të përdoret edhe në pajisje mobile. Krahas COBISS Cat mund të përdorni edhe programin COBISS3/Katalogimi

Aplikacioni COBISS Cat do të ketë funksione të njëjta me COBISS3/Katalogimin, mirëpo funksionet e implementuara në fazën fillestare janë të kufizuara. Për këtë arsye përkohësisht është i mundur përdorimi edhe i COBISS3/Katalogimi edhe i COBISS Cat.

## 1.1 Hyrja në COBISS Cat

Në aplikacion hyni përmes adresës https://cat.cobiss.net/cat/. Në dritaren për lidhje COBISS Cat duhet të shënoni akronimin e bibliotekës, emrin e përdoruesit dhe fjalëkalimin që keni në COBISS Cat.

Në COBISS Cat përdoruesit kanë të njëjtat autorizime, të cilat i kanë pasur në COBISS3/Katalogimi.

|                | Katalogimi           |   |
|----------------|----------------------|---|
|                | 1.3 13.10.2023 12:48 |   |
| Akronimi i bib | liotekës             |   |
| #              |                      |   |
| Emri i përdoru | esit                 |   |
| 4              |                      |   |
| Fjalëkalimi    |                      |   |
| <b></b>        |                      |   |
| Gjuha          |                      |   |
| Albanian       |                      | ` |
| Më mbaj        | mend                 |   |

### Dritarja për lidhje COBISS Cat

Pas lidhjes, në skedën e shfletuesit të internetit, përkrah fjalës Katalogimi shfaqet edhe akronimi i bibliotekës.

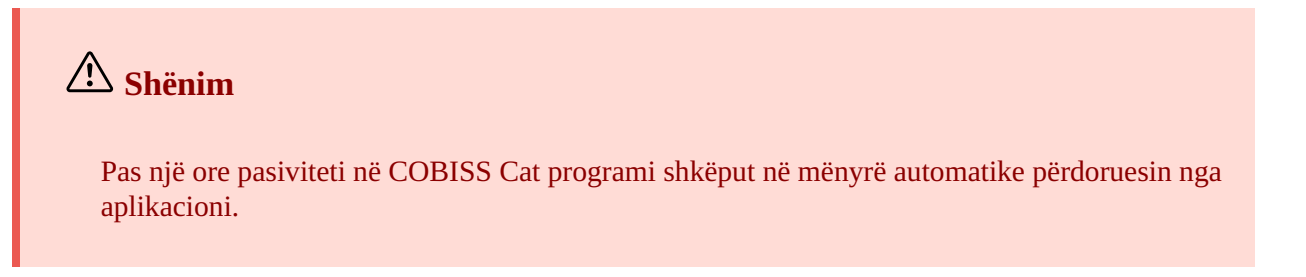

# 2 Ndërfaqja për katalogim

Në ndërfaqen për katalogim zhvillohen procedurat e përpunimit të burimeve bibliografike dhe procedurat e punës me regjistrimet e njësuara.

Elementet e ndërfaqes:

- 1. Butoni që shfaq apo fsheh hapësirën e punës
- 2. Butoni për qasje në manualët në formë elektronike
- 3. Butoni për parametrat e përdoruesit
- 4. Butoni për kalim direkt në COBISS Lib
- 5. Butoni me informacionin për bazën dhe përdoruesin, i cili shërben edhe për t'u shkëputur nga programi
- 6. Butoni për shfaqjen e dritares për kërkim ose të redaktuesit të regjistrimit
- 7. Hapësira e punës
- 8. Redaktuesi i regjistrimit
- 9. Paraqitësi i regjistrimit

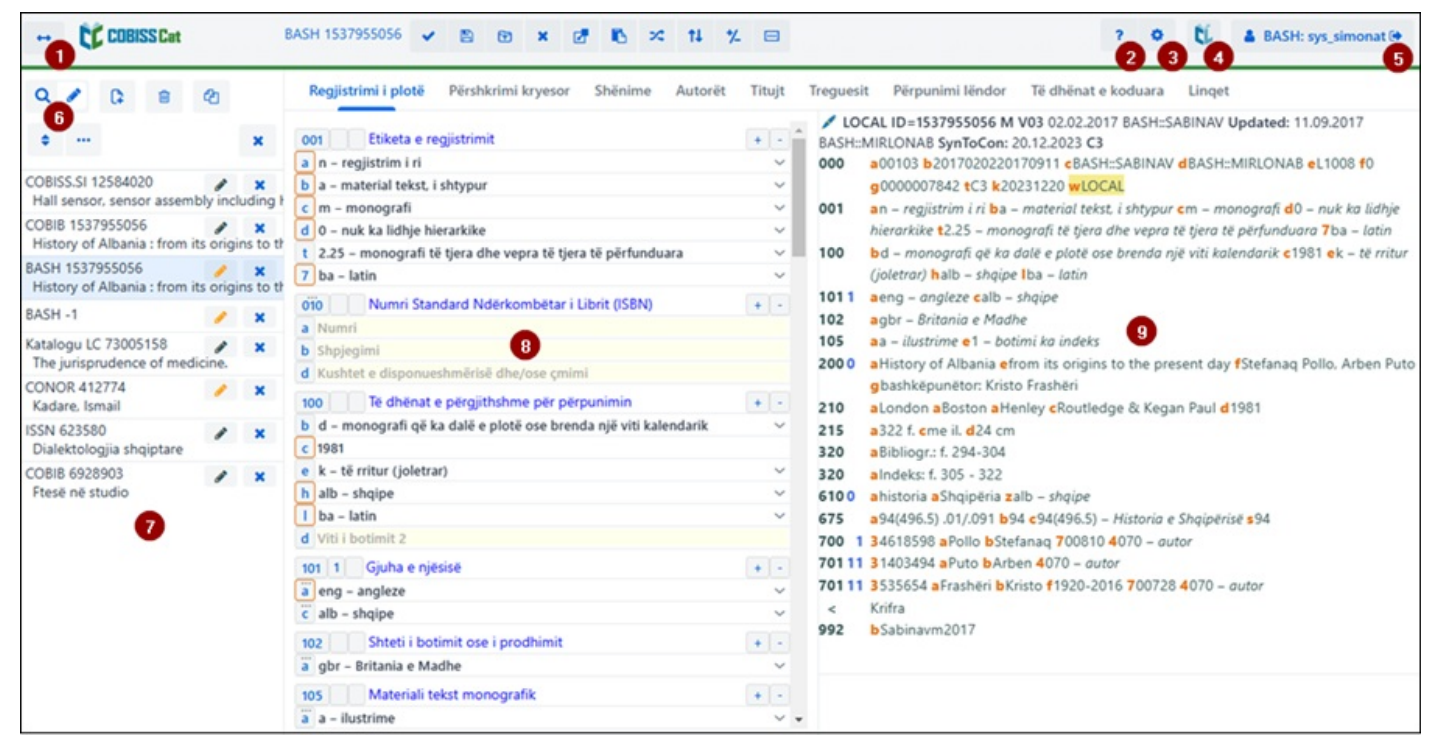

Ndërfaqja për katalogim

Nëpër elementet e ndërfaqes mund të lëvizni përmes miut ose tastit <Tab>, ndërsa nëpër lista (p.sh. listat e regjistrimeve, termave për kërkim, pikëqasjeve) përmes miut ose tasteve për lëvizje <lart>, <poshtë>, <PgUp>, <PgDn>. Përzgjedhjen e konfirmoni me tastin për hapësirë, tastin <Enter> ose duke klikuar në kutinë e zgjedhjes

## 2.1 Dritarja për kërkim

Me ndihmën e pyetjeve në dritaren për kërkim mund të gjeni regjistrimet në bazat bibliografike dhe në bazat e njësuara. Dritarja për kërkim për bëhet nga dy pjesë. Pjesa e sipërme përdoret për shënimin e pyetjeve për kërkim, ndërsa pjesa e poshtme për shfaqjen e rezultateve të kërkimit.

Dritarja për kërkim aktivizohet duke klikuar në butonin **Q**, *i* cili ndodhet në hapësirën e punës.

| + COBISS Cet                                   |          |               |     |           |                   |                                   | ? 0                                                                                    | tí 4           | BASH: sys_simonat Θ |
|------------------------------------------------|----------|---------------|-----|-----------|-------------------|-----------------------------------|----------------------------------------------------------------------------------------|----------------|---------------------|
| Q /                                            |          |               | 0   | OBIB      | 0                 | ✓ la=alb and 105f=g               | 2                                                                                      | ж ө            | ۹.                  |
| o                                              |          | ×             |     |           |                   |                                   |                                                                                        | 9 6            |                     |
| COBISS.SI 12584020                             | 1        | ×             | A   | utor -    | person            | - leka'                           | · • 0                                                                                  | ××             | 9 0                 |
| Hall sensor, sensor assemi                     | bly incl | luding I      | Т   | itulli    | 6                 |                                   |                                                                                        | ××             | + =>                |
| OBIB 1537955056<br>History of Albania : from i | ts origi | ×<br>ns to th |     | tel I bre |                   | 1001                              |                                                                                        |                | U Q                 |
| ASH 1537955056                                 | 1        | ×             | V   | IU I DO   | otimit -          | 199-                              | F                                                                                      | <u> </u>       | 3 Lista e ID-ve     |
| History of Albania : from i                    | ts origi | ns to th      | Kla | sifikim   | COBISS.AL-        | ID You IL                         | Pyetësorët e mi:                                                                       | •              |                     |
| SASH -1                                        | -        | ×             |     |           |                   |                                   |                                                                                        |                | 0                   |
| The jurisprudence of med                       | icine.   | ×             | 6   | 2         | Formati i paracak | tua 🛩 👌 🔹 1000 të tjer            | Numri i gjetjeve: 12                                                                   |                |                     |
| CONOR 412774<br>Kadare, Ismail                 | 1        | ×             | _   | Ð         |                   | 20 21 (                           | 22 23                                                                                  |                |                     |
| SSN 623580<br>Dialektologija shqiptare         | 1        | ×             |     | Nr.       | COBISS.AL-ID 0    | Pikēqasja e pērshkrimit kryesor o | Titulli dhe të dhënat për përgjegjësinë o                                              | Viti i botimit | o Botuesi o         |
| COBIB 6928903                                  | 1        | ×             |     | 1         | 23883274          | Ahmeti, Linditë                   | Ishulli adular / Linditë Ahmeti : [ballina Lulzime Leka]                               | 1996           | Shkupi              |
| Ftesë në studio                                |          |               |     | 2         | 52141063          | Leka. Ganimete                    | Lutje yjeve / Ganimete Leka                                                            | 1992           | Shkëndija           |
|                                                |          |               |     | 3         | 512334553         | Fishta, Gjergj, At                | Mrizi i zanave / Gjergj Fishta : [përgatitën për shtyp Arian Leka, Nasi Lera]          | 1999           | "Naim Frashëri"     |
|                                                |          |               |     | 4         | 1536102640        | Borges. Jorge Luis                | Poezia / Jorge Luis Borgues : pērkthyen Arian Leka, Arnisa Zeqo                        | 1997           | Dea                 |
|                                                |          |               |     | 5         | 1537032176        | Leka Stefa, Vitore                | La libertá : poezi që merr frymë pas pushkatimit / Vitore Leka                         | 1993           | Jani Vruho          |
|                                                |          |               |     | 6         | 1537189616        | Petrarca, Francesco               | Lirika të zgjedhura nga Canzoniere = Rime scelte dal Canzoniere / Françesko Petrarka : | 1998           | Dituria             |
|                                                |          |               |     | 7         | 1537762032        | Leka, Dhora                       | Këngë në shtrëngatë : poezi / Dhora Leka                                               | 1998           | Dritëro             |
|                                                |          |               |     | 8         | 1555286496        | Reshma, Osman                     | Koha e çudirave : poezi / Osman A. Reshma : redaktoi: Hasan Lekaj                      | 1999           | Shtëpia Botues      |
|                                                |          |               |     | 9         | 1556033760        | Leka, Ganimete, 1977-             | Në kufirin e shpresës = : An der Grenze der Hoffnung / Ganimete Leka, Jakob Paul Gillm | 1995           | Shoqata e shkri     |
|                                                |          |               |     | 10        | 2048203312        | Leka. Suada                       | Nēse Qielli : poezi / Suada Leka : pērgatīti botimin Alfred Ziu                        | 1999           | Medaur              |
|                                                |          |               | €.  | 1         |                   |                                   |                                                                                        |                | •                   |
|                                                |          |               | 5   | Shto      | Redakto F         | Regjistrimi i ri Shfaq Shfac      | q në COBISS + 25 Krahaso Verifiko dublikatat Lidh Tipologjia Bibliografi               | të Eksport     | 0                   |

Dritarja për kërkim

Elementet e dritares për kërkim janë:

- 1. Lista për përzgjedhjen e bazës së të dhënave
- 2. Fusha për shënimin e pyetjeve për kërkim (kërkimi i specializuar + skanimi)
- 3. Butoni <sup>22</sup> për pasqyrën e termave
- 4. Butoni <sup>2</sup> për shfaqjen e listës së parashtesave dhe prapashtesave për kërkim
- 5. Lista për përzgjedhjen e fushës për kërkim (kërkimi i avancuar)
- 6. Lista për përzgjedhjen e operatorëve shtesë
- 7. Fusha për shënimin e pyetjes për kërkim (kërkimi i avancuar)
- 8. Butoni q gjej
- 9. Butoni 🧖 për ekzekutimin e kërkimit të ri
- 11. Butoni <sup>+</sup> për shtimin e fushave për kërkim (kërkimi i avancuar)
- 12. Butoni <sup>=></sup> për shndërrimin e pyetjes për kërkim nga kërkimi i avancuar në atë të specializuar
- 13. Butoni 🎽 për largimin e fushave për kërkim (kërkimi i avancuar)
- 14. Butoni Lista e ID-ve për shtimin e listës së numrave identifikues
- 15. Lista për përzgjedhjen e të dhënës, sipas të cilës do të klasifikohen rezultatet e kërkimit; mund të klasifikohen sipas rendit ngritës (butoni ) ose sipas rendit zbritës (butoni )

- 16. Lista për përzgjedhjen e pyetësorëve të ruajtur
- 17. Butoni 📕 për ruajtjen e pyetësorit
- 18. Butoni 🏾 për redaktimin e pyetësorëve të ruajtur
- 19. Butoni 🛄 për transferimin e rezultateve të kërkimit në skedarin tekst
- 20. Lista për përzgjedhjen e formatit për shfaqjen e rezultateve të kërkimit
- 21. Butoni 🏾 për shfaqjen e rezultateve të kërkimit
- 22. Butoni **1000 të tjera** për shfaqjen e 1000 regjistrimeve të tjera, ndërsa tek disa baza të huaja butoni **100 të tjera**
- 23. Numri i regjistrimeve, të cilat programi i ka gjetur në bazën e të dhënave dhe që i përshtaten pyetjes për kërkim
- 24. Lista e rezultateve të kërkimit
- 25. shiriti me butonat, të cilët shfaqen varësisht nga baza e përzgjedhur e të dhënave
  - Shto për transferimin e regjistrimeve në hapësirën e punës
  - Redakto për transferimin e regjistrimit të përzgjedhur në redaktues
  - Regjistrimi i ri për krijimin e regjistrimit
  - Shfaq për kontrollimin e regjistrimeve
  - Shfaq në COBISS+ për shfaqjen e regjistrimit në COBISS+
  - Krahaso për krahasimin e regjistrimeve
  - **Verifiko dublikatat** për të verifikuar në mënyrë automatike, nëse regjistrimi i përzgjedhur është dublikat i regjistrimeve që tashmë ndodhen në COBIB
  - Lidh për lidhjen në paketë të regjistrimeve bibliografike me regjistrimet e njësuara
  - **Tipologjia** për verifikimin e tipologjisë (në dispozicion vetëm për OSIC)
  - **Bibliografitë** për përgatitjen e bibliografive dhe listat e emërtimeve lëndore
  - Eksporto për eksportin e regjistrimeve në formate të ndryshme
  - **Lidh regjistrimet lokale** për procedurën e verifikimit dhe ruajtjes së regjistrimeve lokale (000e = only) në COBIB (ky buton është në dispozicion vetëm në disa biblioteka)

Për të mbyllur dritaren për kërkim apo për të hapur redaktuesin klikoni butonin *Q n*ë hapësirën e punës apo shtypni tastin <F8>.

#### 2.1.1 Përzgjedhja e bazës së të dhënave

Mund të përzgjidhni baza të ndryshme të të dhënave (vendore dhe të huaja):

- Baza lokale kërkimi i regjistrimeve bibliografike në bazën lokale
- COBIB kërkimi i regjistrimeve në bazën e përbashkët bibliografike
- COBISS.net kërkimi i regjistrimeve në bazat e përbashkëta bibliografike në rrjetin COBISS.net
- Katalogu LC kërkimi i regjistrimeve në katalogun e Bibliotekës së Kongresit
- WorldCat kërkimi i regjistrimeve në bazën bibliografike WorldCat

- CONOR kërkimi i regjistrimeve në bazën e njësuar CONOR
- LC/NAF kërkimi i regjistrimeve në bazën e njësuar LC/NAF
- SGC kërkimi i regjistrimeve në bazën e njësuar SGC
- ISSN kërkimi i regjistrimeve në bazën bibliografike ISSN
- CORES kërkimi i regjistrimeve në bazën CORES
- Arkivi COBIB kërkimi i regjistrimeve në bazën arkivore për COBIB
- Arkivi CONOR kërkimi i regjistrimeve në bazën arkivore për CONOR
- Arkivi SGC kërkimi i regjistrimeve në bazën arkivore për SGC
- Regjistrimet e fshira kërkimi i regjistrimeve të fshira

Disa biblioteka brenda listës kanë në dispozicion edhe bazën e të dhënave METADAT. Veprimet me regjistrimet nga kjo bazë e të dhënave janë përshkruar në kapitullin METADAT.

Kur në listë përzgjidhni bazën tjetër të të dhënave, dritarja për kërkim përshtatet (disa butona mungojnë, fusha për kërkimin e avancuar tek disa baza nuk është aktive etj.).

Baza e përzgjedhur e të dhënave mbetet e njëjtë, derisa dritaren për kërkim e hapni pa u shkëputur nga aplikacioni COBISS Cat.

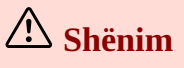

Baza e të dhënave Katalogu LC, WorldCat dhe LC/NAF shfaqen në listë vetëm nëse keni autorizimet për shkarkimin e regjistrimeve nga ato.

#### 2.1.2 Shënimi i pyetjes për kërkim (kërkimi i specializuar + skanimi)

Në fushë shënoni pyetjen për kërkim në sintaksën e duhur (shih manualin COBISS3/Katalogimi, kap. 4.2). Tek kërkimi i specializuar mund të përdorni parashtesat dhe prapashtesat për kërkim, ndërsa në vend të parashtesave për kërkim mund të përdorni edhe shenjën e fushës dhe nënfushës ose shenjën e fushës me shkurtesën "ind" dhe shenjën e treguesit (skanimi).

🗹 Shembuj

LA=alb AND AU=Tolstoi\*

PU=Toena NOT 001b=a

(gjuha shqipe AND gramatika)/ART

PU=Dituria\* AND 101ind1=1 AND (205a=\*ribotim\* OR 205b=\*ribotim\*)

Pyetjet për kërkim edhe mund t'i kombinoni, duke i shënuar ato në fushën tek kërkimi i specializuar dhe tek fushat e veçanta te kërkimi i avancuar. Midis tyre gjatë kërkimit respektohet operatori logjik AND.

## A Shënime

Tek baza Katalogu LC, WorldCat dhe LC/NAF fusha për shënimin e të dhënave për kërkimin e specializuar dhe skanimin nuk është aktive.

Tek bazat arkivore në fushën për shënimin e të dhënave mund të shënohet vetën numri identifikues i regjistrimit nga baza COBIB, CONOR ose SGC.

### 2.1.3 Pasqyra e termave

Gjatë përpilimit të pyetjeve për kërkim, të cilat dëshironi t'i shënoni në fushat për kërkim, mund të përdorni

funksionin pasqyra e termave. Nëse klikoni butonin 🧭, hapet dritarja me listën e termave për kërkim, të cilët ndodhen aktualisht në bazën e të dhënave.

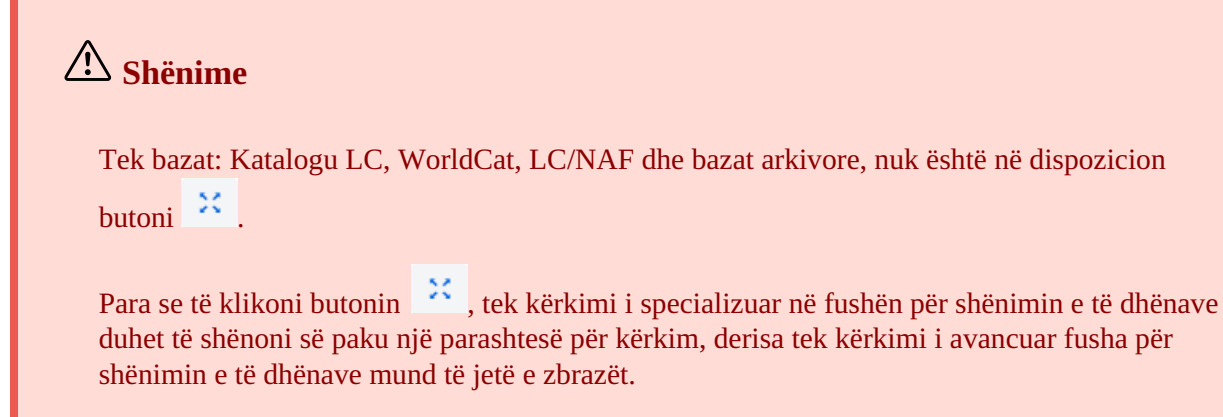

## 2.1.4 Parashtesat dhe prapashtesat për kërkim

Gjatë shënimit të pyetjes për kërkim mund të përdorni listën e parashtesave dhe prapashtesave për kërkim, si dhe

prapashtesave për kufizim, të cilat shfaqen duke klikuar në butonin <sup>2</sup>. Lista e të gjitha indekseve për kërkim, që përdoren në bazat bibliografike të të dhënave, në bazat e njësuara, në bazën e të dhënave CORES dhe atë të ISSN-së, ndodhet në kap. 6.

| ⚠ Shëni  | m                                                                             |
|----------|-------------------------------------------------------------------------------|
| Tek baza | t: Katalogu LC, WorldCat, LC/NAF dhe bazat arkivore, nuk është në dispozicion |
| butoni   | P                                                                             |
| Tek baza | t: Katalogu LC, WorldCat, LC/NAF dhe bazat arkivore, nuk është në dispozicion |
| butoni   | ?                                                                             |

## 2.1.5 Përzgjedhja e fushës për kërkim (kërkimi i avancuar)

Në dispozicion janë tri fusha për kërkim. Fushat e paracaktuara për kërkim mund t'i ndryshoheni duke përzgjedhur në listë fushën tjetër. Renditjen e ndryshuar të fushave për kërkim, në të cilat nuk ka pyetje të shënuara për kërkim,

mund ta ruani (butoni ). Renditja e fushave për kërkim ruhet edhe pasi ta mbyllni dritaren për kërkim dhe është e lidhur me emrin e përdoruesit.

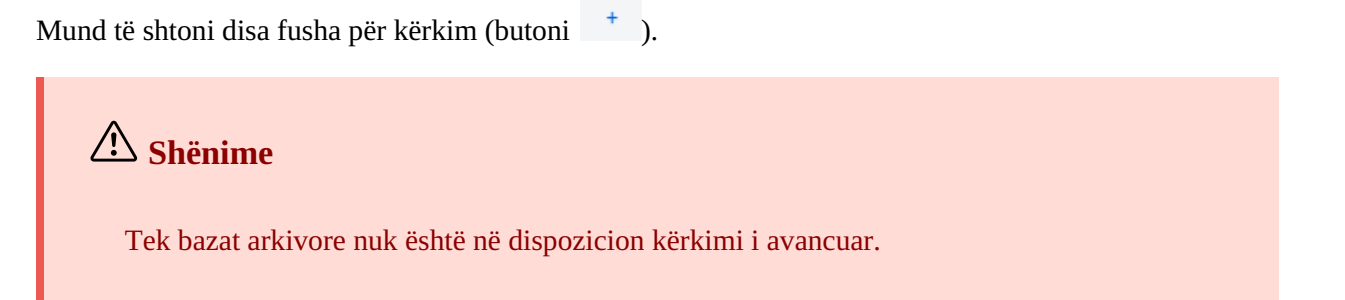

## 2.1.6 Përzgjedhja e operatorëve shtesë

Pyetjet për kërkim mund të kufizohen me përdorimin e operatorëve shtesë: EMPTY, NOT, NOTEMPTY. Shih manualin COBISS3/Katalogimi, kap. 4.1.3.

## **∠!∖** Shënim

Tek bazat: Katalogu LC, WorldCat dhe LC/NAF operatorët shtesë nuk janë në dispozicion.

#### 2.1.7 Shënimi i pyetjes për kërkim (kërkimi i avancuar)

Në fushë shënoni pyetjen për kërkim. Midis pyetjeve për kërkim si i paracaktuar respektohet operatori logjik AND.

Kërkimin e specializuar dhe atë të avancuar mund t'i kombinoni, duke shënuar pyetjet për kërkim në fushën tek kërkimi i specializuar dhe në fushat e caktuara tek kërkimi i avancuar. Gjatë kërkimit midis tyre në mënyrë automatike respektohet operatori logjik AND.

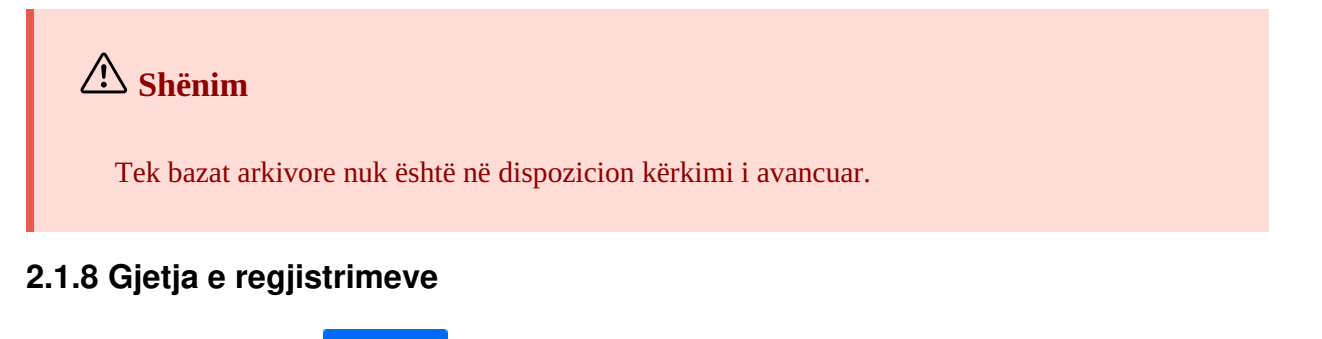

Duke klikuar në butonin **q** filloni kërkimin.

Programi fillon kërkimin në bazën lokale të të dhënave (kur hapni ndërfaqen për katalogim baza lokale është baza e paracaktuar) ose në atë bazë, të cilën e keni përzgjedhur para kërkimit.

Nëse kërkimin e keni filluar në bazën lokale të të dhënave, pyetjen e shënuar për kërkim mund ta përdorni edhe në COBIB ose në bazat e përbashkëta të të dhënave në rrjetin COBISS.net. Në këtë rast vetëm përzgjidhni bazën, pa pasur nevojë të përdorni butonin

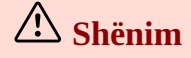

Nëse keni vendosur numrat identifikues të regjistrimeve (butoni **Lista e ID-ve**), fillon kërkimi në bazën e përzgjedhur të të dhënave, mirëpo vetëm për regjistrimet, numrat identifikues të të cilëve janë shtuar në listë.

## 2.1.9 Kërkimi i ri

Pyetjet e shënuara për kërkim dhe rezultatet e kërkimit i fshini nëse klikoni në butonin

#### 2.1.10 Kërkimi i fundit

Pyetjet për kërkim ruhen në mënyrë automatike. Nëse klikoni në butonin hapet dritarja **Historia e kërkimeve**. Në krye të listës ndodhet pyetja për kërkim, e cila është përdorur së fundmi. Nëse përzgjidhni pyetjen për kërkim, kërkimi ekzekutohet në mënyrë automatike pasi të klikoni në butonin **Në rregull**.

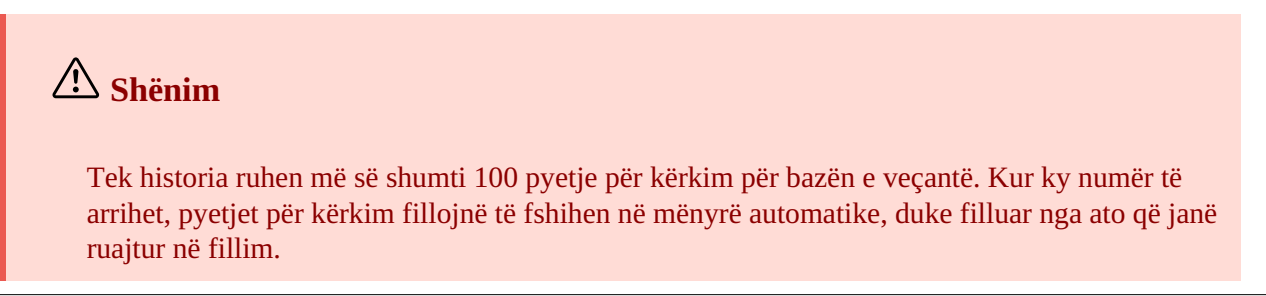

### 2.1.11 Shtimi i fushës për kërkim

Për shtimin e fushave për kërkim tek kërkimi i avancuar klikoni butonin ———. Mund t'i shtoni të gjitha fushat që janë në dispozicion.

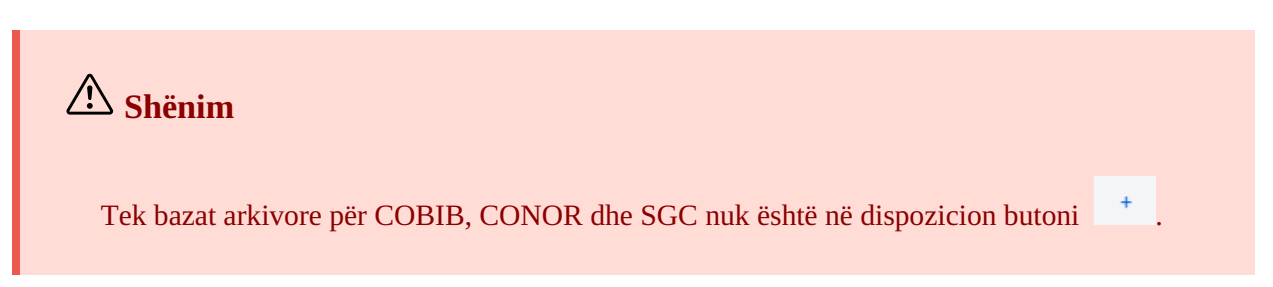

#### 2.1.12 Shndërrimi i pyetjes për kërkim

Pyetjen për kërkim fillimisht mund ta formoni me ndihmën e fushave për kërkim në kërkimin e avancuar, më pas

klikoni butonin <sup>=></sup>. Pasi të klikoni në atë buton programi transferon dhe shdërron pyetjen për kërkim në sintaksën e duhur për kërkimin e specializuar (para termave për kërkim janë parashtesat, ndërsa mes vete lidhen përmes operatorëve logjik dhe ata të kontekstit). Më pas pyetjen për kërkim mund ta plotësoni ose ta riformuloni, para se të filloni kërkimin.

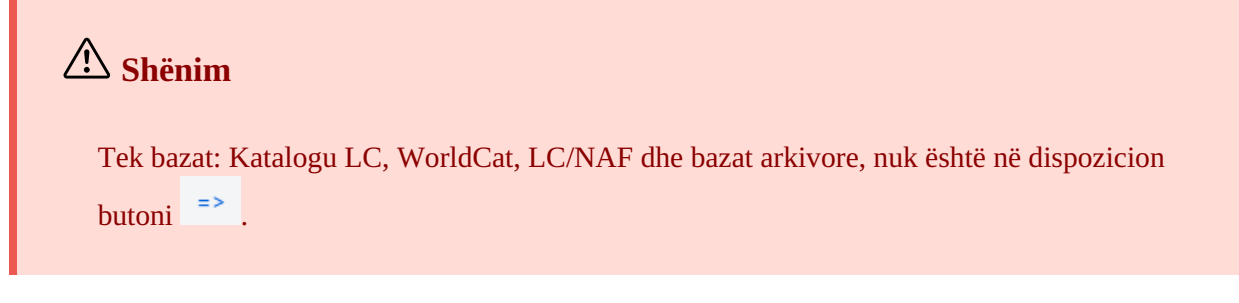

### 2.1.13 Largimi i fushës për kërkim

Për largimin e fushës për kërkim tek kërkimi i avancuar klikoni butonin 💌 .

Shënim Butoni nuk është në dispozicion tek bazat arkivore.

## 2.1.14 Lista e ID-ve

Për kërkim të mëtejshëm mund të përdorni listat me numrat identifikues (ID). Ata vendosen në dritaren **Lista e ID-ve** dhe mes tyre ndahen me presje, hapësirë ose rresht të ri.

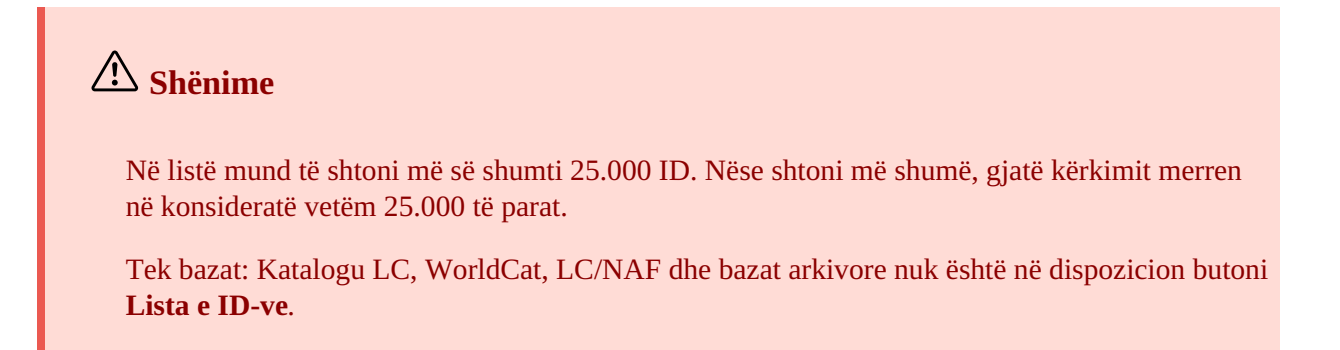

#### 2.1.15 Klasifikimi i rezultateve të kërkimit

Mund të përcaktoni të dhënën, në bazë të së cilës do të klasifikohen rezultatet e kërkimit (p.sh. COBISS.AL-ID, viti i botimit, botuesi etj.). Si i paracaktuar është klasifikimi i regjistrimeve sipas numrit ngritës të COBISS.AL-ID.

Nëse klikoni butonin 👎 , ndryshoni mënyrën e klasifikimit në rend zbritës (butoni 🧜 ).

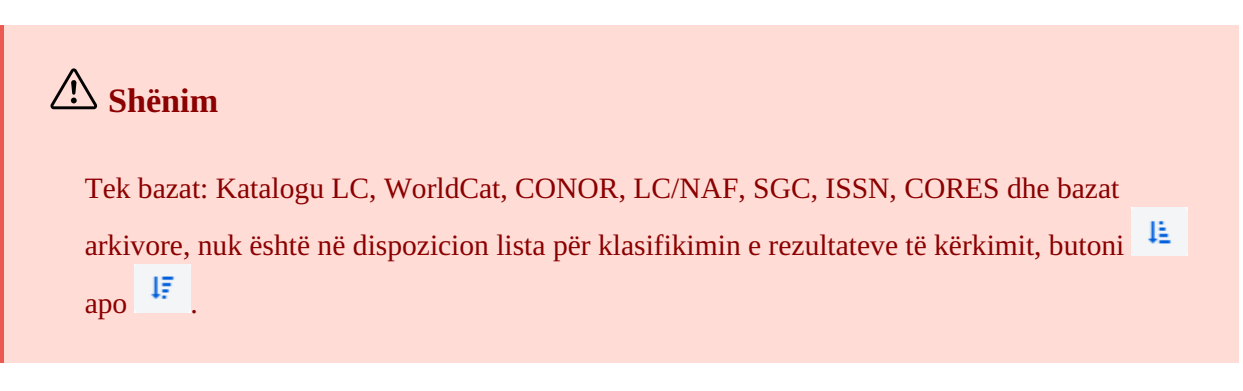

#### 2.1.16 Ruajtja e pyetësorit

Pyetjet për kërkim mund t'i ruani për t'i përdorur më vonë. Fillimisht shënoni pyetjen për kërkim, më pas klikoni

butonin E. Hapet dritarja **Ruaj pyetësorin**, në të cilën e vendosni emrin e pyetësorit. Pyetësori shtohet në listën tek "Pyetësorët e mi". Ruajtja e pyetësorëve është e lidhur me emrin e përdoruesit.

Renditjen e fushave për kërkim mund ta ndryshoni (nëse në to nuk ka pyetje të shënuara për kërkim). Nëse klikoni

butonin , renditja e fushave për kërkim pas mbylljes së dritares ruhet dhe mbetet e njëjtë derisa të mos e ndryshoni dhe ruani përsëri. Ndryshimi i renditjes së fushave për kërkim lidhet me emrin e përdoruesit.

#### 2.1.17 Redaktimi i pyetësorit

Pyetësorin mund ta riemëroni ose fshini (butoni 📍 tek lista "Pyetësorët e mi").

#### 2.1.18 Transferimi në skedarin tekst

Regjistrimet nga lista e rezultateve të kërkimit mund t'i transferoni në skedarin tekst (butoni ). Të dhënat më pas mund t'i importoni në programe të ndryshme për përpunimin e të dhënave (p.sh. MS Excel).

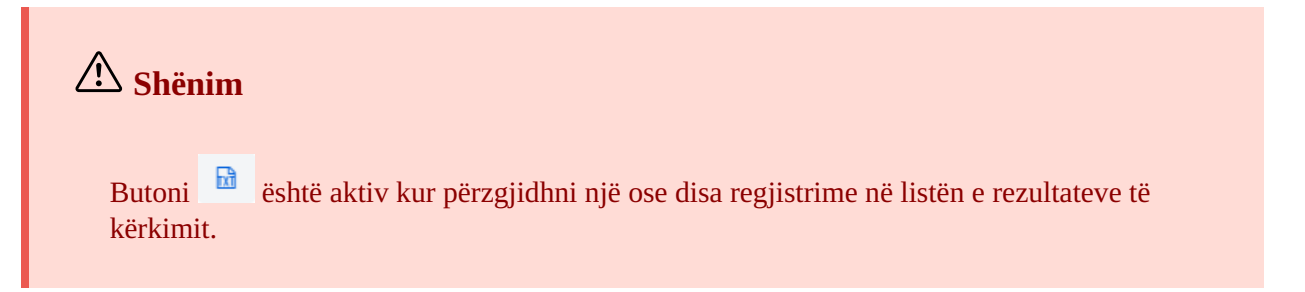

#### 2.1.19 Përzgjedhja e formatit të listës së rezultateve të kërkimit

Mund të përzgjidhni formatin në të cilin dëshironi të shfaqni listën e regjistrimeve të gjetura. Formati i fundit i përzgjedhur ruhet dhe merret në konsideratë tek kërkimet në vazhdim, derisa nuk e ndryshoni atë.

Për të gjitha burimet është i definuar paraprakisht formati i paracaktuar dhe formati për shkarkimin e regjistrimeve bibliografike. Tek regjistrimet e njësuara është i definuar paraprakisht vetëm formati i paracaktuar.

Llojet e ndryshme të formateve të listës së rezultateve të kërkimit mund t'i definoni edhe vet (butoni 🤔).

## A Shënim

Tek bazat: Katalogu LC, WorldCat dhe LC/NAF nuk mund të përzgjidhni formatin e listës së rezultateve të kërkimit.

## 2.1.20 Formatet e listës së rezultateve të kërkimit

Formatin e listës së rezultateve të kërkimit mund ta definoni vet dhe më vonë mund ta redaktoni (ta ndryshoni ose ta fshini). Shih manualin COBISS3/Katalogimi, kap. 12.1.2, 12.1.3.

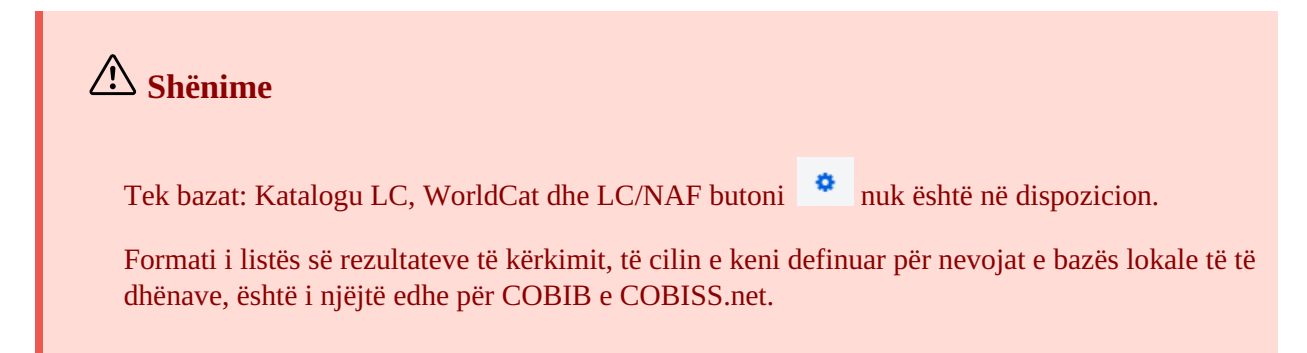

## 2.1.21 1000 të tjera

Kur programi gjen më shumë se 100 regjistrime, të cilat i përshtaten pyetjes së shënuar për kërkim, në listën e rezultateve të kërkimit shfaqen vetëm 100 regjistrimet e para. Shfaqjen e 1000 regjistrimeve të tjera mund ta bëni duke klikuar në butonin **1000 të tjera**.

# **⚠ Shënim**

Gjatë kërkimit në bazat Katalogu LC, WorldCat dhe LC/NAF tek lista e rezultateve të kërkimit mund t'i shfaqni vetëm 100 regjistrime (butoni **100 të tjera**).

## 2.1.22 Rezultatet e kërkimit

Në pjesën e poshtme të dritares për kërkim shfaqet lista e regjistrimeve të gjetura në formatin e paracaktuar të listës së rezultateve të kërkimit apo në formatin që e keni përzgjedhur herën e fundit.

Rezultatet e shfaqura të kërkimit mund t'i klasifikoni sipas kritereve të ndryshme, të ndryshoni renditjen ose gjërësinë e kolonave:

- Të dhënat **i klasifikoni** duke klikuar në emrin e kolonës. Të dhënat klasifikohen në rend ngritës ose zbritës, në renditje alfabetike ose numerike.
- Për të **ndryshuar** renditjen e kolonave klikoni me tastin e majtë të miut në kolonë dhe tërhiqeni atë në të majtë ose në të djathtë.
- Për të **ndryshuar** gjërësinë e kolonës klikoni me tastin e majtë të miut në njërin skaj të kolonës dhe tërhiqeni atë në të majtë ose në të djathtë. Nëse dëshironi që kolonën ta zgjeroni më shumë se sa që është në mënyrë

automatike e paracaktuar, tek parametrat e përdoruesit (butoni <sup>2</sup>) zbrazeni kutinë e zgjedhjes *Gjerësia e kufizuar e kolonës në dritaren për kërkim*.

Në listën e regjistrimeve të gjetura regjistrimin (ose disa regjistrime) e përzgjidhni duke klikuar në kutinë e zgjedhjes (♥) pranë numrit në vazhdim të regjistrimit. Nëse në listë ndodhet vetëm 1 regjistrim i gjetur, kutia e zgjedhjes tek ky regjistrim është e klikuar në mënyrë automatike. Nëse dëshironi të përzgjidhni apo të pastroni të gjitha kutitë e zgjedhjes, të cilat ndodhen në listën e rezultateve të kërkimit, klikoni kutinë e zgjedhjes tek "Nr.".

# **Përzgjedhja e rezultateve të kërkimit**

Rezultatet në dritaren për kërkim i përzgjidhni në këtë mënyrë:

- fillimisht shtypni dhe mbani të shtypur tastin <Ctrl>, klikoni rreshtin me rezultatin e kërkimit, i cili duhet të jetë i pari në grupin e rezultateve të përzgjedhura (nuk duhet të klikoni në kutinë e zgjedhjes pranë numrit rendor)
- më pas shtypni dhe mbani të shtypur tastin <Shift>, klikoni rreshtin me rezultatin e kërkimit, i cili duhet të jetë i fundit në grupin e rezultateve të përzgjedhura.

Duke përsëritur këtë procedurë mund të përzgjidhni disa grupe të rezultateve të kërkimit (p.sh. nga 3 deri 10 dhe nga 15 deri 20).

## 2.1.23 Shtimi i regjistrimit në hapësirën e punës

Në listën e regjistrimeve të gjetura përzgjidhni regjistrimin e caktuar (ose disa regjistrime njëherësh) dhe atë shtojeni në hapësirën e punës duke klikuar në butonin **Shto**.

## 2.1.24 Redaktimi i regjistrimit

Regjistrimin e përzgjedhur e ngarkoni në redaktuesin e regjistrimit duke klikuar butonin **Redakto**. Regjistrimi në të njëjtën kohë ngarkohet në hapësirën e punës dhe shfaqet në paraqitës. Nëse keni përzgjedhur disa regjistrime, në redaktues ngarkohet regjistrimi i parë, ndërsa regjistrimet e tjera ngarkohen në hapësirën e punës. Shih edhe kap. 2.2.13.

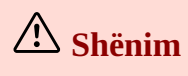

Tek bazat Katalogu LC, WorldCat, ISSN, LC/NAF dhe bazat arkivore për COBIB, CONOR e SGC butoni **Redakto** nuk është aktiv.

### 2.1.25 Regjistrimi i ri

Për të krijuar një regjistrim klikoni butonin **Regjistrimi i ri**. Hapet dritarja **Regjistrimi i ri**, në të cilën fillimisht përzgjidhni bazën e duhur të të dhënave dhe maskën për shënimin e të dhënave. Më pas në redaktues ngarkohet regjistrimi me fushat dhe nënfushat e zbrazëta, me vlerat e paracaktuara nga maska e përzgjedhur e shënimit të të dhënave. Nëse paraprakisht keni përcaktuar modelin për regjistrimin e ri, atë mund ta përzgjidhni në të njëjtën dritare. Sapo të përzgjidhni modelin, në redaktues ngarkohet përmbajtja e tij.

Nëse tek **Modeli** klikoni kutinë e zgjedhjes **Shfaq të gjitha**, shfaqen modelet e të gjithë kataloguesve të bibliotekës së njëjtë. Nëse kutia e zgjedhjes është e zbrazët shfaqen vetëm modelet që i keni krijuar ju. Para emrave të modeleve, në mënyrë automatike shtohen edhe emrat e përdoruesit të kataloguesve, të cilët i kanë përgatitur modelet (p.sh. *MIRLONAB: E-artikull, ARTAK: default*).

## 🗥 Shënim

Maska për shënimin e të dhënave tek bazat e veçanta mbetet e përzgjedhur derisa nuk e ndryshoni atë.

### 2.1.26 Shfaqja e regjistrimit në dritaren për kërkim

Për t'i kontrolluar regjistrimet nga lista e rezultateve të kërkimit duhet t'i përzgjidhni ato dhe të klikoni butonin

Shfaq. Hapet kontrolluesi, në të cilin verifikoni regjistrimin në formatin COMARC (butoni 📕 ) ose në formatin

standard (butoni 🧖). Regjistrimet nga bazat e huaja mund t'i verifikoni në formatin origjinal (butoni MARC21)

ose në formatin COMARC (butoni **COMARC**). Nga njëri regjistrim tek tjetri mund të lëvizni përmes butonit

dhe butonit

Në kontrollues regjistrimin mund ta fshini nga baza e të dhënave (butoni **b**, ta shtoni në hapësirën e punës (butoni **Shto**) ose ta shfaqni në skedën e re të shfletuesit (butoni **Hap në skedën e re**).

Nëse në regjistrimin e përzgjedhur janë të lidhur edhe regjistrimet e tjera, objektet e lidhura mund t'i shikoni në pjesën e poshtme të kontrolluesit.

Tek regjistrimet bibliografike shfaqen objektet e lidhura me:

- burimin (nga regjistrimi për artikullin)
- burimet në vazhdim në lidhshmëri (nga regjistrimi për burimin në vazhdim)
- regjistrimet për pjesët përbërëse (nga regjistrimi për monografinë apo regjistrimi për burimin në vazhdim)
- regjistrimet e njësuara
- regjistrimet arkivore (vetëm për regjistrimet bibliografike nga baza e të dhënave COBIB)
- ELINKS

Tek regjistrimet e njësuara nga baza CONOR shfaqen objektet e lidhura me:

- pikëqasjet në lidhshmëri
- regjistrimet e lidhura bibliografike
- regjistrimet arkivore

Tek regjistrimet e njësuara nga baza SGC shfaqen objektet e lidhura me:

- termat në lidhshmëri
- termat e gjerë
- termat e ngushtë
- regjistrimet e lidhura bibliografike
- regjistrimet arkivore

Nëse klikoni në regjistrimin e shfaqur midis objekteve të lidhura, ai hapet në një dritare të re të kontrolluesit.

Tek një lloj i objekteve të lidhura shfaqen më së shumti 5 regjistrime. Të gjitha regjistrimet mund t'i shikoni, nëse klikoni në tri pikat nën listën e veçantë, me çrast hapet dritarja për kërkim me pyetjen e shënuar për kërkim dhe rezultatet e kërkimit.

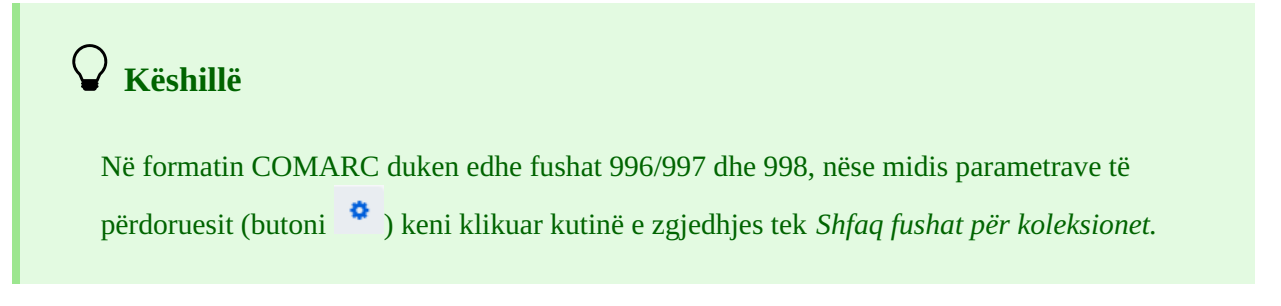

## 2.1.27 Shfaqja e regjistrimeve në COBISS+

Regjistrimet bibliografike ose të njësuara, të cilat i keni përzgjedhur në listën e rezultateve të kërkimit, mund t'i hapni në COBISS+ (butoni **Shfaq në COBISS+**). Regjistrimi shfaqet në një skedë të re të shfletuesit.

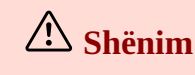

Regjistrimet nga bazat: Katalogu LC, WorldCat, ISSN, LC/NAF dhe bazat arkivore nuk mund të shfaqen në COBISS+.

## 2.1.28 Krahasimi i regjistrimeve në dritaren për kërkim

Nëse dëshironi që regjistrimet t'i krahasoni me njëri-tjetrin, përzgjidhni regjistrimin në hapësirën e punës, më pas në listën e rezultateve të kërkimit përzgjidhni një ose disa regjistrime dhe klikoni butonin **Krahaso**. Hapet dritarja me ndryshimet, ku në anën e majtë të dritares gjithmonë ndodhet regjistrimi nga hapësira e punës, ndërsa në anën e djathtë ndodhen regjistrimet e përzgjedhura nga lista e rezultateve të kërkimit.

Nëse klikoni në butonin **Shto** regjistrimin mund ta shtoni në hapësirën e punës, ndërsa nëse klikoni në butonin **Hap në skedë të re** regjistrimin e shfaqni në një skedë të re të shfletuesit.

## **V** Këshillë

Edhe regjistrimet që ndodhen në hapësirën e punës mund t'i krahasoni mes vete (klikoni butonin

dhe përzgjidhni mundësinë **Krahaso**).

Nëse dëshironi të evitoni numrin e madh të skedave në shfletues dhe kalimin nga njëra skedë tek tjetra, regjistrimin mund ta shfaqni në dritaren e re të shfletuesit në vend të skedës së re. Këtë e bëni duke klikuar skedën dhe përmes butonit të majtë të miut e tërhiqni atë nga dritarja e shfletuesit në dritaren e re. Në këtë mënyrë keni qasje në disa regjistrime njëherësh.

### 2.1.29 Verifikimi i dublikatave

Duke klikuar në butonin **Verifiko dublikatat** mund të verifikoni nëse ekziston mundësia që regjistrimi të jetë dublikat i ndonjërit prej regjistrimeve në COBIB. Regjistrimin fillimisht duhet ta përzgjidhni në hapësirën e punës, më pas tek kërkimi i specializuar në fushën për shënimin e të dhënave në mënyrë automatike shënohet pyetja për kërkim, në bazë të së cilës bëhet verifikimi i dublikatave. Procedurën për verifikimin e dublikatave e konfirmoni duke klikuar në butonin

## 🗥 Shënim

Dublikatat e mundshëm mund të verifikohen vetëm për regjistrimet bibliografike nga baza lokale e të dhënave, COBIB-i ose COBISS.net.

### 2.1.30 Lidhja e regjistrimeve

Duke klikuar në butonin **Lidh** disa regjistrime bibliografike nga COBIB-i mund të lidhni njëherësh me regjistrimet e njësuara CONOR ose SGC.

Në bazën CONOR ose SGC fillimisht gjeni regjistrimin e njësuar përkatës, e shtoni atë në hapësirën e punës dhe e përzgjidhni. Më pas në dritaren për kërkim përzgjidhni bazën COBIB dhe klikoni butonin **Lidh**. Në fushën për kërkimin e specializuar në mënyrë automatike vendoset pyetja për kërkim, bazuar në pikëqasjen nga regjistrimi i njësuar, të cilin e keni përzgjedhur. Pyetjen për kërkim mund ta ndryshoni. Në listën e rezultateve të kërkimit përzgjidhni një ose disa regjistrime bibliografike, të cilat dëshironi t'i lidhni me regjistrimin e njësuar të përzgjedhur dhe përsëri klikoni butonin **Lidh**. Hapet dritarja për lidhje. Në pjesën e sipërme të dritares në formatin COMARC/B shfaqet regjistrimi i parë nga regjistrimet e përzgjedhura, ndërsa në pjesën e poshtme të dritares janë të shfaqura fushat 7XX apo 60X nga regjistrimi bibliografik, i cili është në pjesën e sipërme të dritares, dhe simboli + që mundëson lidhjen me regjistrimin shtesë të njësuar. Tek fushat ekzistuese 60X ndodhet edhe fusha 60X, të cilën mund ta shtoni në regjistrim.

| COBIB              | ID=39965 M V03 25.09.1989 NUBK::GJYLYMSERE-COBIBSR Updated:                       |  |  |  |  |  |
|--------------------|-----------------------------------------------------------------------------------|--|--|--|--|--|
| 04.02.2            | 019 BPGJ::SYS_ARJETAS COBISS.Net: 11.07.2012 KNTAL::COSERVISAL C3                 |  |  |  |  |  |
| 000                | a00103 b1989092520190204 cNUBK::GJYLYMSERE-COBIBSR                                |  |  |  |  |  |
|                    | dBPGJ::SYS_ARJETAS eL1100 f0 g16982 m20120711 nKNTAL::COSERVISAL tC3              |  |  |  |  |  |
| 001                | ac – regjistrim i redaktuar ba – material tekst, i shtypur cm – monografi d0 –    |  |  |  |  |  |
|                    | nuk ka lidhje hierarkike <mark>7</mark> vv – disa shkrime                         |  |  |  |  |  |
| 100                | c1989 halb – shqipe ib1 – * transliterimi COBISS për shkrimin cirilik Iba – latin |  |  |  |  |  |
| 101 <mark>0</mark> | aalb - shqipe                                                                     |  |  |  |  |  |
| 102                | axks – Kosova                                                                     |  |  |  |  |  |
| 200 0              | aÇështje te onomasiologjisë fitonimike romane dhe ballkanike fShefki Sejdiu       |  |  |  |  |  |
| 210                | aPrishtinë cRilindja d1989 ePrishtinë g"Rilindja"                                 |  |  |  |  |  |
| 215                | a314 fq. d19 cm.                                                                  |  |  |  |  |  |
| 225 <mark>2</mark> | a Linguistike                                                                     |  |  |  |  |  |
| 300                | a Tirazhi 1000                                                                    |  |  |  |  |  |
| 320                | aIndeksat: fq.259-[294]                                                           |  |  |  |  |  |
| 320                | a Bibliografia me shkurtesa:fq.295-312                                            |  |  |  |  |  |
| 606 1              | aOnomastika y Kosovo                                                              |  |  |  |  |  |
| 675                | a809.198.3-73:57 c81 – Gjuhësia dhe gjuhët                                        |  |  |  |  |  |
| 675                | a57:809.198.3-73 c81 – Gjuhësia dhe gjuhët                                        |  |  |  |  |  |
| 700 1              | aSejdiu bShefki 4070 – autor                                                      |  |  |  |  |  |
|                    |                                                                                   |  |  |  |  |  |
| ✓ 700              | : Seidiu. Shefki ⇒ 9354086: Seidiu. Shefki: 070                                   |  |  |  |  |  |
|                    |                                                                                   |  |  |  |  |  |
| +                  | ~                                                                                 |  |  |  |  |  |
|                    |                                                                                   |  |  |  |  |  |
|                    |                                                                                   |  |  |  |  |  |
| <                  | 1 / 12 > Lidh Shto Mbyll                                                          |  |  |  |  |  |
|                    |                                                                                   |  |  |  |  |  |

Lidhja në paketë e fushave 7XX

Nëse dëshironi të lidhni ose të shtoni fushën 7XX apo 60X, e përzgjidhni atë dhe më pas klikoni butonin **Lidh**. Me këtë rast në regjistrimin bibliografik shtohet nënfusha 3 me numrin identifikues të regjistrimit të njësuar dhe pikëqasjen nga regjistrimi i njësuar (tek fushat 60X shtohet edhe nënfusha 2 me vlerën "*SGC*"), në dritare ngarkohet versioni i ri i regjistrimit, ndërsa butoni **Lidh** është joaktiv. Regjistrimi ruhet në COBIB.

Nëse dëshironi në regjistrim të shtoni lidhjen me regjistrim e njësuar shtesë, nga lista përzgjidhni fushën përkatëse, në dritaren **Kërkimi në CONOR** apo **Kërkimi në SGC** gjeni dhe përzgjidhni pikëqasjen përkatëse të njësuar, si dhe klikoni butonin **Lidh**. Me këtë rast në regjistrimin bibliografik shtohet nënfusha 3 me numrin identifikues të regjistrimit dhe pikëqasja nga regjistrimi i njësuar (tek fushat 60X shtohet edhe nënfusha 2 me vlerën "*SGC*"), në dritare ngarkohet versioni i ri i regjistrimit, ndërsa butoni **Lidh** është joaktiv. Regjistrimi ruhet në COBIB.

Nëse dëshironi të lidhni ndonjërin nga regjistrimet bibliografike, të cilat i keni përzgjedhur nga lista e rezultateve të

kërkimit, klikoni butonin C dhe përsëriteni procedurën. Duke klikuar në butonin ktheheni në regjistrimin e mëparshmëm.

Regjistrimin mund ta shtoni edhe në hapësirën e punës (butoni Shto).

Për të përfundar lidhjen ose për të ndërprerë procedurën klikoni butonin Mbyll.

## A Shënime

Për lidhjen në paketë të regjistrimeve bibliografike me regjistrimet e njësuara CONOR ose SGC nevojitet autorizimi CAT\_LINKAU. Ndërsa për lidhjen e regjistrimeve SGC nevojitet edhe autorizimi CAT\_SUBLINK.

Regjistrimet e njësuara të përzgjedhura për t'u fshirë oso që janë në përpunim (SGC), regjistrimet referuese dhe regjistrimet e përgjithshme shpjeguese, nuk mund të lidhen me regjistrimet bibliografike.

#### 2.1.31 Tipologjia

Nëse klikoni në butonin **Tipologjia** në regjistrimet nga COBIB-i mund të verifikoni tipologjinë. Nëse dëshironi të konfirmoni tipologjinë klikoni butoni **Blloko**, ndërsa nëse dëshironi të ndryshoni tipologjinë tashmë të konfirmuar, klikoni butonin **Zhblloko**. Regjistrimin mund ta shtoni edhe në hapësirën e punës (butoni **Shto**).

## **⚠ Shënime**

Për verifikimin e tipologjisë nevojitet autorizimi CAT\_LOCKTD.

Kur nënfusha me tipologji bllokohet, ndryshimi i përmbajtjes së fushës 970 nuk është i mundur.

## 2.1.32 Bibliografitë

Bibliografitë dhe listat e emërtimeve lëndore mund t'i përgatisni nga dritarja për kërkim (butoni **Bibliografitë**). Përpara se të shtypni butonin **Bibliografitë**, në dritaren për kërkim mund të shënoni pyetjen për kërkim dhe më pas filloni kërkimin në bazën lokale ose COBIB.

## 2.1.32.1 Përgatitja e bibliografive

Filloni nga dritarja Bibliografitë, emërtimet lëndore..., ku fillimisht përzgjidhni llojin e raportit.

1. Klikoni butonin **Përgatit raportin**.

Hapet dritarja **Parametrat e raportit**.

Nëse në dritaren për kërkim keni shënuar pyetjen për kërkim dhe keni filluar kërkimin në bazën lokale ose në COBIB, baza e përzgjedhur e të dhënave dhe pyetja për kërkim transferohen në mënyrë automatike në dritaren **Parametrat e raportit** (vlenë vetëm për raportet nga grupet BIB001, BIB002, BIB051). Nëse fillimisht nuk e keni ekzekutuar kërkimin (ose keni përzgjedhur llojin e raportit tjetër nga BIB001, BIB002, BIB051), tek "Burimi" duhet të përzgjidhni bazën e duhur dhe të përcaktoni vlerat e parametrit "Kërkimi i specializuar" duke shënuar pyetjen për kërkim për përzgjedhjen e materialit tek "Redakto pyetësorin".

 Përcaktoni edhe vlerat e parametrave të tjerë për përgatitjen e bibliografisë. Tek "Formati i njësisë bibliografike" nga lista mund të përzgjedhni edhe formatin, të cilin e keni përcaktuar dhe emëruar vet, shih kap. 2.1.33.

Tek "Adresa elektronike" në mënyrë automatike vendoset adresa elektronike bazuar në emrin e përdoruesit. 3. Klikoni butonin **Në rregull**.

Nëse fusha tek "Adresa elektronike" është e zbrazët, bibliografia hapet në shfletuesin e internetit bazuar në formatin e përzgjedhur të raportit. Skedarin mund ta ruani në kompjuterin tuaj.

Nëse fusha tek "Adresa elektronike" nuk është e zbrazët, skedarin e merrni në adresën elektronike.

## 🗥 Shënim

Përgatitja e bibliografive me shumë njësi mund të zgjasë më shumë.

Raporti *BIB051: Raporti CIP* është në dispozicion vetëm në bibliotekat, të cilat përgatisin raporte të regjistrimeve CIP.

Në të njëjtën mënyrë përgatiten raportet për bibliografitë dhe listat e emërtimeve lëndore edhe në aplikacionin COBISS Lib, moduli **Raportet**, skeda **Bibliografitë**.

### 2.1.32.2 Qasja në skedarët e ruajtur me raportet

Bibliografitë e përgatitura mund t'i ruani për t'i përdorur më vonë.

Në dritaren **Bibliografitë, emërtimet lëndore...**, fillimisht përzgjidhni llojin e raportit, të cilin dëshironi ta përgatisni.

- 1. Klikoni butonin **Shfleto raportet e përgatitura**. Hapet dritarja **BIBXXX**.
- 2. Përzgjidhni skedarin e duhur.
- 3. Klikoni butonin Hap.
- 4. Skedarin e përzgjedhur mund edhe ta riemërtoni. Shenja e përcaktimit të përzgjedhur në fillim të emrit është e dhënë e pandryshueshme.
- 5. Skedarin e përzgjedhur mund ta fshini nga lista e raporteve të ruajtura. Mund të përzgjidhni disa skedarë njëherësh.

## 2.1.33 Formatet e përdoruesit për bibliografitë

Në aplikacionin COBISS Lib në modulin **Raportet** përcaktoni formatet me të dhëna të ndryshme bibliografike dhe të dhëna të tjera, të cilat mund t'i përdorni në bibliografi.

## 2.1.33.1 Përgatitja e formateve të përdoruesit

Në aplikacionin COBISS Lib, moduli **Raportet**, përzgjidhni skedën **Bibliografitë**. Hapet dritarja **Bibliografitë**, **emërtimet lëndore...**, në të cilën fillimisht përzgjidhni njëren nga grupet (p.sh. BIB001, DSC001...) dhe klikoni butonin **Formatet e përdoruesit për bibliografitë**. Hapet dritarja **Redaktimi i formateve të përdoruesit** me listën e formateve të përcaktuara paraprakisht. Në fillim lista është e zbrazët.

## **⚠ Shënim**

Formatet e përcaktuara nuk janë të lidhura me emrin e përdoruesit, për këtë arsye ato mund t'i përdorin të gjithë kataloguesit e bibliotekës së veçantë.

### 2.1.33.1.1 Shtimi dhe ndryshimi i formateve të përdoruesit

Listën e formateve të përdoruesit mund ta plotësoni me formate të reja ose formatet ekzistuese mund t'i ndryshoni.

#### Filloni nga dritarja **Redaktimi i formateve të përdoruesit**.

- Për shtimin e formatit të ri të përdoruesit klikoni butonin Shto. Hapet dritarja Shto formatin e përdoruesit, në të cilën tek "Emri i formatit të përdoruesit" shënoni emrin e formatit.
- 2. Për ndryshimin e formateve aktuale, të përzgjedhura në listë, klikoni butonin **Redakto**. Hapet dritarja **Formatet e përdoruesit**.
- Përcaktoni elementet për formatin e përdoruesit.
   Nëse dëshironi që elementin ta shtoni midis elementeve për shfaqje, atë duhet ta përzgjidhni në listën "Të gjitha elementet" dhe klikoni butonin Shto. Elementet që përmbajnë nënelemente kanë simbolin e shigjetës. Mund të shtoni elemente ose nënelemente të pavarura.
   Nëse dëshironi që elementin ta largoni nga lista "Elementet e përzgjedhura", përzgjidheni atë dhe klikoni butonin Largoni.
- Klikoni butonin Ruaj, më pas Mbyll. Në dritaren Ruaj formatin e përdoruesit konfirmoni emrin duke klikuar në butonin Në rregull ose emrin e ndryshoni.

## 

Nëse përzgjidhni disa nënelemente brenda zonës ose grupit të njëjtë, të dhënat në bibliografi

## **K**ëshilla

Nëse dëshironi që formatin ekzistues ta ndryshoni dhe ta ruani me një emër të ri, klikoni butonin **Ruaj si**.

Nëse dëshironi të verifikoni listën e elementeve dhe të dhënave që do të shfaqen në bibliografi,

klikoni në butonin **?** 

#### 2.1.33.1.2 Fshirja e formateve të përdoruesit

Formatet e përdoruesit i fshini në dritaren Redaktimi i formateve të përdoruesit.

- 1. Në listën "Formatet e përdoruesit" përzgidhni formatin duke klikuar mbi të.
- 2. Klikoni butonin Fshi.

Programi kërkon që fshirjen e formatit ta konfirmoni.

3. Klikoni butonin Në rregull, më pas edhe Mbyll.

#### 2.1.34 Eksportimi i regjistrimeve

Nga lista e rezultateve të kërkimit mund të eksportoni një ose disa regjistrime në formate të ndryshme. Pasi t'i përzgjidhni regjistrimet dhe të klikoni butonin **Eksporto**, hapet dritarja **Eksporti i regjistrimeve**, nga lista përzgjidhni formatin (*MARC21, MARCXML, Dublin Core, COMARCXML, COMARC* ose *MODS*). Klikoni butonin **Përgatit** dhe më pas butonin me numrin e regjistrimeve për eksport.

Rezultat i eksportit është skedari, i cili në mënyrë automatike ruhet në dosjen *Downloads* në diskun lokal dhe zakonisht ruan emrin që e ofron programi. Mundësia e ndryshimit të lokacionit për ruajtjen e skedarit dhe vendosjen e një emri të ri për skedarin e ruajtur varet nga parametrat e shfletuesit të internetit. Shih edhe kap. 5.7.

Skedarin me regjistrimet e ruajtura nga eksporti mund ta hapni edhe në shfletuesin e internetit (ikona <sup>4</sup> lart në këndin e djathtë të shfletuesit). Skedari mund të jetë i tipit *mrc* (për regjistrimet në MARC 21), *xml* (për regjistrimet në MARC XML, Dublin Core, COMARCXML, MODS) ose *txt* (për regjistrimet në COMARC).

# \land Shënim

Për eksportin e regjistrimeve nevojitet autorizimi CAT\_EXPORT.

Eksporti i regjistrimeve bibliografike bëhet nga baza lokale e të dhënave dhe është i kufizuar në 10.100 regjistrime. Nëse eksportoni numrin maksimal të regjistrimeve (vlenë kryesisht për eksportet në MARC 21, MARCXML, Dublin Core) procedura e përgatitjes së skedarit mund të zgjasë (edhe më shumë se një orë).

#### 2.1.35 Lidhja e regjistrimeve lokale

Regjistrimet lokale janë regjistrime të ruajtura vetëm në disa nga bazat lokale të bibliotekave, por nuk ndodhen në COBIB. Identifikohen me fjalën »only«, e cila është e shënuar në nënfushën 000e në fushën e sistemit. Në shumicën e rasteve regjistrimet e tilla janë rezultat i konvertimit të tyre nga sistemi, të cilin biblioteka e ka përdorur para se të përfshihet në sistemin COBISS.

Procedura e lidhjes së regjistrimeve lokale mundëson zgjidhje të shpejt të problemit me këto regjistrime dhe

gjithashtu mundëson identifikimin e dublikatave të mundshme. Në këtë rast, ose regjistrimi lokal ruhet në COBIB, ose regjistrimi nga COBIB-i shkarkohet, ndërsa transferimi i të dhënave për koleksionet dhe fshirja e regjistrimit dublikat (lokal) bëhen në mënyrë automatike.

Regjistrimet lokale në hapësirën e punës kanë akronimin e bazës lokale dhe COBISS-ID, pas së cilës ndodhet fjala *[only]*.

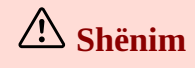

Procedura e verifikimit dhe ruajtjes së regjistrimeve lokale në COBIB është në dispozicion vetëm në bibliotekat, të cilat në bazën e tyre kanë regjistrime lokale që nuk ndodhen në COBIB.

#### Procedura

- 1. Në bazën lokale të të dhënave gjeni regjistrimet, midis të cilëve ndodhen regjistrimet lokale dhe përzgjidhni ata.
  - Të gjitha regjistrimet lokale i gjeni përmes kërkimit të specializuar, ku shënoni: 000e = only.
- 2. Klikoni butonin Lidh regjistrimet lokale. Për çdo regjistrim ekzekutohet procedura e lidhjes, ku fillimisht verifikohet nëse në COBIB ekziston regjistrimi për burimin e njëjtë bibliografik. Hapet dritarja për kërkim, në të cilën tek kërkimi i specializuar transferohet në mënyrë automatike pyetja për kërkim, për gjetjen e regjistrimeve dublikatë në COBIB. Në pjesën e sipërme të dritares shfaqen numrat rendorë të regjistrimit nga lista e mëparshme e rezultateve dhe të dhënat elementare për regjistrimin lokal (COBISS-ID, të dhënat nga fusha 200 dhe 210acd), të cilin në këtë fazë të procedurës po e lidhni. Kandidatët e mundshëm për dublikatë shfaqen në listën e rezultateve të kërkimit.
- 3. Regjistrimin lokal mund ta kontrolloni në formatin COMARC (butoni **Shfaq regjistrimin lokal**) ose atë e shtoni në hapësirën e punës (butoni **Shto regjistrimin lokal**).
- 4. Nëse pyetja për kërkim e përcaktuar në mënyrë automatike nuk jep rezultate, duke klikuar në butonin **Kërkimi shtesë** mund të ekzekutoni një kërkim tjetër më të gjerë të regjistrimeve dublikatë. Nëse në këtë buton klikoni sërish, ju mund të ndryshoni edhe një herë pyetjen për kërkim të krijuar në mënyrë automatike. Pyetjen për kërkim mund ta ndryshoni edhe në mënyrë manuale.
- 5. Regjistrimet e gjetura në COBIB mund t'i përzgjidhni dhe t'i krahasoni me regjistrimin lokal (butoni

Krahaso). Nëpër regjistrimet në dritaren për krahasim mund të lëvizni përmes butonit 🍡 dhe 🥵

- 6. Nëse regjistrimi tashmë ndodhet në COBIB, atë e shkarkoni në bazën lokale (butoni **Përdor regjistrimin nga COBIB-i** në dritaren për krahasim). Në këtë rast koleksionet e bibliotekes transferohen në mënyrë automatike nga regjistrimi lokal në regjistrimin e saposhkarkuar, ndërsa regjistrimi lokal fshihet.
- 7. Regjistrimin nga COBIB-i mund ta shtoni në hapësirën e punës (butoni Shto në dritaren për krahasim).
- 8. Nëse regjistrimi për burimin e njëjtë bibliografik nuk ndodhet në COBIB, regjistrimin lokal mund ta ruani në COBIB (butoni **Ruaj në COBIB** në dritaren për kërkim ose në dritaren për krahasim).
- 9. Për lidhjen e regjistrimit tjetër lokal, në dritaren për kërkim të regjistrimeve dublikatë klikoni butonin

dhe procedurën e përsërisni. Nëse klikoni në butonin 📂 ktheheni në regjistrimin e mëparshëm.

10. Kur të përfundoni me lidhjen, klikoni butonin **Mbyll**. Përmes këtij butoni mund të ndërprisni procedurën kurdo që dëshironi.

## 2.2 Hapësira e punës

Hapësira e punës është pjesa e majtë e ndërfaqes për katalogim ku ngarkohen regjistrimet e gjetura në bazat e ndryshme të të dhënave dhe regjistrimet që krijohen ose redaktohen.

Regjistrimet në hapësirën e punës kanë akronimin e bazës së të dhënave, numrin identifikues të regjistrimit dhe të dhënat bazë. Regjistrimet lokale, të cilat ndodhen vetëm në bazat lokale dhe jo në COBIB, kanë fjalën *[only]*. Fillimisht regjistrimeve në mënyrë automatike u ndahet një numër në vazhdim, p.sh. -1, -2...<-n>, ndërsa kur të ruhen marrin numrin identifikues (COBISS.AL-ID ose CONOR.AL-ID etj.).

|                                                    | 2           |               |
|----------------------------------------------------|-------------|---------------|
| ÷                                                  |             | ×             |
| COBISS.SI 12584020<br>Hall sensor, sensor assemb   | ly inc      | ×<br>Iuding   |
| COBIB 1537955056                                   | ørig        | ×<br>ins to t |
| BASH 1537955056<br>History of Albania : from its   | 🥜<br>s orig | ×<br>ins to t |
| BASH -1                                            | 1           | ×             |
| Katalogu LC 73005158<br>The jurisprudence of medic | ø<br>tine.  | ×             |
| CONOR 412774<br>Kadare, Ismail                     | . At        | ×             |
| ISSN 623580<br>Dialektologjia shqiptare            | ø           | ×             |
| COBIB 6928903<br>Ftesë në studio                   | <b>A</b>    | ×             |

#### Hapësira e punës

Elementet e hapësirës së punës:

- 1. Butoni 🭳 🗹 që shfaq ose fsheh dritaren për kërkim
- 2. Butoni <sup>C</sup> për krijimin e regjistrimit të ri (është në dispozicion vetëm kur është aktiv redaktuesi)
- 3. Butoni eregjistrimit (është në dispozicion vetëm kur është aktiv redaktuesi)
- 4. Butoni <sup>(2)</sup> për shndërrimin e regjistrimit ekzistues në një regjistrim të ri (është në dispozicion vetëm kur është aktiv redaktuesi)
- 5. Butoni 🕈 për klasifikimin e regjistrimeve
- 6. Butoni për mundësitë shtesë: shfaqja e regjistrimit në kontrollues, krahasimi i regjistrimit, përzgjedhja e fushave për t'i transferuar, verifikimi i dublikatave, shfaqja e regjistrimit në COBISS+, shfaqja e listës së bibliotekave, marrja apo anulimi i përgjegjësisë për regjistrimin
- 7. Butoni 💌 për largimin e një ose disa regjistrimeve nga hapësira e punës
- 8. Butoni 🖉 për shtimin e regjistrimit në redaktues
- 9. Butoni <sup>\*</sup> për shkarkimin e regjistrimeve nga Svaroga (në dispozicion vetëm në NUK dhe kur është aktiv redaktuesi)

Kur të shtoni regjistrimin në redaktues, ikona në buton merr ngjyrë portokalli 🧷. Në redaktues mund të vendosen disa regjistrime njëherësh.

#### 2.2.1 Regjistrimi i ri

Regjistrimi krijohet duke klikuar në butonin Hapet dritarja **Regjistrimi i ri**, në të cilën fillimisht përzgjidhni bazën e të dhënave dhe maskën për shënimin e të dhënave. Më pas në redaktues ngarkohet regjistrimi me fushat dhe nënfushat e zbrazëta, me vlerat e paracaktuara nga maska për shënimin e të dhënave. Nëse paraprakisht keni definuar modelin për regjistrimin e ri, atë mund ta përzgjidhni në të njëjtën dritare, me ç'rast në redaktues ngarkohet përmbajtja nga modeli.

Nëse tek **Modeli** klikoni kutinë e zgjedhjes **Shfaq të gjitha**, shfaqen modelet e të gjithë kataloguesve të bibliotekës së njëjtë. Nëse kutia e zgjedhjes është e zbrazët shfaqen vetëm modelet që i keni krijuar ju. Para emrave të modeleve në mënyrë automatike shtohen edhe emrat e përdoruesit të kataloguesve, të cilët i kanë përgatitur modelet (p.sh. *MIRLONAB: E-artikull, ARTAK: default*).

## 🗥 Shënim

Maska për shënimin e të dhënave tek baza e veçantë mbetet e përzgjedhur derisa të mos e ndryshoni atë.

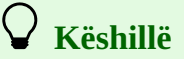

Regjistrimin mund ta krijoni edhe përmes kombinimit të tasteve <Ctrl> + <Alt> + <+>.

### 2.2.2 Fshirja e regjistrimit

Regjistrimin mund ta fshini nga baza lokale e të dhënave dhe/ose COBIB-i (butoni

# \land Shënime

Regjistrimet, me të cilat janë të lidhura regjistrimet e tjera në marrëdhënie hierarkike përmes numrit identifikues (nënfusha 4641), nuk mund t'i fshini. Mirëpo mund t'i' fshini ato, me të cilat janë të lidhura regjistrimet përmes numrit të ISSN-së (nënfushat 011as).

Nëse regjistrimi që fshini ndodhet edhe në ndonjë bazë tjetër lokale, fshihet vetëm nga baza juaj lokale, në të kundërtën fshihet edhe nga COBIB-i.

Regjistrimet e njësuara nuk mund të fshihen.

### 2.2.3 Përfto një regjistrim të ri

Nga regjistrimi ekzistues bibliografik ose i njësuar mund të përfitoni një regjistrim të ri. E përzgjidhni regjistrimin

në hapësirën e punës, më pas klikoni butonin <sup>(2)</sup>. Tek regjistrimet bibliografike hapet dritarja **Përzgjedhja e maskës**, në të cilën përzgjidhni maskën e duhur për shënimin e të dhënave. Regjistrimi, i cili është kopje e regjistrimit të përzgjedhur, ngarkohet në redaktues, ku plotësohet dhe ndryshohet.

# \land Shënime

Tek transferimi i përmbajtjes së regjistrimit të përzgjedhur bibliografik në redaktues nuk transferohen nënfushat 001e, 011ec, 017abdz2, 020abz, 021abz, 022abz, 70X9, dhe as fushat 992 e 993.

Në redaktues gjithashtu nuk transferohen fushat, të cilat përmbajnë nënfushën 5 me kodin e bibliotekave të tjera (fushat 012, 141, 316 etj.).

#### 2.2.4 Klasifikimi i regjistrimeve

Duke klikuar në butonin regjistrimet mund t'i klasifikoni në hapësirën e punës, dhe atë sipas kohës kur janë shtuar në hapësirën e punës, sipas renditjes alfabetike (fillimisht sipas akronimit të bazës, më pas tek regjistrimet bibliografike sipas titullit apo tek regjistrimet e njësuara sipas pikëqasjes) dhe sipas numrit identifikues të regjistrimit.

### 2.2.5 Shfaqja e regjistrimit në hapësirën e punës

Regjistrimin nga hapësira e punës mund ta shfaqni në formatin standard ose në formatin COMARC. Nëse

regjistrimi është nga baza e huaj e të dhënave shfaqet në formatin MARC 21 ose COMARC (klikoni butonin dhe përzgjidhni mundësinë **Shfaq**). Shih edhe kap. 2.1.26. Nëse në kontrollues ndodhet regjistrimi, i cili po redaktohet (ikona për të është lapsi në fillim të fushës së sistemit), ndryshimet që bëni duken. Gjendjen e regjistrimit para redaktimit e verifikoni duke klikuar kutinë e zgjedhjes tek *Regjistrimi fillestar me koleksione*. Në formatin COMARC shfaqen edhe fushat për koleksionet, nëse ato ekzistojnë.

Nëse në regjistrim ndodhen linqet për burimet në internet (p.sh. në nënfushën 856u), ata janë aktiv edhe në formatet e shfaqjes.

# 🖓 Këshillë

Regjistrimin në redaktues (regjistrimi i ri apo ekzistues) para se ta ruani mund ta verifikoni edhe në formatin standard.

Nëse midis parametrave të përdoruesit (butoni ) keni klikuar kutinë e zgjedhjes tek *Shfaq fushat për koleksionet*, në formatin COMARC shfaqen edhe fushat 996/997 dhe 998, mirëpo vetëm për regjistrimet që nuk ndodhen në redaktues.

### 2.2.6 Krahasimi i regjistrimit

Regjistrimet nga hapësira e punës mes vete mund t'i krahasoni duke klikuar në butonin dhe më pas duke përzgjedhur mundësinë **Krahaso**. Hapet dritarja me listën e regjistrimeve, të cilat janë në dispozicion për krahasim me regjistrimin e përzgjedhur. Në listë ndodhen të gjitha regjistrimet nga hapësira e punës (edhe ato, të cilat ndodhen në procedurën e redaktimit), dhe versioni i regjistrimit të përzgjedhur nga baza lokale e të dhënave ose nga COBIB-i.

Regjistrimin mund ta shfaqni në skedën e re të shfletuesit (butoni **Hap në skedë të re**), ose mund ta shtoni në hapësirën e punës (butoni **Shto**).

# **K**ëshillë

Regjistrimet që po redaktohen kanë ikonën e lapsit në dritaren për krahasimin e regjistrimeve.

### 2.2.7 Përzgjedhja e fushave për transferim në kujtesën e fragmenteve apo në redaktues

Nga regjistrimi në hapësirën e punës mund të kopjoni fushën me nënfushat përkatëse (klikoni butonin dhe përzgjidhni mundësinë **Përzgjedhja e fushave për transferim**). Në regjistrim përzgjidhni një ose disa fusha dhe klikoni butonin **Transfero në hapësirën e punës**, nëse dëshironi që fushat e përzgjedhura të transferohen në kujtesën e fragmenteve. Nëse dëshironi që fushat e përzgjedhura të shtohen në regjistrimin në redaktues, klikoni

butonin **Transfero në redaktues**. Nëse klikoni kutinë e zgjedhjes tek *Mbulo fushat ekzistuese*, fushat e përzgjedhura mbulojnë të gjitha fushat ekzistuese me shenjën e njëjtë, kur ato të transferohen në regjistrimin në redaktues.

Shih edhe kap. 2.3.7.

# Këshillë

Kopjimi i fushave mund të bëhet edhe për regjistrimet nga bazat e huaja të të dhënave.

# A Shënime

Butoni **Transfero në redaktues** dhe kutia e zgjedhjes tek *Mbulo fushat ekzistuese* nuk janë në dispozicion, kur është e përzgjedhur dritarja për kërkim ose kur në redaktues nuk ndodhet asnjë regjistrim.

Gjatë mbulimit të fushave ekzistuese në regjistrimin në redaktues duhet të keni kujdes veçanërisht kur të transferoni fushat e përsëritshme (p.sh. gjatë transferimit të fushës 702 në regjistrimin në redaktues fillimisht fshihen të gjitha fushat ekzistuese 702, më pas në të shtohet fusha 702, të cilin e keni përzgjedhur).

## 2.2.8 Verifikimi i dublikatave

Edhe regjistrimin në redaktues (regjistrim i ri apo ekzistues) mund ta verifikoni nëse është dublikat potencial i

ndonjërit nga regjistrimet në COBIB (klikoni butonin <sup>11</sup> dhe përzgjidhni mundësinë **Verifiko dublikatat**). Shih edhe kap. 2.1.29.

## 2.2.9 Shfaqja në COBISS+

Regjistrimin nga hapësira mund ta hapni në COBISS+ (klikoni butonin <sup>111</sup> dhe përzgjidhni mundësinë **Shfaq në COBISS**+).

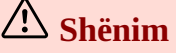

Regjistrimet nga bazat: Katalog LC, WorldCat, ISSN, LC/NAF dhe bazat arkivore nuk mund të shfaqen në COBISS+.

## 2.2.10 Shfaqja e listës së bibliotekave

Nga hapësira e punës mund të kontrolloni se në cilat baza lokale të të dhënave ndodhet regjistrimi bibliografik

(klikoni butonin <sup>•••</sup> dhe përzgjidhni mundësinë **Shfaq listën e bibliotekave**). Hapet lista me akronimet, emrat e bibliotekave dhe adresat elektronike të personave të kontaktit për COBISS.

Për njoftim të mëtejshëm mund të shfaqni listën e adresave për kontakt (butoni **Adresat elektronike**) ose të transferoni në tërësi listën e bibliotekave (butoni **Shkarko**). Në rastin e parë përgatitet skedari *txt* me listën e adresave elektronike, ndërsa në të dytin skedari *csv*, të cilin mund ta hapni në Excel (në mënyrë që të dhënat të shfaqet në kolona, në menunë **Data** duhet të përdorni *Text to Columns*). Të dy skedarët ruhen në dosjen *Shkarkimet* apo *Downloads* në diskun lokal, ndërsa mund t'i hapni edhe në shfletues interneti.

## 2.2.11 Marrja ose anulimi i përgjegjësisë për regjistrimin

Për regjistrimin e njësuar biblioteka mund të marr përgjegjësinë ose atë përgjegjësi ta anuloj.

## \land Shënim

Për procedurën e marrjes apo anulimit të përgjegjësisë për regjistrimin ju nevojitet autorizimi CAT\_NEWPN ose CAT\_NEWCB.

Regjistrimin në hapësirën e punës e përzgjidhni, më pas klikoni butonin dhe përzgjidhni mundësinë **Merr/anulo përgjegjësinë për regjistrimin**. Shfaqet njoftimi se keni marr përgjegjësinë për regjistrimin. Nga ky moment e në vazhdim kataloguesit e bibliotekave të tjera në regjistrim mund të shtojnë vetëm të dhënat për variantet e pikëqasjeve, mirëpo nuk mund ta redaktojnë atë, përveç nëse kanë autorizimin CAT\_CONOR.

## \land Shënim

Nëse një bibliotekë ka marrë përgjegjësinë për regjistrimin, biblioteka tjetër nuk mund ta bëjë një veprim të tillë.

Në të njëjtën mënyrë edhe anuloni përgjegjësinë për regjistrimin. Kur merrni njoftimin se përgjegjësia për regjistrimin është anuluar, kataloguesit e tjerë mund ta redaktojnë sërish atë.

# \land Shënim

Nëse për regjistrimin është përgjegjëse një bibliotekë tjetër, anulimi i përgjegjësisë është i mundur vetëm nëse keni autorizimin CAT\_CONOR.

## 2.2.12 Largimi i regjistrimeve

Regjistrimet mbeten në hapësirën e punës, derisa të mos i largoni nga aty. Regjistrimet mund t'i largoni një nga një

ose të gjitha njëherësh. Nëse klikoni butonin 🕺 në pjesën e sipërme të hapësirës së punës, mund të largoni njëherësh të gjitha regjistrimet, pranë të cilave ndodhet butoni 🖍 (regjistrimet kanë qenë të ruajtura). Programi na paralajmëron se regjistrimet, të cilat ende nuk janë ruajtur (pranë tyre ndodhet butoni 🖍 ), nuk do të largohen nga hapësira e punës. Regjistrimet e tilla mund t'i largoni një nga një. Ndryshimet e bëra në regjistrim para këtij veprimi nuk ruhen.

## 2.2.13 Redaktimi i regjistrimit

Butonin 🖉 e përdorni nëse dëshironi që regjistrimin ta plotësoni ose ta shkarkoni në bazën tuaj lokale.

Duke klikuar në butonin 🖍 shtoni regjistrimin në redaktues. Në të njëjtën kohë shfaqet edhe në paraqitësin e regjistrimit. Ikona në buton merr ngjyrë portokalli 🖍, që do të thotë se regjistrimi për momentin është duke u redaktuar dhe nuk është në dispozicion për kataloguesit e tjerë. Në hapësirën e punës mund të keni disa regjistrime për t'i redaktuar (midis tyre lëvizni duke klikuar butonin 🏈). Të gjitha ndryshimet në regjistrimin ekzistues, të cilat nuk i keni ruajtur në bazën e të dhënave, do të fshihen në mënyrë automatike çdo ditë në ora 23:59, ndërsa regjistrimi do të jetë prap i disponueshëm për të gjithë kataloguesit (ngjyra e ikonës në buton do të ndryshoj nga portokalli në të zezë). Të gjitha regjistrimet e reja që nuk i keni ruajtur, mund të mbeten në hapësirën e punës për aq kohë sa ju dëshironi.

Butoni 💉 përdoret kur dëshironi:

- të redaktoni regjistrimin që ekziston në bazën lokale të të dhënave dhe në COBIB
- të redaktoni regjistrimin drejtpërsëdrejti në COBIB
- të redaktoni regjistrimin lokal
- të shkarkoni regjistrimin nga COBIB-i, COBISS.net, bazat e huaja të të dhënave (Katalogu LC, WorldCat, ISSN, LC/NAF)

Gjatë shkarkimit të regjistrimit nga baza Katalogu LC, WorldCat ose LC/NAF ikona në buton nuk merr ngjyrë portokalli. Në këtë rast në hapësirën e punës shtohet regjistrimi i ri nga baza e përzgjedhur, i cili ka akroniminin e bazës lokale dhe numrin identifikues të regjistrimit <-n>.

Nëse në hapësirën e punës përzgjidhni regjistrimin nga baza lokale e të dhënave, në redaktues ngarkohet versioni i fundit i regjistrimit nga COBIB-i. Nëse bëhet fjalë për redaktimin e regjistrimit COBISS2, programi ju njofton për këtë. Rekomandohet që fillimisht të verifikoni dallimet midis regjistrimit nga COBIB-i dhe atij nga baza lokale (butoni **Krahaso**). Nëse në regjistrimin nga baza lokale ekzistojnë fushat, të cilat dëshironi t'i transferoni në regjistrimin nga COBIB-i, mund të përzgjidhni fushat më nënfushat përkatëse dhe t'i transferoni ato në kujtesën e fragmenteve apo në redaktuesin e regjistrimit (butoni **Përzgjedhja e fushave për transferim**), shih edhe kap. 2.2.7. Kur të klikoni butonin **Në rregull**, mund të filloni redaktimin e regjistrimit.

## A Shënime

Kur në hapësirën e punës përzgjidhni regjistrimin nga baza lokale e të dhënave, në redaktues gjithmonë ngarkohet versioni i regjistrimit nga COBIB-i, mirëpo pa fushat me emërtimet lëndore dhe pa fushat për klasifikim. Këto fusha transferohen nga regjistrimi në bazën lokale, nëse ato ekzistojnë.

Në redaktues nuk mund të ngarkohet regjistrimi, të cilin në të njëjtin kohë po e redakton dikush tjetër (në COBISS3/Katalogimi ose COBISS Cat). Shfaqet njoftimi, se regjistrimi nuk është i disponueshëm dhe informacioni për kataloguesin që po e redakton atë.

### 2.2.14 Shkarkimi i regjistrimeve nga Svaroga

Shkarkimi i regjistrimeve nga Svaroga është i mundshëm në NUK (butoni 📩 ).

### 2.2.15 Paraqitja e regjistrimit

Në paraqitës mund të shfaqni regjistrimin nga hapësira e punës ose regjistrimin që ndodhet në redaktues. Regjistrimet në paraqitës i zëvendësoni në këto mënyra:

- për të shfaqur regjistrimet e veçanta klikoni mbi regjistrimin në hapësirën e punës, para butonit 🧖
- për të shfaqur regjistrimin fillestar klikoni mbi regjistrimin në hapësirën e punës, para butonit 
   në paraqitës ngarkohet regjistrimi pa redaktimet e bëra
- për të shfaqur në paraqitës regjistrimin me redaktimet e bëra klikoni butonin 🥒

### 2.2.16 Shfaqja e hapësirës së punës

Nëse klikoni butonin 😁, hapësira e punës fshihet ose shfaqet.

## 2.3 Redaktuesi i regjistrimit

Në redaktuesin e regjistrimit, i cili është pjesa qendrore e ndërfaqes për katalogim, redaktohen (shënohen dhe ndryshohen të dhënat) të dhënat në regjistrimet bibliografike dhe në ato të njësuara.

Redaktuesin e aktivizoni duke klikuar në butonin 🔍 🖍 në hapësirën e punës.

| ↔ COBISSCat BASH 1537955056 ✓ 🗈 🔂 🗙                                                                                                    | 2         | ☆ 1↓ ½                                                                                                    |
|----------------------------------------------------------------------------------------------------|-----------|----------------------------------------------------------------------------------------------------|
| Regjistrimi i plotë                                                                                                    | Treguesit | Përpunimi lëndor Të dhënat e koduara Linqet                                                                                                    |
| 1       1       100       Të dhënat e përgjithshme për përpunimin         1       1       b       d - monografi që ka dalë e plotë ose brenda një viti kalendarik         1       1       c       ✓ d - monografi që ka dalë e plotë ose brenda një viti kalendarik         1       1       e       - riprodhim i një dokumenti         1       1       f       monografi me datë botimi të dyshimtë         1       1       0       g - monografi, botimi i së cilës vazhdon më shumë se një vit         1       1       0       g - monografi, botimi i së cilës vazhdon më shumë se një vit         1       1       0       g - monografi me vit të botimit dhe vit të së drejtës së autorit         1       1       0       g - monografi me vit të shpërndarjes/botimit dhe prodhimit.         1       1       0       n - monografi me datë të saktë të botimit         1       1       0       I - distanca kohore e një koleksioni artificial         1       1       0       I - botimi ka indeks         1       1       1       1         1       1       1       1         1       1       1       1         1       1       1       1         1       1       1       1 |           | <ul> <li>LOCAL ID=1537955056 M V03 02.02.2017 BASH::SABINAV Updated: 11.09.2017<br/>BASH::MIRLONAB SynToCon: 20.12.2023 C3</li> <li>a00103 b2017020220170911 cBASH::SABINAV dBASH::MIRLONAB eL1008 f0 g0000007842<br/>tC3 k20231220 wLOCAL</li> <li>an - regjistrim i ri ba - material tekst. i shtypur cm - monografi d0 - nuk ka lidhje hierarkike<br/>t2.25 - monografi të tjera dhe vepra të tjera të përfunduara 7ba - latin</li> <li>bd - monografi që ka dalë e plotë ose brenda një viti kalendarik c1981 ek - të rritur (joletrar)<br/>halb - shqipe Iba - latin</li> <li>agbr - Britania e Madhe</li> <li>agbr - Britania e Madhe</li> <li>aa - ilustrime e1 - botimi ka indeks</li> <li>alondon aBoston aHenley cRoutledge &amp; Kegan Paul d1981</li> <li>a322 f. cme il. d24 cm</li> <li>aBibliogr: f. 294-304</li> <li>alndeks: f. 305 - 322</li> <li>ahlotesise aPollo bStefanaq 700810 4070 - autor</li> <li>3451858 aPollo bStefanaq 700810 4070 - autor</li> <li>3535654 aFrasheri bKristo f1920-2016 700728 4070 - autor</li> </ul> |
| 1     1     e     from its origins to the present day.       1     1     f     Stefanaq Pollo, Arben Puto                                                                                                    | + + +     | 992 bSabinavm2017                                                                                                    |
| I     1     g     bashkëpunëtor: Kristo Frashëri       I     1     d     Titulli i saktë parafet                                                                                                    | 6         |                                                                                                    |
| 205 Të dhënat për botimin<br>a Botimi                                                                                                    | + -       |                                                                                                    |

Redaktuesi i regjistrimit

Elementet në redaktues:

- 1. Akronimi i bazës së të dhënave dhe numri identifikues i regjistrimit të hapur në redaktues (linku ju dërgon në regjistrimin në COBISS+)
- 2. Butonat
  - për verifikimin e regjistrimit
  - për ruajtjen e regjistrimit
  - 🗳 për ruajtjen e modelit për regjistrimin e ri
  - **p**ër anulimin apo zbrazjen e redaktuesit
  - o 🧧 për shtimin e fushave
  - për shtimin e (nën)fushave nga kujtesa e fragmenteve
  - për shfaqjen/largimin e butonave për lëvizjen e fushave/nënfushave
  - <sup>\*</sup> për shfaqjen/largimin e butonave për shtimin/fshirjen e nënfushave
  - 🗢 për ndryshimin e maskës për shënimin e të dhënave
  - për mundësitë në redaktimin e përmbajtjes së nënfushave: vendosja e simbolit për klasifikim, vendosja e simbolit LaTeX, shndërrimi në shkronja të mëdha, shndërrimi në shkronja të vogla, shndërrimi në shkrim latin, shndërrimi në shkrim cirilik serb/maqedon, aktivizimi i numëratorit

- për shfaqjen e përshkrimit të fushave apo nënfushave të veçanta në formatin COMARC
- 3. Rreshti për përzgjedhjen e grupit për shënimin e të dhënave (regjistrimi i plotë, përshkrimi kryesor...)
- 4. Butoni me shenjat e fushave/nënfushave
- 5. Butoni dhe për zhvendosjen e fushave/nënfushave
- 6. Butoni 🛨 dhe 🔄 për shtimin/fshirjen e fushave/nënfushave
- 7. Fusha për shënimin e të dhënave me listën e hapur
- 8. Skaji për lëvizje

Tek krijimi i regjistrimit në redaktues ndodhen fushat, nënfushat dhe treguesit e paracaktuar, që paraqiten në maskën për shënimin e të dhënave. Nëpër fusha dhe nënfusha lëvizni përmes miut, tastit <Tab>, tastit <Enter> apo tasteve për lëvizje. Nëse përdorni kombinimin e tasteve <Shift> + <Tab> lëvizni për një hap prapa.

Fushat janë të shënuara me një numër me tre shifra, ndërsa nënfushat me një shkronjë ose një shifër. Katrori ngjyrë portokalli përreth shenjës së nënfushës tregon se ajo është e detyrueshme, ndërsa tri pikat mbi shenjën e fushës/nënfushës tregojnë se ajo është e përsëritshme. Disa fusha kanë edhe vlera të përcaktuara të treguesve, të cilat qëndrojnë pas shenjës së fushës.

Tek paraqitja e regjistrimeve në redaktues përdoren ngjyra të ndryshme:

- e kaltra për shenjën dhe emrin e fushave, shenjën e nënfushave dhe vlerat e treguesve
- ngjyrë të verdhë kanë fushat e zbrazëta, në të cilat ende nuk janë vendosur të dhënat përkatëse (emri i nënfushës brenda është ngjyrë hiri e hapur)
- ngjyrë të bardhë kanë fushat e plotësuara

Të dhënat vendosen ose redaktohen në nënfushat e veçanta. Duke klikuar në shenjën e fushës/nënfushës mund të bëni ndryshime në to (të shtoni, kopjoni, ndryshoni shenjën ose të fshini fushën/nënfushën). Fushat dhe nënfushat kanë një renditje të caktuar, e cila mund të ndryshohet pjesërisht (deri në atë masë që të ruhet renditja në rritje e numrave të fushave). Fushave apo nënfushave mund t'u ndryshohen vetitë e caktuara, p.sh. shkalla e detyrimit, gjatësia etj.

Nëse dëshironi që tek nënfushat e veçanta të jenë më të gjëra fushat e shënimit të të dhënave, në të cilat duket edhe

përmbajtja e teksteve të gjata, midis parametrave të përdoruesit (butoni <sup>1</sup>) duhet të klikoni kutinë e zgjedhjes tek Zgjerimi i fushave të caktuara për shënimin e të dhënave dhe shfaqja e përmbajtjes në disa rreshta .

Kërkimin në baza të ndryshme të të dhënave mund ta bëni edhe gjatë punës në redaktues duke klikuar butonin

- Reference and te kiter and the set of the set of the se
- ♀ ✓ në hapësirën e punës apo duke shtypur tastin <F8>.

Në redaktues mund të redaktoni regjistrimin në tërësi, por mund të redaktoni edhe fushat e veçanta.

Fushat e formatit COMARC/B në regjistrimin bibliografik janë të klasifikuara në këto grupe:

- regjistrimi në tërësi të gjitha fushat
- përshkrimi kryesor fushat 2XX
- shënime 3XX, 992
- autorët 7XX, 9XX
- titujt 200, 5XX
- treguesit 0XX (por jo edhe 001)
- përpunimi lëndor 6XX, 96X
- të dhënat e koduara 1XX
- lidhjet 4XX, 856

Fushat e formatit COMARC/A në regjistrimet e njësuara janë të klasifikuara në këto grupe:

- regjistrimi në tërësi të gjitha fushat
- pikëqasjet 2XX, 4XX, 7XX
- pikëqasjet në lidhshmëri 5XX, 950
- shënimet 3XX
- shënimet e kataloguesve 820, 830, 835, 836, 911, 915, 916, 991, 992
- treguesit 010, 017, 035
- të dhënat e koduara 1XX
- burimet 801, 810, 815, 856
- klasifikimi 6XX

## 2.3.1 Shënimi i të dhënave

Të dhënat vendosen dhe ndryshohen në fushën që ndodhet pas shenjës së nënfushës. Të dhënat mund t'i shënoni, tek fushat e koduara mund t'i përzgjidhni nga listat, në bazat e njësuara i përzgjidhni nga listat e pikëqasjeve ose nga lista e rezultateve të kërkimit, kur kërkoni në nënfushat e veçanta.

Në fushën për shënimin e të dhënave mund të vendosni edhe shenjën për klasifikim NSB/NSE dhe simbolin LaTeX. Nëse është e nevojshme tekstin në fushë mund ta ndryshoni në tekst me shkronja të mëdha ose të vogla, apo të ndryshoni llojin e shkrimit (nga shkrimi latin në shkrim cirilik serb/maqedon ose anasjelltas).

Të dhënat e koduara mund t'i vendosni në disa mënyra:

- hapni listën dhe përzgjidhni kodin (përdorni miun ose tastet për lëvizje <lart>, <poshtë>)
- kodin ose vlerën e tij e shënoni në fushë; bazuar në të dhënat e shënuara në fillim, programi shfaq listën e sugjerimeve (funksioni "autocomplete")

Shënimin e të dhënave e përfundoni duke klikuar jashtë fushës ose duke shtypur tastin <Enter> apo tastin <Tab>. Përmes tastit <Enter> kaloni në fushën tjetër për shënimin e të dhënave, ndërsa përmes tastit <Tab> në shenjën tjetër të nënfushës apo fushës. Nëse shtypni tastin <Tab> dhe tastin për hapësirë, hapet dritarja për kërkim që ndodhet pranë fushës për shënimin e të dhënave (p.sh. 011a, 4641, 60X3, 7XX3), pa pasur nevojë të klikoni butonin

Përmes drejtshkrimorit mund të verifikoni saktësinë e tekstit të vendosur në fushë. Nëse në shfletuesin e internetit (*Parametrat/Gjuhët*) keni aktivizuar mundësinë e verifikimit të drejtshkrimit, gjatë shkrimit të tekstit fjalët e shënuara gabimisht nënvizohen me ngjyrë të kuqe. Në disa shfletues (p.sh. Firefox) tek çdo fushë për shënimin e të dhënave duhet të përzgjidhni mundësinë *Verifikimi i drejshkrimit* nga menuja e shkurtores, në mënyrë që fjalët e shënuara gabim të nënvizohen. Në shfletuesit Chrom dhe Microsoft Edge kjo nuk është e nevojshme. Nëse dëshironi të verifikoni fjalët e ngjashme, të cilat janë në dispozicion në fjalor, klikoni me tastin e djathtë të miut në fjalën e nënvizuar dhe nga menuja me sugjerimet përzgjidhni fjalën e duhur. Fjalët, të cilat sipash jush janë të sakta, mund t'i shtoni tek fjalori personal (klikoni në fjalë me tastin e djathtë të miut dhe përzgjidhni *Shto në fjalor*). Shih edhe kap. 5.5.

#### Shënimi i të dhënave në fushat me kontroll të njësuar

Shënimi i të dhënave në fushat me kontroll të njësuar ndryshon nga shënimi në fushat e tjera. Të dhënat në këto fusha transferohen nga baza e njësuar e të dhënave CONOR ose SGC.

Në nënfushën 3 tek fushat 60X apo 7XX shënoni pikëqasjen e njësuar dhe klikoni butonin 🔎 në skajin e djathtë të fushës.

Për lidhjen e fushave për autorët (fushat 7XX) me regjistrimet përkatëse të njësuara nga baza CONOR shërben dritarja **Kërkimi në CONOR**, ndërsa për lidhjen e fushave për emërtimet lëndore (fushat 60X) me regjistrimet përkatëse të njësuara nga baza SGC dritarja **Kërkimi në SGC**.

Elementet e dritares janë:

- rreshti i titullit
- pjesa e majtë e dritares me listën e pikëqasjeve, të cilat i përshtaten pyetjes për kërkim Kërkimi ekzekutohet në të gjithë bazën e njësuar të të dhënave dhe jo vetëm për pikëqasjet e ngjashme.
   Pikëqasjet e llojit përkatës shfaqen me ngjyrë të zezë, ndërsa pikëqasjet për entitetet e llojeve të tjera shfaqen

me ngjyrë hiri (p.sh. tek lidhja e fushës 710 me ngjyrë të zezë do të shfaqen vetëm emrat e organizatave).

- pjesa lartë në anën e djathtë të dritares, ku për pikëqasjen e përzgjedhur shfaqet regjistrimi në formatin COMARC/A
- pjesa poshtë në anën e djathtë të dritares, ku për pikëqasjen e përzgjedhur shfaqen edhe objektet në lidhshmëri Nëse ekzistojnë terma të gjerë, të ngushtë apo në lidhshmëri, ata transferohen në pjesën e majtë të dritares duke klikuar në termin e veçantë, ndërsa regjistrimi për ta lartë në pjesën e djathtë të dritares.
- fusha për shënimin e pyetjeve për kërkim

butonat

- Gjej ekzekutimi i kërkimit pas shënimit të pyetjes për kërkim
- **Prapa** kthimi në pyetjen e mëparshme për kërkim
- **Shto** shtimi i regjistrimit të njësuar të përzgjedhur në hapësirën e punës
- **Përzgjidh** konfirmimi i pikëqasjes së përzgjedhur (numri identifikues i regjistrimit të njësuar transferohet në nënfushën 3)
- Anulo anulimi i kërkimit dhe mbyllja e dritares
- LC/NAF kalimi në bazën e të dhënave LC/NAF (nuk është në dispozicion në dritaren Kërkimi në SGC)

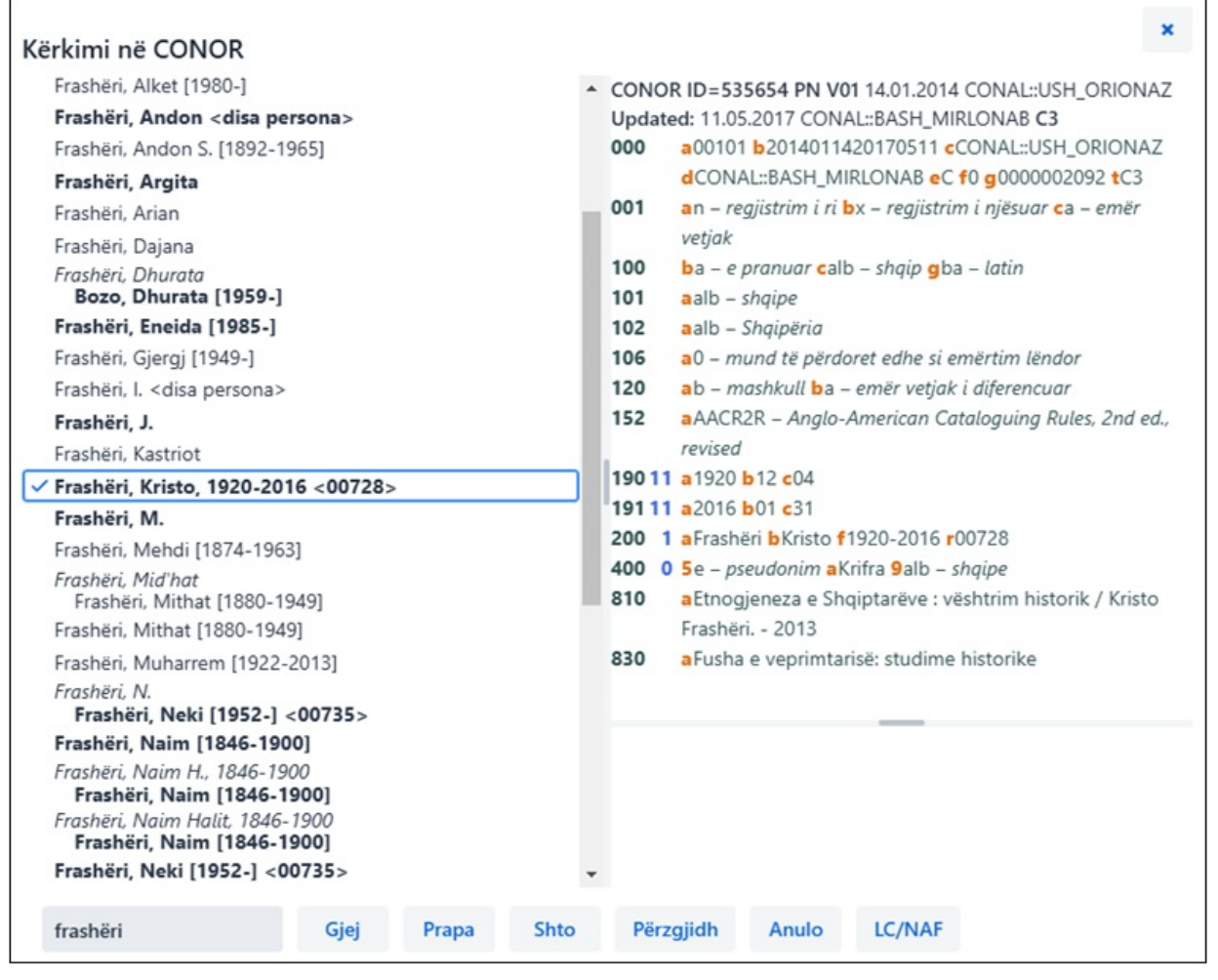

Lidhja me regjistrimet nga baza e të dhënave CONOR

Nëpër listën e pikëqasjeve lëvizni përmes miut ose përmes tasteve për lëvizje. Pikëqasjen e përzgjedhur e transferoni në pjesën lartë në anën e djathtë të dritares duke klikuar në tastin për hapësirë, ndërsa përmes tastit <Enter> atë e konfirmoni dhe numrin e saj identifikues e transferoni në nënfushën 3 (i barasvlershëm është butoni **Përzgjidh**).

Nëse regjistrimin e njësuar nuk e gjeni në bazën CONOR, kërkimin mund ta vazhdoni në bazën e të dhënave LC/NAF. Nëse klikoni butonin **LC/NAF**, hapet dritarja për kërkim, në të cilën transferohet pyetja për kërkim e shënuar më parë. Nëse në bazën LC/NAF gjeni regjistrimin e duhur, atë e ngarkoni në hapësirën e punës dhe e shkarkoni në bazën CONOR.

## A Shënim

Regjistrimet e njësuara mund t'i shkarkojnë vetëm kataloguesit me autorizimet CAT\_NEWPN ose CAT\_NEWCB.

#### Karakteristikat e shënimit të të dhënave në fushat e formatit COMARC/A

#### Të dhënat për burimin (810)

Të dhënat për burimin, në të cilin e keni gjetur pikëqasjen e njësuar ose variantin e pikëqasjes, mund t'i transferoni në regjistrimin e njësuar nga regjistrimi në COBIB ose nga regjistrimi, të cilin aktualisht po e krijoni/redaktoni.

Në nënfushën e zbrazët 810a klikoni në butonin Që të hapet dritarja për kërkim. Nëse në dritaren për kërkim shfaqet lista e regjistrimeve, në të ndodhen regjistrimet bibliografike, që janë të ngarkuara në hapësirën e punës dhe të cilat po i krijoni/redaktoni (pranë tyre është butoni ). Nëse në listë përzgjidhni regjistrimin bibliografik të dhënat për burimin transferohen në nënfushën 810a. Lista e regjistrimeve mund të jetë e zbrazët. Në këtë rast në dritaren për kërkim shënoni pyetjen për kërkim dhe filloni kërkimin në COBIB.

#### Karakteristikat e shënimit të të dhënave në fushat e formatit COMARC/B

#### Fushat për lidhje tek burimet në vazhdim (4XX)

Fushat në bllokun 4XX, të cilat përdoren për shfaqjen e marrëdhënieve midis burimeve në vazhdim, përmbajnë nënfushën a - Titulli i saktë/kyç dhe x - ISSN, ku vendoset titulli i saktë (kyç) dhe/ose ISSN e burimit në vazhdim në lidhshmëri.

Nënfusha a duhet të shtohet vetëm kur regjistrimi për burimin në vazhdim në lidhshmëri nuk ndodhet në COBIB ose në regjistrimin ekzistues nuk ndodhet fusha 530 – *Titulli kyç*. Nënfusha a shtohet edhe kur nuk ekziston ISSN-ja.

#### Procedura

- 1. Në fushën përkatëse të bllokut 4XX në nënfushën x vendosni ISSN-në e burimit në vazhdim dhe konfirmoni shënimin e të dhënave.
- 2. Nëse regjistrimi me këtë ISSN ekziston në COBIB dhe përmban fushën 530, pas butonit shfaqet titulli kyç, që do të thotë se nënfusha a nuk është e nevojshme të plotësohet.
- 3. Nëse regjistrimi nuk përmban fushën 530 ose nëse regjistrimi nuk ekziston, klikoni butonin *Përzgjidh* në bazën e ISSN-së. Pyetja për kërkim vendoset në mënyrë automatike. Nëse klikoni në butonin **Përzgjidh** në nënfushën a vendoset titulli kyç nga rezultati i përzgjedhur nga baza ISSN.

## 2.3.2 Verifikimi i regjistrimit

Regjistrimin në redaktues mund ta verifikoni nëse përmban gabime ose mangësi të identifikuara në mënyrë

automatike (butoni ). Gabimet që i gjen programi shfaqen në pjesën e poshtme të paraqitësit. Shih edhe kap. 2.4.

# 🖓 Këshillë

Regjistrimin mund ta verifikoni edhe përmes kombinimit të tasteve <Ctrl> + <Alt> + <C>.

Gjatë ngarkimit të regjistrimit në redaktues, gabimet e mundshme shfaqen në mënyrë automatike, nëse midis

parametrave të përdoruesit (butoni ° ) keni klikuar kutinë e zgjedhjes tek *Shfaqja e gabimeve gjatë ngarkimit të* 

regjistrimit në redaktues.

## 2.3.3 Ruajtja e regjistrimit

Nëse regjistrimi nuk ka gabime të tipit "F" – Fatal, programi e ruan regjistrimin në bazën lokale të të dhënave

dhe/ose COBIB (butoni ). Me këtë rast redaktuesi zbrazet, ndërsa në skajin e poshtëm të ndërfaqes për katalogim shfaqet baza e të dhënave, në të cilën është ruajtur regjistrimi.

Gjatë ruajtjes së regjistrimit programi ju paralajmëron në gabimet e mundshme apo mospërputhjet në regjistrim.

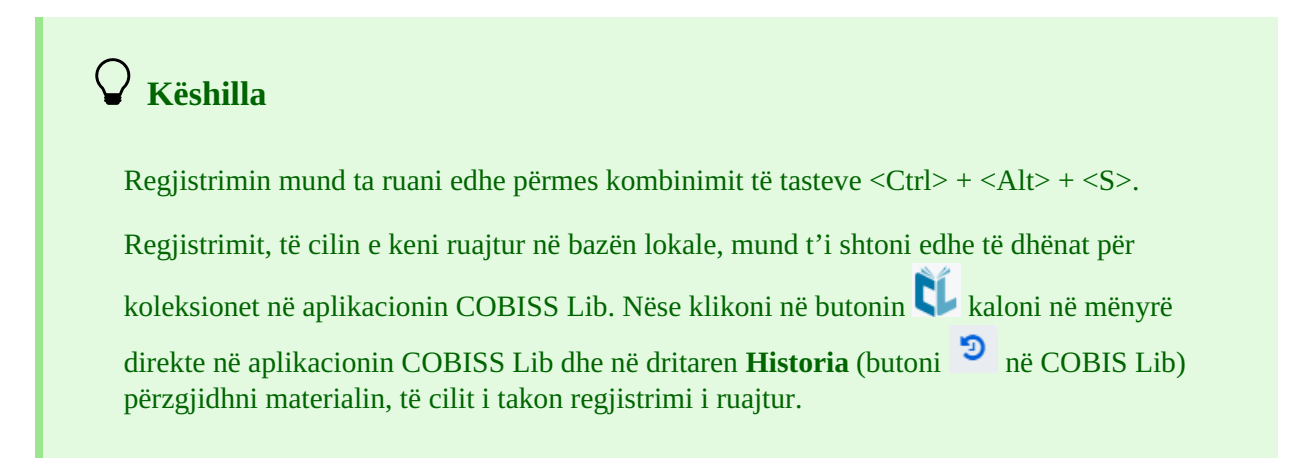

## 2.3.4 Ruajtja si model

Nëse dëshironi që regjistrimin ta ruani si model për regjistrimin e ri bibliografik apo të njësuar, si dhe ta përdorni atë

disa herë, klikoni butonin <sup>1</sup> . Hapet dritarja **Ruaj si model**, në të cilën përcaktoni emrin e modelit. Në të njëjtën dritare modelin edhe mund ta fshini.

Nëse regjistrimin e ruani si model me emrin *DEFAULT*, të dhënat e vendosura në të mund t'i përdorni më vonë si vlera të paracaktuara. Me të njëjtin emër *DEFAULT* mund të krijoni disa modele, nëse ato janë në baza të ndryshme. Shih edhe kap. 2.3.17.5.

### 2.3.5 Anulimi

Regjistrimin në redaktues mund ta mbyllni pa e ruajtur. Kur klikoni butonin programi ju paralajmëron se regjistrimi nuk do të ruhet. Me këtë rast redaktuesi dhe paraqitësi zbrazen, ndërsa regjistrimi në hapësirën e punës mbetet i pandryshuar. Nëse bëhet fjalë për regjistrim të ri ai fshihet edhe nga hapësira e punës.

## 🗥 Shënim

Duke klikuar në butonin nuk anuloni vetëm veprimin e fundit, por të gjitha ndryshimet e bëra në regjistrim. Nëse tek parametrat e përdoruesit keni lënë të zbrazët fushën tek parametri *Shfaqja e paralajmërimit pas anulimit të redaktimit të regjistrimit*, pasi të klikoni në butonin

paralajmërimi nuk do të shfaqet.

### 2.3.6 Shtimi i fushës

Në regjistrim mund të shtoni fushën, e cila nuk shfaqet në maskën e përzgjedhur, ose fushën, të cilën dëshironi ta

përsëritni (butoni <sup>1</sup>). Në dritaren **Fusha** shënoni shenjën e fushës ose përzgjidheni atë nga lista tek "Shenja e fushës", më pas klikoni butonin **Shto**. Tek "Shenja e fushës" mund të shënoni edhe një ose disa shenja të nënfushave, të cilat dëshironi t'i shtoni në një fushë (p.sh. 3270aaa).

Fushën mund ta shtoni edhe duke klikuar në shenjën e fushës. Konfirmoni vendosjen e shenjës së fushës në mënyrë automatike ose shënoni/përzgjidhni një shenjë tjetër të fushës dhe klikoni butonin **Shto**.

### 2.3.7 Shtimi i (nën)fushës së përzgjedhur nga kujtesa e fragmenteve

Në regjistrim mund të shtoni fushat dhe nënfushat e kopjuara ose të fshira, të cilat janë të ruajtura në kujtesën e fragmenteve të fushave.

Pasi të klikoni në butonin i hapet dritarja me listën e fushave dhe nënfushave. Shenjat e fushave të kopjuara dhe të fshira janë të shënuara me shkrim bold, ndërsa shenjat e fushave, kur janë fshirë nënfushat, janë të shënuara me shkrim të zakonshëm. Në listë përzgjidhni një ose disa nënfusha që dëshironi t'i transferoni në regjistrim dhe klikoni butonin **Ngjit**. Shih edhe kap. 2.2.7.

## 🖓 Këshillë

Përmbajtjen nga kujtesa e fragmenteve mund ta përdorni disa herë, mirëpo vetëm në kuadër të një hyrjeje në COBISS Cat.

Listën e fushave dhe nënfushave të kopjuara ose të fshira mund ta hapni edhe përmes kombinimit të tasteve <Ctrl> + <Alt> + <Insert>.

### 2.3.8 Ndryshimi i maskës për shënimin e të dhënave

Në raste të veçanta, regjistrimit bibliografik që ndodhet në redaktues mund t'i ndryshoni maskën për shënimin e të

dhënave (butoni <sup>24</sup>). Është i mundur ndryshimi i maskës *M* – *monografi* në *N* – *materiale jolibra* dhe anasjelltas.

## 2.3.9 Shfaqja/fshehja e butonit për zhvendosjen e fushës/nënfushës

Fushat në regjistrim gjithmonë janë të vendosura sipas rendit ngritës të shenjave të fushave. Renditjen e tyre mund ta ndryshoni vetëm nëse keni disa përsëritje të një fushe. Brenda fushës së veçantë mund të ndryshoni renditjen e nënfushave.

Duke klikuar në butonin 🏴 para shenjës së fushave dhe nënfushave, në redaktues, shtohen butonat për

```
zhvendosjen e fushave/nënfushave lart 🚺 dhe poshtë 💷. Këta butona fshehen nëse klikoni sërish në butonin 🎌
```

# **K**ëshillë

Përmes miut mund të zhvendosni shpejt fushat ose nënfushat duke përdorur funksionin "tërhiq dhe lësho" (angl. "drag & drop").

### 2.3.10 Shfaqja/fshehja e butonit për shtimin/fshirjen e nënfushës

Tek fushat e veçanta në regjistrim mund të shtoni nënfushat e përsëritshme ose mund t'i fshini ato.

Duke klikuar në butonin <sup>\*/</sup> pas fushave për shënimin e të dhënave në nënfusha shfaqen butonat për shtimin <sup>+</sup> dhe fshirjen <sup>-</sup> e nënfushave. Këta butona fshehen nëse klikoni sërish në butonin <sup>\*/</sup>.

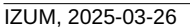

Shënim
Butonat për shtimin dhe fshirjen e fushave nuk mund të largohen.

#### 2.3.11 Vendosja e simbolit për klasifikim

Në fushën për shënimin e të dhënave tek nënfusha e veçantë mund të vendosni simbolin për klasifikim (klikoni

butonin dhe të përzgjidhni mundësinë **Vendos simbolin për klasifikim**). Simboli "‡" vendoset në fund të tekstit. Para simbolit "‡" në mënyrë automatike vendoset edhe hapësira, përveç rasteve kur fusha për shënimin e të dhënave është e zbrazët.

# 🖓 Këshillë

Simbolin "‡" e vendosni në fushën për shënimin e të dhënave duke shtypur tastet <AltGr> dhe <+> (tasti i parë majtas nga <Backspace> në pjesën alfanumerike të tastierës sllovene) si dhe në fund tastin për hapësirë. Vendoset simboli ",", i cili shndërrohet në "‡", kur të konfirmoni shënimin e të dhënave në nënfushë.

## 2.3.12 Vendosja e simbolit LaTeX

Në fushën për shënimin e të dhënave tek nënfushat e caktuara mund të vendosni simbolin LaTeX (klikoni butonin

dhe përzgjidhni mundësinë **Vendos simbolin LaTeX**). Simboli "<sup>a</sup>" vendoset në fund të tekstit. Para simbolit "<sup>a</sup>" në mënyrë automatike vendoset edhe hapësira, përveç në rastet kur fusha për shënimin e të dhënave është e zbrazët.

# **K**ëshillë

Simbolin "<sup>D</sup>" e vendosni në fushën për shënimin e të dhënave duke shtypur tastet <AltGr> dhe <Ž>. Vendoset simboli "<sup>D</sup>", i cili shndërrohet në "<sup>D</sup>", kur të konfirmoni të dhënat e vendosura në nënfushë.

## 2.3.13 Shndërrimi i shkronjave

Tekstin e vendosur në fushën për shënimin e të dhënave mund ta ndryshoni në tekst me shkronja kapitale ose

shkronja të vogla. Për shndërrimin e shkronjave klikoni butonin <sup>IIII</sup> dhe përzgjidhni mundësinë **Shndërro në** shkronja të mëdha ose **Shndërro në shkronja të vogla**.

#### 2.3.14 Shndërrimi i shkrimit

Shkrimin e tekstit të vendosur në fushën për shënimin e të dhënave mund ta ndryshoni (nga shkrimi latin në atë

cirilik). Për shndërrimin e shkrimit klikoni butonin e dhe përzgjidhni mundësinë **Shndërro në shkrim latin** ose **Shndërro në shkrim cirilik serb/maqedon**.

#### 2.3.15 Numëratorët

Në bazën bibliografike të të dhënave dhe në bazat e njësuara të të dhënave për nënfushat e veçanta mund të përcaktoni numëratorë. Për përcaktimin dhe redaktimin e numëratorit ju nevojitet autorizimi CAT\_EDITTYPE.

Në fushën për shënimin e të dhënave tek nënfushat e veçanta (p.sh. 020b, 021b) mund të përcaktoni numëratorin e ri ose të vendosni numrin nga numëratori ekzistues.

#### 2.3.15.1 Përcaktimi dhe redaktimi i numëratorit

Në bazë të kërkesës përcaktoni aq numëratorë, sa janë të nevojshëm për përcaktimin e numrave të veçantë.

Numëratorin e ri për nënfushën e veçantë e shtoni duke klikuar në butonin e dhe duke përzgjedhur mundësinë **Aktivizo numëratorin**. Hapet dritarja **Numëratorët**, në të cilën klikoni butonin **Redakto**. Hapet dritarja **Numëratorët në katalogim**.

| Numëratorët në katalogim |         |             | ×    |   |
|--------------------------|---------|-------------|------|---|
| Regjistrimi bibliografik |         |             |      | ^ |
| Përzgjidhni              |         |             |      |   |
| Shto numëratorin e ri    |         |             | ~    |   |
| Emri                     |         |             |      |   |
| Bibliografia (librat)    |         |             |      |   |
| Nënfusha                 |         |             |      |   |
| 020b                     |         |             |      |   |
| Vlera tjetër             |         |             |      |   |
| 1                        |         |             |      |   |
| Vlera më e lartë         |         |             |      |   |
| 9999                     |         |             |      |   |
| Gjatësia                 |         |             |      |   |
| 4                        |         |             |      |   |
| Parashtesa               |         |             |      |   |
| M <llll><mm></mm></llll> |         |             |      |   |
| Shënimi                  |         |             |      |   |
|                          |         |             |      |   |
| Kushtet                  |         |             |      |   |
| 001c = m                 |         | Objekti i r | ri   | Ŧ |
|                          | Në rreg | gull An     | nulo |   |

Numëratorët në katalogim

- 1. Tek "Lloji i regjistrimit", varësisht nga nënfusha në të cilën ndodheni, në mënyrë automatike vendoset e dhëna për llojin e regjistrimit (p.sh. Regjistrimi bibliografik).
- 2. Tek "Përzgjidhni" nga lista përzgjidhni mundësinë Shto numëratorin e ri.
- 3. Tek "Emri" shënoni emrin e numëratorit.
- 4. Tek "Nënfusha" vendoset nënfusha në të cilën mund të aktivizoni numëratorin (p.sh. 020b, 021b etj.).
- 5. Tek "Vlera tjetër" vendosni numrin, i cili nga numëratori do të transferohet në nënfushë. E paracaktuar është vlera 1, të cilën mund ta ndryshoni.
- 6. Tek "Vlera më e lartë" vendosni numrin më të lartë, të cilin mund ta ketë numëratori. Nëse vlerën e paracaktuar *0* nuk e ndryshoni, vlera më e lartë nuk përcaktohet.
- 7. Tek "Gjatësia" përcaktohet gjatësia e numrit duke përfshirë edhe zerot përpara. Nëse vlerën e paracaktuar *0* nuk e ndryshoni, numri në nënfushë vendoset pa zerot përpara. Gjatësia më e madhe e lejuar e numrit është 10 shifra.
- 8. Tek "Parashtesa" mund të shënoni fjalën, e cila vendoset në nënfushë para numrit. Në fushë mund të shënoni edhe shenjat, që mundësojnë vendosjen në mënyrë automatike të datës aktuale në nënfushën e veçantë:
  - <LLLL> viti (p.sh. 2024)
  - <LL> viti (p.sh. 24 për 2024)
  - <MM> muaji
  - $\circ$  <DD> dita
- 9. Tek "Shënimi" vendoset shënimi me tekst.
- 10. Tek "Kushtet" vendosen kushtet për përzgjedhjen e numëratorit. Klikoni butonin **Objekti i ri**, tek "Nënfusha" vendosni shenjën e fushës dhe nënfushës (p.sh. 001c), ndërsa tek "Vlera" vendosni vlerën nga lista e kodeve për nënfushën e përzgjedhur. Mund të shtoni disa kushte. Kushtet mund t'i redaktoni (butoni **Redakto**) ose t'i fshini (butoni **Fshi**).

- 11. Nëse dëshironi që të mundësoni përdorimin e numëratorit, klikoni kutinë e zgjedhjes tek Aktivizimi.
- 12. Ruani të dhënat duke klikuar butonin **Në rregull**.

# Shembull

Nëse keni krijuar numëratorin, siç shihet në figurë, në regjistrimin bibliografik për monografinë, në nënfushën 020b pas parashtesës M në mënyrë automatike vendoset Viti aktual (p.sh. 2024) dhe muaji aktual (p.sh. 09) bashkë me numrin katërshifror nga numëratori (p.sh. M2024090001).

Numëratorin ekzistues mund ta ndryshoni ose plotësoni. Në dritaren **Numëratori** fillimisht përzgjidhni numëratorin dhe klikoni butonin **Redakto**. Hapet dritarja **Numëratorët në katalogim**, në të cilën të dhënat i redaktoni.

## 2.3.15.2 Shënimi i të dhënave me ndihmën e numëratorit

Në fushën për shënimin e të dhënave tek nënfusha e veçantë (p.sh. 020b, 021b) mund të vendosni numrin nga

numëratori (klikoni butonin <sup>IIII</sup> dhe përzgjidhni mundësinë **Aktivizo numëratorin**). Hapet dritarja **Numëratorët**, në të cilën përzgjidhni numëratorin (për të njëjtën nënfushë mund të përcaktoni disa numëratorë) dhe klikoni butonin **Aktivizo numëratorin**. Në fushën për shënimin e të dhënave shënohet numri nga numëratori.

# A Shënime

Numëratorët pasiv në dritaren Numëratorët kanë ngjyrë hiri të hapur.

Nëse tek numëratori i veçantë keni përcaktuar edhe kushtet, programi do ta ofroj numëratorin vetëm tek regjistrimi, i cili do të plotësoj të gjitha kushtet e kërkuara (nënfushat e caktuara dhe vlerat e tyre).

## 2.3.16 Grupet për shënimin e të dhënave

Duke klikuar në njërin nga grupet e fushave për shënimin e të dhënave në redaktues shfaqen vetëm fushat e caktuara. Nëse përzgjidhni p.sh. "Përshkrimi kryesor" tek regjistrimet bibliografike, në redaktues shfaqen vetëm fushat e bllokut 2XX. Nëse përzgjidhni "Regjistrimi i plotë", në redaktues shfaqen të gjitha fushat, të cilat janë përcaktuar për maskën e përzgjedhur.

## 2.3.17 Butonat me shenjat e fushave/nënfushave/treguesve

Shenja e fushës është një numër me tri shifra, ndërsa shenja e nënfushës është një shkronjë ose një shifër. Disa fusha kanë të përcaktuara edhe disa vlera të treguesve. Fushat mund të jenë të përsëritshme, ndërsa nënfushat edhe të detyrueshme. Se nënfusha është e detyrueshme tregon katrori ngjyrë portokalli përreth shenjës së nënfushës, ndërsa përsëritshmërinë e tregojnë tri pikat mbi shenjën e fushës/nënfushës.

## 2.3.17.1 Shtimi i fushave/nënfushave

Fushën e shtoni kur nuk ndodhet në maskën e përzgjedhur për shënimin e të dhënave ose kur atë dëshironi ta përsëritni. E njëjta gjë vlenë edhe për nënfushat.

Për shtimin e fushës klikoni në shenjën e njërës nga fushat. Hapet dritarja **Fusha**, tek "Shenja e fushës" shfaqet shenja e fushës, të cilën e keni klikuar. Nëse dëshironi të shtoni një fushë tjetër, shënoni shenjën e fushës ose fushën përzgjidheni nga lista dhe më pas klikoni **Shto**. Tek "Shenja e fushës" mund të shënoni edhe një ose disa shenja të nënfushave, të cilat dëshironi t'i shtoni në fushën e caktuar (p.sh. 3270aaa).

Në të njëjtën mënyrë mund të shtoni edhe nënfushat. Në dritaren **Nënfusha** tek "Shenja e nënfushës" mund të shënoni disa shenja të nënfushave, të cilat dëshironi t'i shtoni (p.sh. aedefgz).

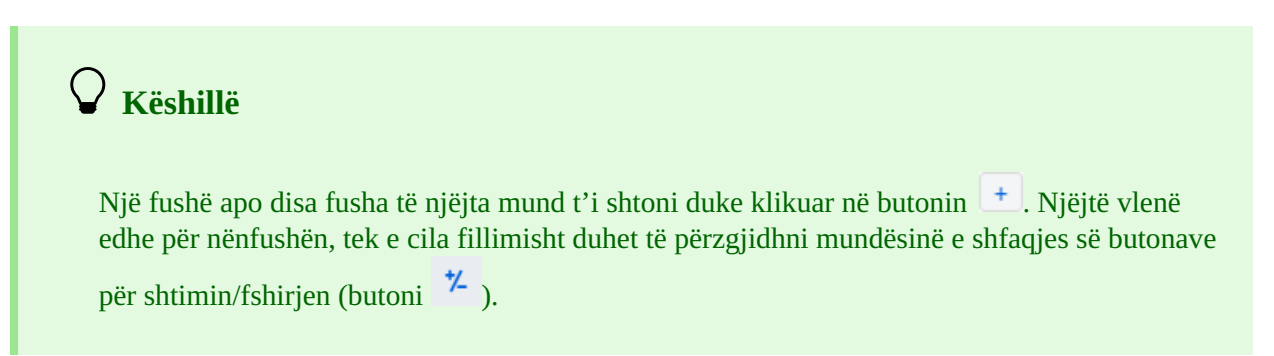

## 2.3.17.2 Kopjimi i fushës

Nga regjistrimi në redaktues mund të kopjoni cilëndo fushë me nënfushat përkatëse bashkë me përmbajtje.

Klikoni shenjën e fushës që dëshironi ta kopjoni në kujtesën e fragmenteve dhe në dritaren **Fusha** klikoni butonin **Kopjo**. Fusha ruhet në kujtesën e fragmenteve të fushave.

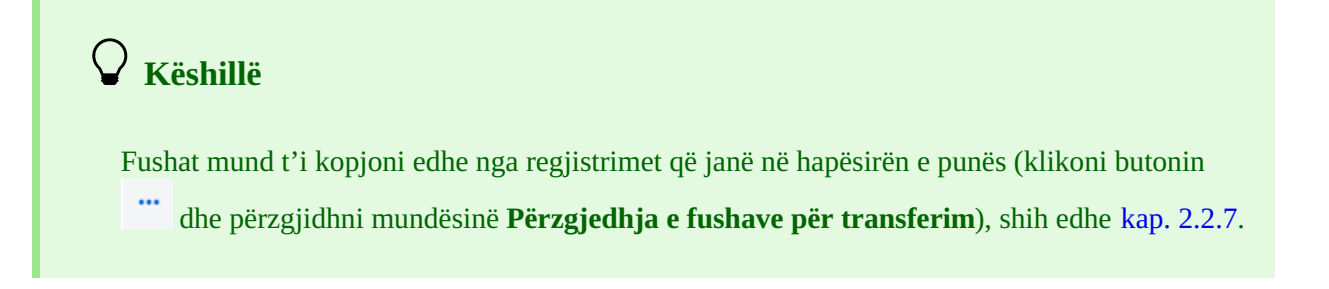

#### 2.3.17.3 Ndryshimi i fushës/nënfushës

Nëse dëshironi që përmbajtjen e një fushe ta përdorni në një fushë tjetër, fushës mund t'ia ndryshoni shenjën (p.sh. fushën 700 dëshironi ta përdorni si fushë 701).

Klikoni në shenjën e fushës, e cila shfaqet në dritaren **Fusha** tek "Shenja e fushës". Aty shënoni apo përzgjidhni nga lista shenjën tjetër të fushës dhe klikoni butonin **Ndrysho**.

Në të njëjtën mënyrë mund të ndryshoni edhe shenjën e nënfushës.

## 2.3.17.4 Fshirja e fushës/nënfushës

Nëse dëshironi të fshini fushën, klikoni në shenjën e fushës. Në dritaren **Fusha** klikoni butonin **Fshi <shenja e fushës>**.

Në të njëjtën mënyrë mund të fshini edhe nënfushat.

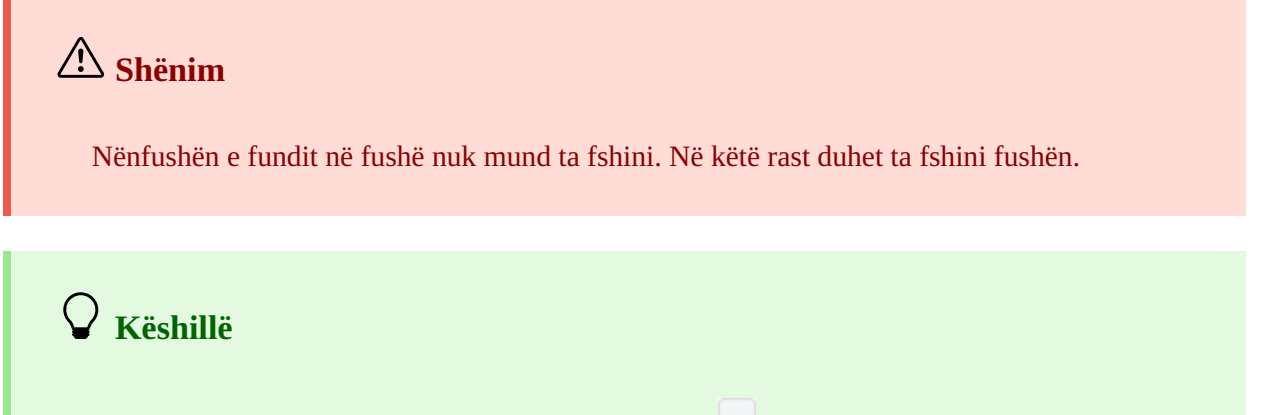

Fushën mund ta fshini edhe duke klikuar në butonin 🛄. Njëjtë vlenë edhe për nënfushën tek e

```
cila fillimisht duhet të përzgjidhni mundësinë për shfaqjen e butonave për shtimin/fshirjen (butoni <sup>*/</sup>).
```

#### 2.3.17.5 Shtimi i vlerës së paracaktuar në nënfushë

Në nënfushë mund të shtoni vlerën e paracaktuar. Klikoni në shenjën e nënfushës dhe në dritaren **Nënfusha** klikoni butonin **Paracaktuar**. Në nënfushë, në mënyrë automatike, transferohet përmbajtja e nënfushës së njëjtë nga modeli me emrin *DEFAULT*.

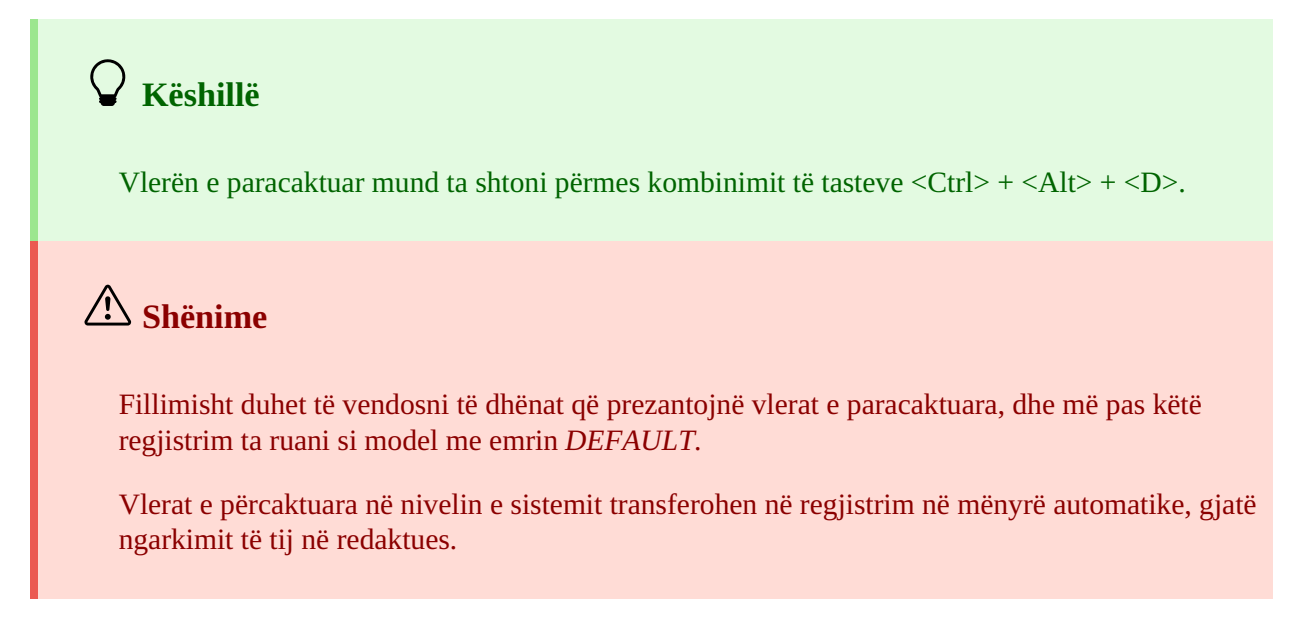

#### 2.3.17.6 Ndryshimi i vetive të fushave/nënfushave

Disa veti të fushave dhe nënfusha në nivelin e bibliotekës mund t'i ndryshoj personi përgjegjës për katalogim, i cili ka autorizimin CAT\_EDITTYPE. Në mënyrë që ndryshimet të bëhen të vlefshme, nuk keni nevojë të mbyllni dhe të hapni aplikacionin COBISS Cat, por mjafton të freskoni faqen (tasti <F5>) apo të mbyllni dhe të hapni sërish regjistrimin, në të cilin keni ndryshuar vetitë e fushave/nënfushave.

Vetitë e fushave apo nënfushave duhet të përcaktohen për çdo maskë. Disa veti kanë të bëjnë me komplet fushën, ndërsa disa të tjera me nënfushat e veçanta.

Fushave mund t'ua ndryshoni këto veti:

- numrin e përsëritjeve të fushës brenda maskës (nëse fusha është e përsëritshme)
- vlerat e paracaktuara të treguesve (nëse treguesit janë të përcaktuar)

| Vetitë e fushës                                               | ×      |  |  |  |  |  |
|---------------------------------------------------------------|--------|--|--|--|--|--|
| Maska                                                         |        |  |  |  |  |  |
| 1 : M - monografi                                             | ~      |  |  |  |  |  |
| Fusha                                                         |        |  |  |  |  |  |
| 702 – Emër vetjak – përgjegjësi dytësore                      | $\sim$ |  |  |  |  |  |
| Numri i fushave<br>1 ~<br>Vlera e paracaktuar për treguesin 1 |        |  |  |  |  |  |
| [0] – Shfaqet në bibliografi                                  | $\sim$ |  |  |  |  |  |
| Vlera e paracaktuar për treguesin 2                           |        |  |  |  |  |  |
| [1] – Shënohet mbiemri dhe emri                               | ~      |  |  |  |  |  |
| Ruaj Paracaktuar Mbyll                                        |        |  |  |  |  |  |

Vetitë e fushës

- 1. Klikoni në shenjën e fushës dhe në dritaren **Fusha** shtypni butonin **Vetitë e fushës**. Hapet dritarja **Vetitë e fushës**.
- 2. Teka "Maska" përzgjidhni maskën për shënimin e të dhënave.
- 3. Tek "Fusha" përzgjidhni fushën, të cilës dëshironi t'i përcaktoni vetitë.
- 4. Tek "Numri i fushave" përcaktoni, se sa herë dëshironi të shfaqet fusha e përzgjedhur në maskën për shënimin e të dhënave (nëse fusha është e përsëritshme).
- 5. Vlerën e paracaktuar të treguesve (ose e të dy treguesve) mund ta ndryshoni duke përzgjedhur vlerën e re nga lista.
- 6. Të dhënat i ruani duke klikuar në butonin Ruaj.
- 7. Nëse dëshironi që parametrat e vendosur lokalë t'i fshini dhe t'i ktheni vetitë e paracaktuara të fushës, klikoni butonin **Paracaktuar**.
- 8. Dritaren e mbyllni përmes butonit **Mbyll**.

# 🗥 Shënim

Nëse në maskë nuk ka një fushë të përcaktuar, mirëpo dëshironi të përcaktoni numrin e përsëritjeve të saj, fillimisht duhet të ndryshoni shkallën e detyrimit për së paku një nga nënfushat e asaj fushe.

Nënfushave mund t'ua ndryshoni këto veti:

- shkalla e detyrimit në regjistrim
- prania e detyrueshme në regjistrim
- gjatësia më e madhe të lejuar e të dhënave të shënuara
- numri i përsëritjeve në maskën për shënimin e të dhënave
- vendosja e detyrueshme e të dhënave nga lista
- vendosja opsionale e të dhënave nga lista
- ndihma gjatë vendosjes së të dhënave nga lista

# 🗥 Shënim

Disa veti të përcaktuara në nivel global nuk mund të ndryshohen. P.sh.: për nënfushën *001c – Niveli bibliografik* nuk mund të ndryshoni as gjatësinë e as nivelin e detyrimit.

| Vetitë e nënfushës                                                   | ×      |  |  |  |  |  |
|----------------------------------------------------------------------|--------|--|--|--|--|--|
|                                                                      |        |  |  |  |  |  |
| Maska                                                                |        |  |  |  |  |  |
| 1 : M - monografi                                                    | $\sim$ |  |  |  |  |  |
| Fusha                                                                |        |  |  |  |  |  |
| 320 – Shënimi për bibliografitë/indekset/përmbledhjet brenda burimit | $\sim$ |  |  |  |  |  |
| Nënfusha                                                             |        |  |  |  |  |  |
| a – Teksti i shënimit                                                | $\sim$ |  |  |  |  |  |
| Shkalla e detyrimit në regjistrim                                    |        |  |  |  |  |  |
| 7 – në maskë, nuk është e detyrueshme                                | $\sim$ |  |  |  |  |  |
| E detyrueshme në fushë                                               |        |  |  |  |  |  |
| Gjatësia                                                             |        |  |  |  |  |  |
| 0                                                                    |        |  |  |  |  |  |
| Numri i nënfushave                                                   |        |  |  |  |  |  |
| 1 ~                                                                  |        |  |  |  |  |  |
| Lista e kodeve                                                       |        |  |  |  |  |  |
| Shënimi për bibliografi/indekse/përmbledhje (abstrakte) $\sim$       |        |  |  |  |  |  |
| Lista e kodeve - shënimi i detyrueshëm i të dhënave                  |        |  |  |  |  |  |
| ✓ Ndihma te shënimi i të dhënave                                     |        |  |  |  |  |  |
| Ruaj Paracaktuar Mbyll                                               |        |  |  |  |  |  |

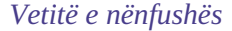

- Klikoni në shenjën e nënfushës dhe në dritaren Nënfusha klikoni butonin Vetitë e nënfushës. Hapet dritarja Vetitë e nënfushës.
- 2. Tek "Maska" përzgjidhni maskën për shënimin e të dhënave.
- 3. Tek "Fusha" përzgjidhni fushën, të cilës i përket nënfusha.
- 4. Tek "Nënfusha" përzgjidhni nënfushën, të cilës dëshironi t'ia përcaktoni vetitë.
- 5. Tek "Shkalla e detyrimit në regjistrim" vlera e shkallës së detyrimit mund të jetë 0, 1 ose 7:
  - shkalla 0 nënfusha nuk ndodhet në maskë, mirëpo atë mund ta shtoni;

- shkalla 1 – nënfusha ndodhet në maskë dhe është e detyrueshme (nëse nënfusha është e detyrueshme në nivel të sistemit, shkalla nuk mund të ndryshohet);

- shkalla 7 – nënfusha ndodhet në maskë dhe nuk është e detyrueshme.

Shkalla e detyrimit në regjistrim më së shpeshti ndryshohet tek nënfushat, të cilat dëshironi t'i përfshini ose t'i largoni nga maska e shënimit të të dhënave (p.sh. tek një nënfushë ndryshoni shkallën e detyrimit nga 0 në 7 dhe në këtë mënyrë atë e përfshini në maskë, ndërsa tek nënfusha tjetër shkallën e detyrimit 7 e ndryshoni në 0 dhe në këtë mënyrë nënfushën e largoni nga maska).

6. Tek "E detyrueshme në fushë" përcaktoni nëse nënfusha e përzgjedhur tek "Nënfusha" është e detyrueshme në fushën e përzgjedhur tek "Fusha".

- 7. Tek "Gjatësia" përcaktoni gjatësinë maksimale të të dhënave në nënfushën e përzgjedhur, nëse kjo nuk është e kufizuar në nivel të sistemit. Vlera 0 do të thotë që gjatësia nuk është e kufizuar dhe atë mund ta ndryshoni.
- 8. Tek "Numri i nënfushave" përcaktoni numrin e nënfushave të njëjta në maskë (nëse nënfusha është e përsëritshme).
- 9. Tek "Lista e kodeve" përzgjidhni listën e përcaktuar paraprakisht të kodeve, e cila vlenë për nënfushën e përzgjedhur. Në dispozicion janë të gjitha listat lokale të kodeve, si dhe disa lista globale (p.sh. lista globale e kodeve "Përcaktimi i përgjithshëm i materialit", e cila shërben për shënimin më të shpejë të të dhënave në nënfushën 200b).
- 10. Nëse klikoni kutinë e zgjedhjes tek "Shënimi i detyrueshëm i të dhënave", shënimi i të dhënave në nënfushë është i mundur vetëm nga lista, përndryshe në nënfushë mund të vendosni çdo të dhënë që dëshironi.
- 11. Nëse klikoni kutinë e zgjedhjes "Ndihma te shënimi i të dhënave", gjatë shënimit të të dhënave në nënfushë do të përzgjidhni kodin nga lista, ndërsa në nënfushë do të vendoset kuptimi i kodit në vend të kodit.
- 12. Të dhënat i ruani duke klikuar në butonin **Ruaj**.
- 13. Nëse dëshironi që parametrat lokalë, të cilët i keni vendosur vet, t'i fshini dhe t'i ktheni vetitë e paracaktuara të nënfushës, klikoni butonin **Paracaktuar**.
- 14. Dritaren e mbyllni duke klikuar në butonin **Mbyll**.

# Shembulli për përcaktimin e numrit të nënfushave

Nëse përcaktoni Vetitë e nënfushës 610a – Emërtimi lëndor në maskën M dhe tek "Numri i nënfushave" vendosni 4, kjo do të thotë se me të hyrë në maskën e përzgjedhur, në fushën 610 krijohen 4 nënfusha të zbrazëta a.

# 2.3.17.7 Ndryshimi i vlerave të treguesve

Disa fusha përmbajnë tregues, të cilët në mënyrë shtesë shpjegojnë përmbajtjen e fushës, marrëdhënien e kësaj fushe me fushat e tjera në regjistrim ose përcaktojnë mënyrën e përpunimin të të dhënave në raporte.

Fusha mund të ketë të përcaktuar më së shumti dy tregues. Për të përcaktuar apo ndryshuar vlerën e treguesit klikoni në shenjën e treguesit dhe në dritare përzgjidhni vlerën.

# 2.3.18 Zhvendosja e fushës/nënfushës

Për zhvendosjen e fushës ose nënfushës lartë klikoni butonin 💷, ndërsa për zhvendosjen poshtë klikoni butonin 💷

# 🖓 Këshillë

Fushën ose nënfushën mund ta zhvendosni edhe përmes funksionit "tërhiq dhe lësho" (angl. "drag & drop"). Në fushën/nënfushën që dëshironi ta zhvendosni klikoni me tastin e majtë të miut dhe tërhiqeni atë në vendndodhjen e re.

# 2.3.19 Shtimi/fshirja e fushës/nënfushës

Për shtimin e fushës ose nënfushës klikoni butonin +, ndërsa për fshirjen e fushës ose nënfushës klikoni butonin

Gjatë shtimit të fushës, fusha (me nënfushat e zbrazëta) në të cilën ndodheni dyfishohet, ndërsa gjatë shtimit të nënfushës shtohet nënfusha e zbrazët me shenjën e njëjtë sikurse nënfusha në të cilën ndodheni.

# 2.3.20 Manualët në formën elektronike

Gjatë punës në COBISS Cat mund të përdorni manualët e ndryshëm në formën elektronike (butoni <sup>1</sup>).

Gjatë redaktimit të regjistrimeve mund të konsultoni manualët COMARC/B dhe COMARC/A si dhe manualët e tjerë referues bazuar në sistemin e veçantë COBISS (në sistemin COBISS.SI me manualin *ZNAČKA* dhe *PREKAT*, ndërsa në sistemet e tjera COBISS edhe me manualët nga Qendra Ndërkombëtare e ISSN-së (*ISSN Manual*) dhe udhëzimet për përdorimin e aplikacionit COBISS Cat).

Contraction Contraction Contra

Manualin COMARC mund ta hapni edhe përmes tastit <F1>.

#### 2.3.21 Parametrat e përdoruesit

Tek parametrat e përdoruesit kataloguesi mund t'i bëjë të gjitha ndryshimet që i duhen. Ato janë:

- pamja e ndërfaqes për katalogim (redaktuesit mund t'i ndryshoni pozicionin)
- lëvizja me tastin <Tab> nëpër butonat 🛄, 🛄, 😐, 🖃
- shfaqja e paralajmërimit kur anuloni redaktimin e regjistrimit
- shfaqja e fushave të caktuara për shënimin e të dhënave në formë të zgjeruar dhe shfaqja e përmbajtjes në disa rreshta
- shfaqja e fushave për koleksionet e bibliotekës (fushat 996/997, 998 janë të dukshme vetëm për regjistrimet e ruajtura në kontrollues dhe në skedë të re të shfletuesit)
- freskimi i shfaqjes së regjistrimit pas ruajtjes (ndryshimet që i keni vendosur në regjistrim nuk ngjyrosen me ngjyrë të verdhë, fusha e sistemit menjëherë përditësohet)
- zgjerimi i kolonave në dritaren për kërkim (gjerësia mund të jetë e kufizuar ose jo)
- shfaqja e gabimeve të mundshme gjatë ngarkimit të regjistrimit në redaktues

Klikoni butonin i cili është afër butonit për mbylljen e ndërfaqes, dhe në dritaren **Parametrat e përdoruesit** përzgjidhni apo zbrazni kutinë e zgjedhjes tek parametrat, të cilët dëshironi t'i ndryshoni. Në mënyrë që ndryshimi të jetë i vlefshëm duhet të klikoni butonin **Ruaj** dhe të freskoni apo të ngarkoni sërish faqen elektronike (tasti <F5>).

# \land Paralajmërime

Përmes tastit <F5> ngarkoni sërish aplikacionin COBISS Cat, me çrast redaktuesi zbrazet.

Parametri *Shfaqja e paralajmërimit pas anulimit të redaktimit të regjistrimit* shfaqet në dritaren **Parametrat e përdoruesit** vetëm kur për herë të parë anuloni redaktimin e regjistrimit pa e

ruajtur atë (butoni 🎽 ).

#### 2.3.22 Lidhja me COBISS Lib

Duke klikuar në butonin 🗣 në mënyrë direkte kaloni në aplikacionin COBISS Lib, ku mund të vazhdoni me shtimin e fushave 996/997, 998 dhe procedurave të tjera.

# 2.4 Paraqitësi i regjistrimit

Paraqitësi i regjistrimit është pjesa e djathtë e ndërfaqes për katalogim, në të cilën shfaqet regjistrimi nga redaktuesi ose regjistrimi nga hapësira e punës. Në paraqitës nuk shfaqen fushat për koleksionet e bibliotekës.

Pjesa e poshtme e paraqitësit shërben për shfaqjen e njoftimeve automatike të programit.

| 🖊 CO    | BIB ID=1554235104 M V01 03.12.2012 KNTAL::COSERVISAL_OCLC Conversion: 03.12.2012 C3                       |
|---------|----------------------------------------------------------------------------------------------------|
| 000     | a00101 b201212030000000 cKNTAL::COSERVISAL_OCLC d e  f0 g0000071227 tC3                                   |
|         | u20121203 vOCLC wCOBIB                                                                                    |
| 001     | an – regjistrim i ri ba – material tekst, i shtypur cm – monografi d0 – nuk ka lidhje hierarkike          |
|         | eocm53982183 7ba – <i>latin</i>                                                                           |
| 010     | a9992716304 d\$16.00                                                                                      |
| 010     | a9789992716304                                                                                            |
| 100     | bd – monografi që ka dalë e plotë ose brenda një viti kalendarik c2002 ea – fëmijë në përgjithësi         |
|         | halb – shqipe Iba – latin                                                                                 |
| 1010    | aalb - shqipe aita - italiane aang - angleze e vjetër (rreth 600-1100) ager - gjermane afre -             |
|         | franceze                                                                                                  |
| 102     | aalb – Shqipëria                                                                                          |
| 105     | aa – ilustrime be – fjalor                                                                                |
| 2000    | aFjalor shumëgjuhësh për fëmijë ete ilustrime fHasan ţCipuri g[ilustrimet, Kosta Raka]                    |
| 210     | a Tiranë cBotimet Toena d2002                                                                             |
| 215     | a140 f. cil. d20 x 25 cm                                                                                  |
| 300     | aAlbanian, Italian, English, German, French.                                                              |
| 606 1   | aAlbanian language wDictionaries, Juvenile xItalian 2LC – Emërtime lëndore të Bibliotekës së<br>Kongresit |
| 606 1   | aAlbanian language wDictionaries, Juvenile xEnglish 2LC – Emërtime lëndore të Bibliotekës së<br>Kongresit |
| 606 1   | aAlbanian language wDictionaries, Juvenile xGerman 2LC – Emërtime lëndore të Bibliotekës së<br>Kongresit  |
| 606 1   | aAlbanian language wDictionaries, Juvenile xFrench 2LC – Emërtime lëndore të Bibliotekës së<br>Kongresit  |
| 606 1   | aPicture dictionaries, Albanian 2LC – Emërtime lëndore të Bibliotekës së Kongresit                        |
| 700 1   | aţCipuri bHasan                                                                                           |
| Parala  | imërimet:                                                                                                 |
| 675c: N | Vënfusha c është e detvrueshme.                                                                           |
| 010a: I | SBN e gabuar.                                                                                             |
| 7004: 1 | Mungon kodi për llojin e autorësisë (70X4).                                                               |
| 101a: \ | /erifikoni kodin për gjuhën!                                                                              |

#### Paraqitësi i regjistrimit

Nëse në paraqitës ndodhet regjistrimi që po redaktohet (ikona që e përcakton atë është lapsi në fillim të fushës së sistemit), të gjitha të dhënat që shtohen ose ndryshohen kanë ngjyrë të verdhë. Të dhënave për autorin u shtohen edhe variantet e emrave nga bazat e njësuara të të dhënave (ato i paraqet simboli "<"). Nëse regjistrimin e verifikoni apo e ruani, këto variante të emrave shfaqen në bllokun 90X.

Nëse midis parametrave të përdoruesit (butoni <sup>1</sup>) klikoni kutinë e zgjedhjes *Freskimi i paraqitjes pas ruajtjes së regjistrimit*, regjistrimi në paraqitës freskohet menjëherë pas ruajtjes, ndërsa ndryshimet e bëra në regjistrim nuk ngjyrosen me të verdhë.

Numrat e fushave dhe përmbajtja e nënfushave kanë ngjyrë të zezë, vlerat e treguesve kanë ngjyrë të kaltër, ndërsa shenjat e nënfushave kanë ngjyrë portokalli. Linqet aktive të faqeve elektronike kanë ngjyrë të kaltër.

Në paraqitës mund të shikoni cilindo regjistrim nga hapësira e punës ose regjistrimin që ndodhet në redaktues. Regjistrimet i zëvendësoni me njëri-tjetrin duke klikuar në butonin e duhur në hapësirën e punës:

- regjistrimet e veçanta i shfaqni në paraqitës duke klikuar mbi regjistrimin në hapësirën e punës, para butonit
- regjistrmin fillestar e shfaqni në paraqitës duke klikuar mbi regjistrimin në hapësirën e punës, para butonit
   në paraqitës ngarkohet varianti i regjistrimit para redaktimit
- regjistrimin që po redaktoni e shfaqni sërish në paraqitës duke klikuar në butonin 🥒 në paraqitës ngarkohet regjistrimi me redaktimet e bëra

Nga nënfushat e regjistrimit në paraqitës mund të kopjoni tekstin. Këtu përdoren komandat e përgjithshme për kopjim. Tekstin e caktuar mund ta gjeni duke kombinuar tastet <Ctrl> + <F>.

# 🖌 Këshillë

25 tekstet e fundit të kopjuara ose të prera mund t'i përdorni përsëri dhe t'i ngjisni në një fushë tjetër për shënimin e të dhënave. Përmes tasteve <Windows> + <V> fillimisht aktivizoni mundësinë e qasjes në historinë e kujtesës së fragmenteve (angl. "clipboard history)", më pas nga lista përzgjidhni tekstin që ju nevojitet.

Gjatë verifikimit të saktësisë së regjistrimit ose ruajtjes së regjistrimit që ndodhet në redaktues, ekzekutohen kontrollet programore. Programi ju paralajmëron në gabime ose mangësi duke nënvizuar me ngjyrë të kuqe skajin e poshtëm të ndërfaqes për katalogim. Gabimet shfaqen në pjesën e poshtme të paraqitësit. Fillimisht shfaqet shenja e fushës dhe nënfushës, më pas përshkrimi i gabimit apo mangësisë. Duke klikuar në shenjën e fushës dhe nënfushës, kaloni në fushën që ka nevojë për përmirësime apo plotësime.

Nëse midis parametrave të përdoruesit (butoni ) klikoni kutinë e zgjedhjes tek *Shfaqja e gabimeve gjatë ngarkimit të regjistrimit në redaktues*, menjëherë pas ngarkimit të regjistrimit në redaktues shfaqen gabimet e mundshme.

Për paralajmërime përdoren ngjyra të ndryshme:

- ngjyra e kuqe për gabime të padiskutueshme Paralajmërimet e tipit "F" – Fatal, përmirësimi i gabimeve është i detyrueshëm; regjistrimi qëndron në redaktues.
- ngjyra vjollcë për mospërputhje
   Paralajmërimet e tipit "W" Warning, përmirësimi i gabimeve nuk është i detyrueshëm; për ta redaktuar regjistrimin, duhet ta ngarkoni përsëri në redaktues.
- ngjyra e zezë për mangësitë e mundshme
   Paralajmërimet e tipit "I" Info, përmirësimi i gabimeve nuk është i detyrueshëm; për ta redaktuar regjistrimin, duhet ta ngarkoni përsëri në redaktues.

Nëse regjistrimi është pa gabime, skaji i poshtëm i ndërfaqes për katalogim ngjyroset në të gjelbërt.

# 3 Procedurat bazë të punës me regjistrimet

Pavarësisht ndryshimit të ndërfaqes për katalogim, procesi i katalogimit të përbashkët mbetet i njëjtë. Gjatë punës me regjistrimet ju ndihmon manuali COBISS3/Katalogimi, kap 8.

Procedurat bazë janë:

- kërkimi i regjistrimeve në baza të ndryshme
- krijimi i regjistrimit
  - nga fillimi (butoni **Regjistrimi i ri** në dritaren për kërkim ose butoni regjistrimi nuk ndodhet as në bazën lokale e as në COBIB, si dhe nuk mund të shkarkohet nga asnjë bazë e huaj e të dhënave
  - duke përftuar një regjistrim të ri (butoni en hapësirën e punës), nëse në bazën lokale, në COBIB ose në COBISS.net gjeni një regjistrim, i cili është i ngjashëm me regjistrimin që dëshironi ta krijoni
  - përmes modelit për regjistrimin e ri (butoni <sup>1</sup> në redaktuesin e regjistrimit), nëse katalogoni një numër më të madh të burimeve bibliografike, tek të cilat shumica e të dhënave janë të njëjta
- redaktimi i regjistrimit (butoni **Redakto** në dritaren për kërkim ose butoni 🌌 në hapësirën e punës)
  - redaktimi i regjistrimit që ekziston në bazën lokale të të dhënave dhe në COBIB
  - redaktimi i regjistrimit direkt në COBIB
  - redaktimi i regjistrimeve lokale, të cilat janë krijuat përmes konvertimit, sepse biblioteka para se të bëhet pjesë e sistemit COBISS ka përdorur një sistem tjetër
- shkarkimi i regjistrimit
  - nga baza COBIB dhe COBISS.net (butoni **Redakto** në dritaren për kërkim ose butoni *n*ë hapësirën e punës), nëse regjistrimi nuk ndodhet në bazën lokale, mirëpo ekziston në COBIB ose COBISS.net
  - nga bazat e huaja të të dhënave: Katalogu LC, WorldCat, ISSN, LC/NAF (butoni në hapësirën e punës), nëse regjistrimi nuk ndodhet as në bazën lokale e as në COBIB, mirëpo ekziston në njërën nga bazat e huaja të të dhënave

# 4 Lista e shkurtoreve (tasteve të shpejta) për aplikimin e disa procedurave

Shkurtoret në tastierë janë tastet ose kombinimet e tasteve; me përdorimin e tyre kryhen më shpejt procedurat, të cilat zakonisht ekzekutohen përmes miut.

Tastet e shpejta (angl. keyboard shortcuts) mund t'i përdorni në pjesë të ndryshme të ndërfaqes së përdoruesit të aplikacionit COBISS Cat.

| SHKURTORJA (TASTET E SHPEJTA)                                         | PROCEDURA                                                                                                    |
|-----------------------------------------------------------------------|----------------------------------------------------------------------------------------------------|
| <altgr> + &lt;Ž&gt;</altgr>                                           | vendosja e shenjës LaTeX (pas vendosjes së të dhënave në<br>nënfushë)                                                                             |
| <altgr> + &lt;+&gt; + tasti për hapësirë</altgr>                      | vendosja e shenjës për klasifikim (pas vendosjes së të dhënave në<br>nënfushë)                                                                    |
| <ctrl> + <alt> + <c></c></alt></ctrl>                                 | verifikimi i regjistrimit; e barasvlershme me butonin 💙                                                                                           |
| <ctrl> + <alt> + <d></d></alt></ctrl>                                 | shtimi i vlerës së paracaktuar në nënfushë; e barasvlershme me<br>butonin <b>Paracaktuar</b>                                                      |
| <ctrl> + <alt> + <s></s></alt></ctrl>                                 | ruajtja e regjistrimit; e barasvlershme me butonin 🕒                                                                                              |
| <ctrl> + <alt> + &lt;+&gt;</alt></ctrl>                               | krijimi i regjistrimit; e barasvlershme me butonin                                                                                                |
| <ctrl> + <alt> + <insert></insert></alt></ctrl>                       | hapja e listës së fushave dhe nënfushave të kopjuara/të fshira; e barasvlershme me butonin                                                        |
| <ctrl> + kliko në rreshtin me rezultatin</ctrl>                       | përzgjedhja e regjistrimit të parë në rezultatet e kërkimit (duhet të<br>keni kujdes që të mos klikoni në kutinë e zgjedhjes tek numri<br>rendor) |
| <ctrl> + <shift> + kliko në rreshtin me<br/>rezultatin</shift></ctrl> | përzgjedhja e regjistrimit të fundit në rezultatet e kërkimit                                                                                     |
| <f1></f1>                                                             | hapja e manualit COMARC                                                                                                    |
| <f8></f8>                                                             | kalimi nga dritarja për kërkim në redaktues dhe anasjelltas; e<br>barasvlershme me butonin 🔍 🖍                                                    |

| SHKURTORJA (TASTET E<br>PËRGJITHSHME)               | PROCEDURA                                                                                                    |
|-----------------------------------------------------|----------------------------------------------------------------------------------------------------|
| <f5></f5>                                           | freskimi i faqes                                                                                                    |
| <enter></enter>                                     | lëvizja nëpër nënfushat (e fushave për shënimin e të dhënave) në<br>redaktues, aktivizimi i disa butonave, përzgjedhja e kodeve dhe<br>pikëqasjeve nga lista    |
| <tab></tab>                                         | lëvizja nëpër elementet e ndërfaqes; në redaktues lëvizni nëpër<br>shenjat e fushave dhe nënfushave, fushat për shënimin e të dhënave<br>dhe butonat për kërkim |
| <shift> + <tab></tab></shift>                       | kthimi nëpër elementet e ndërfaqes                                                                                                    |
| tasti për hapësirë                                  | aktivizimi i butonave, përzgjedhja e pikëqasjeve nga lista                                                                                                    |
| tastet për lëvizje <lart>, <poshtë></poshtë></lart> | hapja e menuve në formë liste dhe lëvizja nëpër to, lëvizja nëpër<br>listën e pikëqasjeve                                                                       |

| SHKURTORJA (TASTET E<br>PËRGJITHSHME)                       | PROCEDURA                                                                                          |
|-------------------------------------------------------------|----------------------------------------------------------------------------------------------------|
| tastet për lëvizje <majtas>, <djathtas></djathtas></majtas> | lëvizja nëpër butonat majtas, djathtas; lëvizja nga shenja e fushës<br>në përzgjedhjen e treguesit |
| <page up="">, <page down=""></page></page>                  | kalimi në faqen e mëparshme ose në faqen tjetër të pjesës aktive të dritares                       |
| <ctrl> + rrota e miut</ctrl>                                | "zoom in/out"                                                                                      |
| <windows> + <v></v></windows>                               | hapja e historisë së kujtesës së fragmenteve                                                       |

Numri i shkurtoreve të përgjithshme të sistemit operativ Windows dhe shkurtoreve të shfletuesit të internetit është shumë më i madh.

# 5 Simbolet, drejtshkrimi dhe mundësitë e tjera

Gjatë punës në COBISS Cat, sistemi operativ dhe shfletuesi i internetit ju ofron mundësi për vendosje më të lehtë të simboleve dhe për aktivizim të drejtshkrimorit.

# 5.1 Vendosja e simboleve me ndihmën e tastierës

Për vendosje të saktë të të dhënave ju nevojitet tastierë standarde dhe përcaktim i saktë i tastierës për gjuhën e caktuar në sistemin Windows. Në këtë mënyrë mund t'i vendosni të gjitha shkronjat e gjuhës së caktuar, simbolet e tjera nga tastiera dhe simbolet që përfitohen nga kombinimi i simboleve me shkronjat bazë (p.sh. <AltGr> + < > + <A> përfitohet Ä).

# 5.2 Tabelat e simboleve

Për vendosjen e simboleve nga UNICODE ju ndihmojnë tabelat e ndryshme të simboleve. Tabela e simboleve (Character Map) ndodhet në sistemin Windows dhe mundëson shfaqjen e simboleve që janë në dispozicion për shkrimin e përzgjedhur.

Në fushën për kërkim në shiritin e detyrave Windows shënoni *Tabela e simboleve (Character Map)* dhe hapeni atë. Simbolet janë të grumbulluara bazuar në llojin e shkrimit. Shkrimi i paracaktuar është Arial, ndërsa me ndryshimin e shkrimit ndryshohen edhe simbolet. Nëse përzgjidhni mundësinë *Paraqitja shtesë (Advanced view)*, mund të kërkoni edhe me emrin e simbolit. Në listë gjeni simbolin e duhur, përzgjidheni dhe vendoseni në fushën për shënimin e të dhënave në dritaren për kërkim ose tek nënfusha e veçantë.

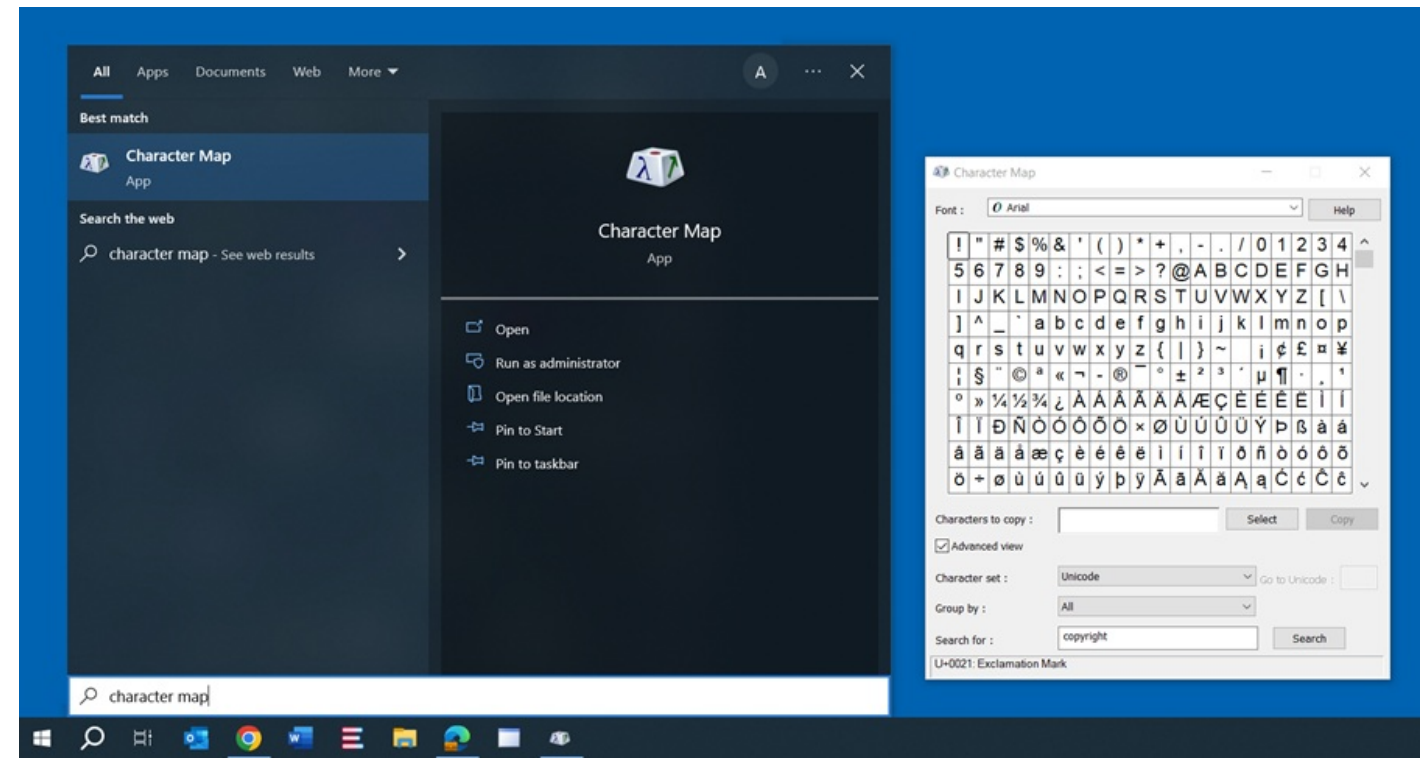

Tabela e simboleve

Mund të përdorni edhe tabelën e simboleve (BabelMap), të cilën e transferoni nga faqja e internetit: https://www.babelstone.co.uk/Software/BabelMap.html. Përparësia e këtyre tabelave është se në fushën për shënimin e të dhënave mund të shënoni edhe tekstin, jo vetëm shkronjat e veçanta. Nga tabela e simboleve në kujtesën e fragmenteve mund të kopjoni simbolet e veçanta ose tekste të plota, të cilat i keni shënuar në fushën për shënimin e të dhënave tek *Edit Buffer*, dhe ato më pas i ngjitni në aplikacionin COBISS Cat.

| U BabelMa                                                                                                    | р       |            |           |           |         |         |        |          |           |         |          |          |     |     |        | _     |          | ×                   |
|----------------------------------------------------------------------------------------------------|---------|------------|-----------|-----------|---------|---------|--------|----------|-----------|---------|----------|----------|-----|-----|--------|-------|----------|---------------------|
| File Edit Find Tools Fonts Options Bookmarks View Help                                                           |         |            |           |           |         |         |        |          |           |         |          |          |     |     |        |       |          |                     |
| BMP SN                                                                                                    | NP S    | SIP        | TIP       | SSP       | PUA     | A       | А-В    |          |           |         |          |          |     |     |        |       |          |                     |
|                                                                                                    | Basic N | Aultilingu | ual Plane | e : Latin | -1 Supp | lement  | [00800 | 00FF] (1 | 28 char   | acters) |          | _        |     | _   | _      | _     |          |                     |
|                                                                                                    | 0       | 1          | 2         | 3         | 4       | 5       | 6      | 7        | 8         | 9       | A        | В        | C   |     | E      | F     |          |                     |
| 0090                                                                                                    | ?       | ?          | ?         | ?         | ?       | ?       | ?      | ?        | ?         | ?       | ?        | ?        | ?   | ?   | ?      | ?     |          |                     |
| 00A0                                                                                                    |         | i          | ¢         | £         | ¤       | ¥       |        | §        |           | ©       | <u>a</u> | <b>«</b> | -   | -   | ®      | -     |          | <u>&gt;&gt;&gt;</u> |
| 00B0                                                                                                    | 0       | ±          | 2         | 3         | ′       | μ       | ſ      | •        |           | 1       | Q        | <b>»</b> | 1⁄4 | 1⁄2 | 3⁄4    | i     |          | <<                  |
| 00C0                                                                                                    | À       | Á          | Â         | Ã         | Ä       | Å       | Æ      | Ç        | È         | É       | Ê        | Ë        | Ì   | Í   | Î      | Ï     |          | <u>&gt;&gt;</u>     |
| 00D0                                                                                                    | Ð       | Ñ          | Ò         | Ó         | Ô       | Õ       | Ö      | ×        | Ø         | Ù       | Ú        | Û        | Ü   | Ý   | Þ      | ß     |          |                     |
| 00E0                                                                                                    | à       | á          | â         | ã         | ä       | å       | æ      | ç        | è         | é       | ê        | ë        | ì   | í   | î      | ï     |          | <=                  |
| 00F0                                                                                                    | ð       | ñ          | ò         | ó         | ô       | õ       | Ö      | ÷        | ø         | ù       | ú        | û        | ü   | ý   | þ      | ÿ     |          | =>                  |
| 0100                                                                                                    | Ā       | ā          | Ă         | ă         | Ą       | ą       | Ć      | ć        | Ĉ         | ĉ       | Ċ        | ċ        | Č   | č   | Ď      | ď     | <b>•</b> | VS                  |
|                                                                                                    | U+00F   | 1 LATIN    | N SMAL    | L LETT    | ERNW    | VITH TI | LDE    |          |           |         |          |          |     |     | Decima | l 241 | _        | ?                   |
| - Select Unic                                                                                                    | ode Blo | ock —      |           |           |         |         | Search | for Cha  | aracter b | y Name  | •        |          |     |     |        | -Go t | o Code   | Point               |
| Latin-1 Supplement Vords Search Select \$0000 Go                                                                 |         |            |           |           |         |         |        |          |           |         |          |          |     |     |        |       |          |                     |
| Composite Font Configure     C Single Font Cambria     √     12                                                  |         |            |           |           |         |         |        |          |           |         |          |          |     |     |        |       |          |                     |
| Edit Buffer                                                                                                    |         |            |           |           |         |         |        |          |           |         |          |          |     |     |        |       |          |                     |
| El Niñ                                                                                                    |         |            |           |           |         |         |        |          |           |         |          |          |     |     |        |       |          |                     |
| C Gherb A                                                                                                    | lada (i | Tent       | Mada      |           | ~       |         |        |          |           |         |          |          |     |     |        |       |          | ×                   |
| Glyph Mode (* Text Mode (* Cojor     Character C NCR (hex) C NCR (dec) C HTML C UCN     Hide Save Clear Copy Cut |         |            |           |           |         |         |        |          |           |         |          |          |     |     |        |       |          |                     |

Tabela e simboleve (BabelMap)

Për gjetjen e shkronjave për gjuhët e veçanta ju ndihmon aplikacioni Unicodia

(https://www.majorgeeks.com/files/details/unicodia.html). Përmes tabelës së simboleve në kujtesën e fragmenteve mund kopjoni vetëm simbolet e veçanta.

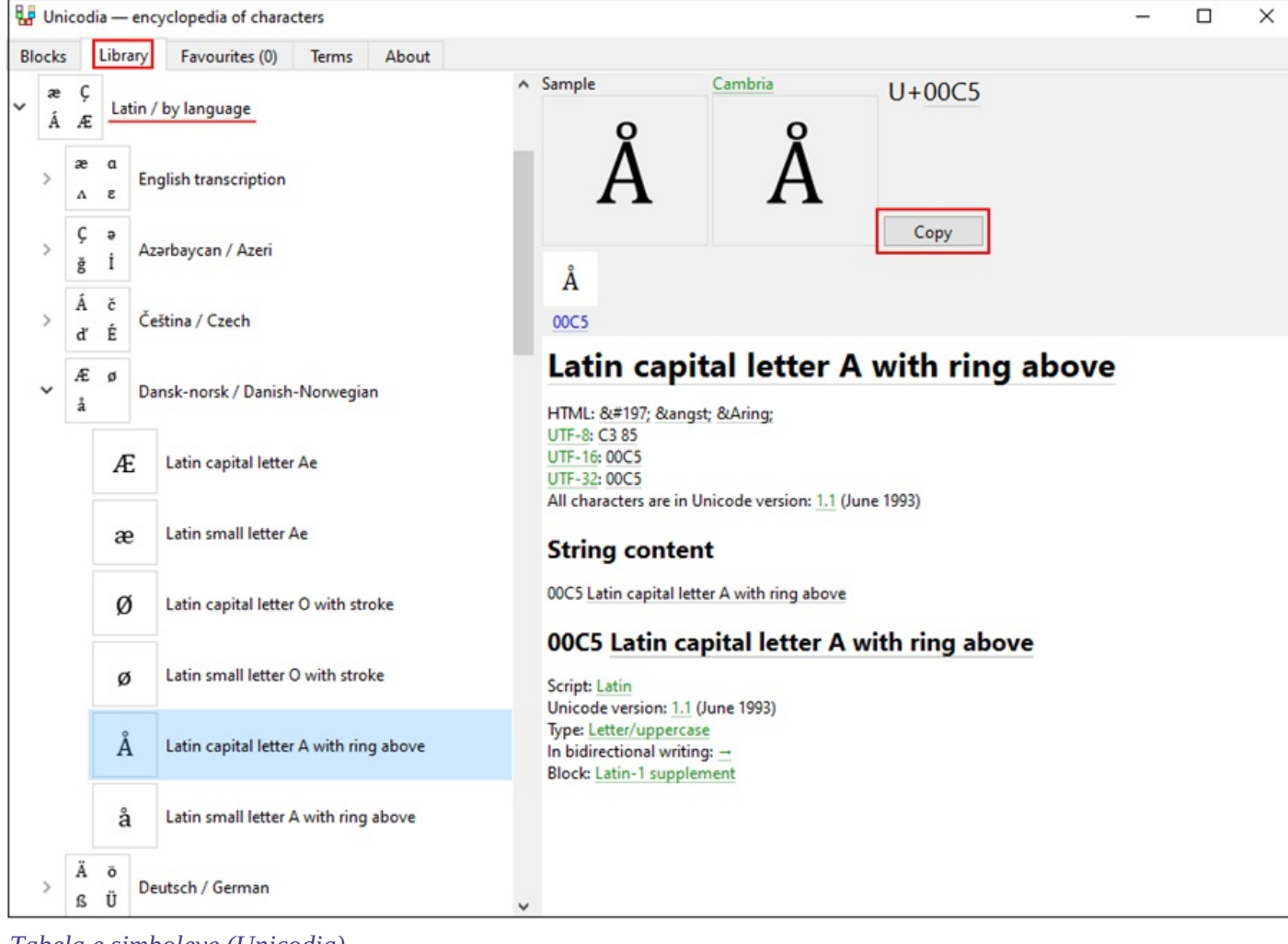

Tabela e simboleve (Unicodia)

# 5.3 Shtimi i gjuhës dhe ndryshimi i konfigurimit të tastierës

Sistemi Windows ofron shumë pako gjuhësore, që mundësojnë shfaqjen e ndërfaqes së përdoruesit në gjuhën që ju dëshironi.

Mund të ndryshoni renditjen e simboleve në tastierë për gjuhën tjetër, pa pasur nevojë të ndryshoni gjuhën e ndërfaqes së përdoruesit. Kjo është praktike në rastet kur kohë pas kohe vendosni tekste në ndonjë gjuhë ose shkrim tjetër.

Në fushën për kërkim tek shiriti i detyrave Windows shënoni *Parametrat (Settings)*, përzgjidhni *Ora dhe gjuha (Time & language)*, më pas *Gjuha (Language)*. Tek *Gjuhët e preferuara (Preferred languages)* klikoni *Shto gjuhën (Add a language)* dhe nga lista përzgjidhni gjuhën. Klikoni *Përpara (Next)* dhe largoni tikun tek *Pakoja gjuhësore (Install language pack)*, nëse këtë gjuhë do ta përdorni vetëm për tastierë. Pasi të klikoni në butonin **Instalo (Install)**, gjuha e përzgjedhur shtohet në shiritin e detyrave.

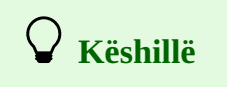

Midis gjuhëve mund të lëvizni duke kombinuar tastet <Windows> + <tasti për hapësirë>. Me këtë rast renditja e simboleve në tastierë ndryshon.

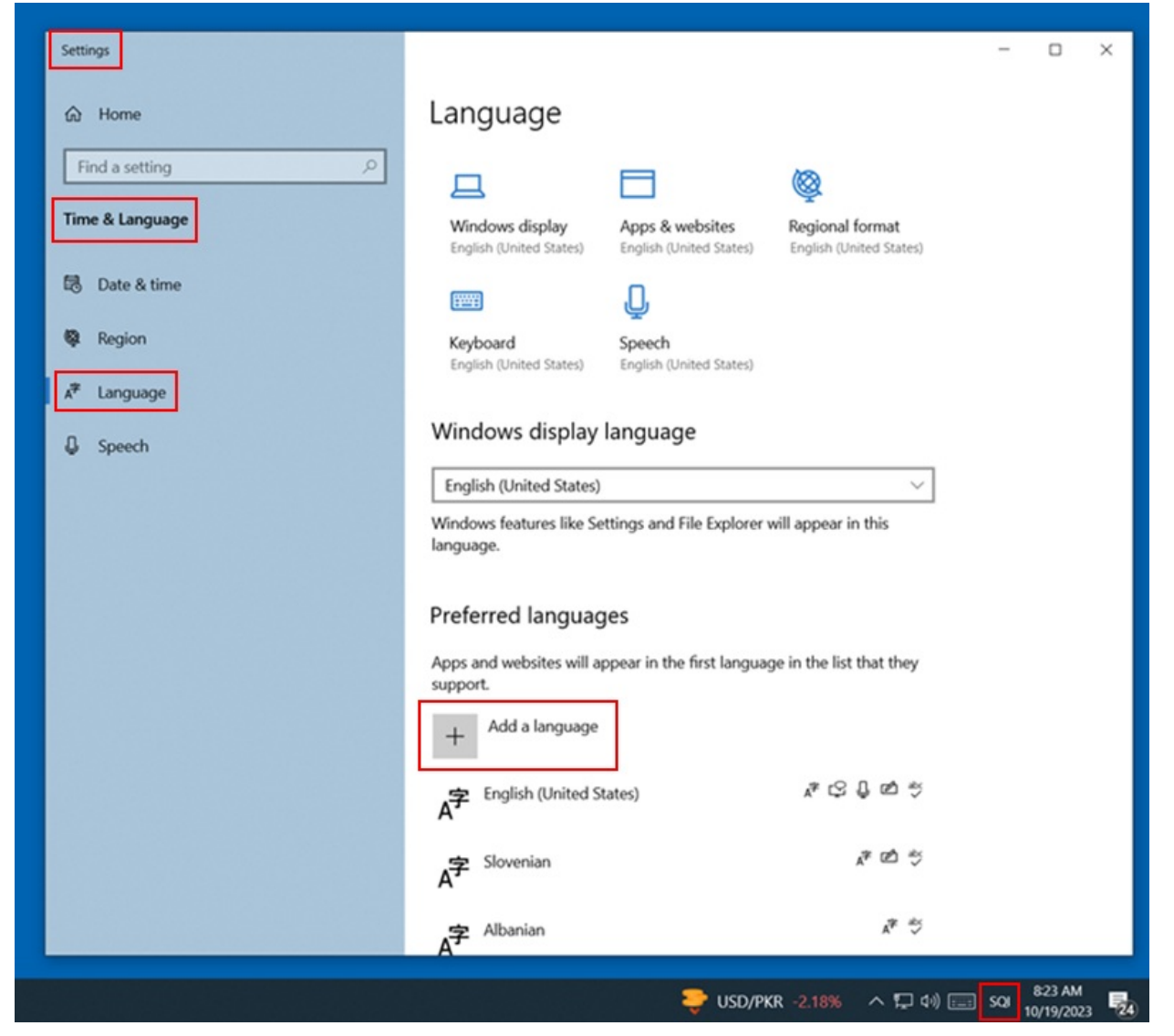

Rregullimi i gjuhës

# 5.4 Shtimi i tastierës në ekran

Kur tastierën e rregulloni për një gjuhë të huaj dhe nuk e njihni renditjen e simboleve, mund ta përdorni tastierën në ekran. Windows ofron dy tastiera në ekran.

Të parën, që është më e thjeshtë, e aktivizoni duke klikuar me tastin e djathtë të miut në shiritin e detyrave Windows dhe nga menuja përzgjidhni *Shfaq butonin e tastierës në ekran (Show touch keyboard button)*. Butoni i tastierës në ekran shfaqet në anën e djathtë të shiritit të detyrave. Nëse ndryshoni gjuhën (<Windows> + <tasti për hapësirë>) ndryshon edhe gjuha e tastierës.

Nëse në tastierën në ekran shtypni butonin e majtë të miut mbi shkronjën e caktuar dhe e mbani të shtypur, përveç shkronjës së caktuar shfaqen edhe shkronjat me shenja të ndryshme diakritike.

|            | Ĵ      | е       | 3 | é | ê | ë | è |        |    |   |   | ×   |
|------------|--------|---------|---|---|---|---|---|--------|----|---|---|-----|
| q          | 2<br>W | е       | r | t | у | u | i | 9<br>O | °p | å | < | ×   |
| а          | s      | d       | f | g | h | j | k | : 1    | ø  | æ |   | ↩   |
| $\uparrow$ | z      | x       | с | v | b | n | m | ,      |    | ? | i | Ŷ   |
| &123       | Ctrl   | $\odot$ |   |   |   |   |   |        |    | < | > | SME |

Tastiera në ekran për gjuhën norvegjeze

Nëse dëshironi të aktivizoni tastierën tjetër më të avancuar, në fushën për kërkim në shiritin e detyrave Windows

shënoni *Parametrat (Settings)*, përzgjidhni *Qasja (Ease of access)* dhe në pjesën e majtë të dritares klikoni *Tastiera (Keyboard)*. Në pjesën e djathtë të dritares aktivizoni *Përdor tastierën në ekran (Use the on-screen keyboard)*. Edhe kësaj tastiere mund t'ia ndryshoni gjuhën përmes kombinimit të tasteve <Windows> + <tasti për hapësirë>. Nëse planifikoni ta përdorni shpesh, ikonën e saj mund ta shtoni në shiritin e detyrave.

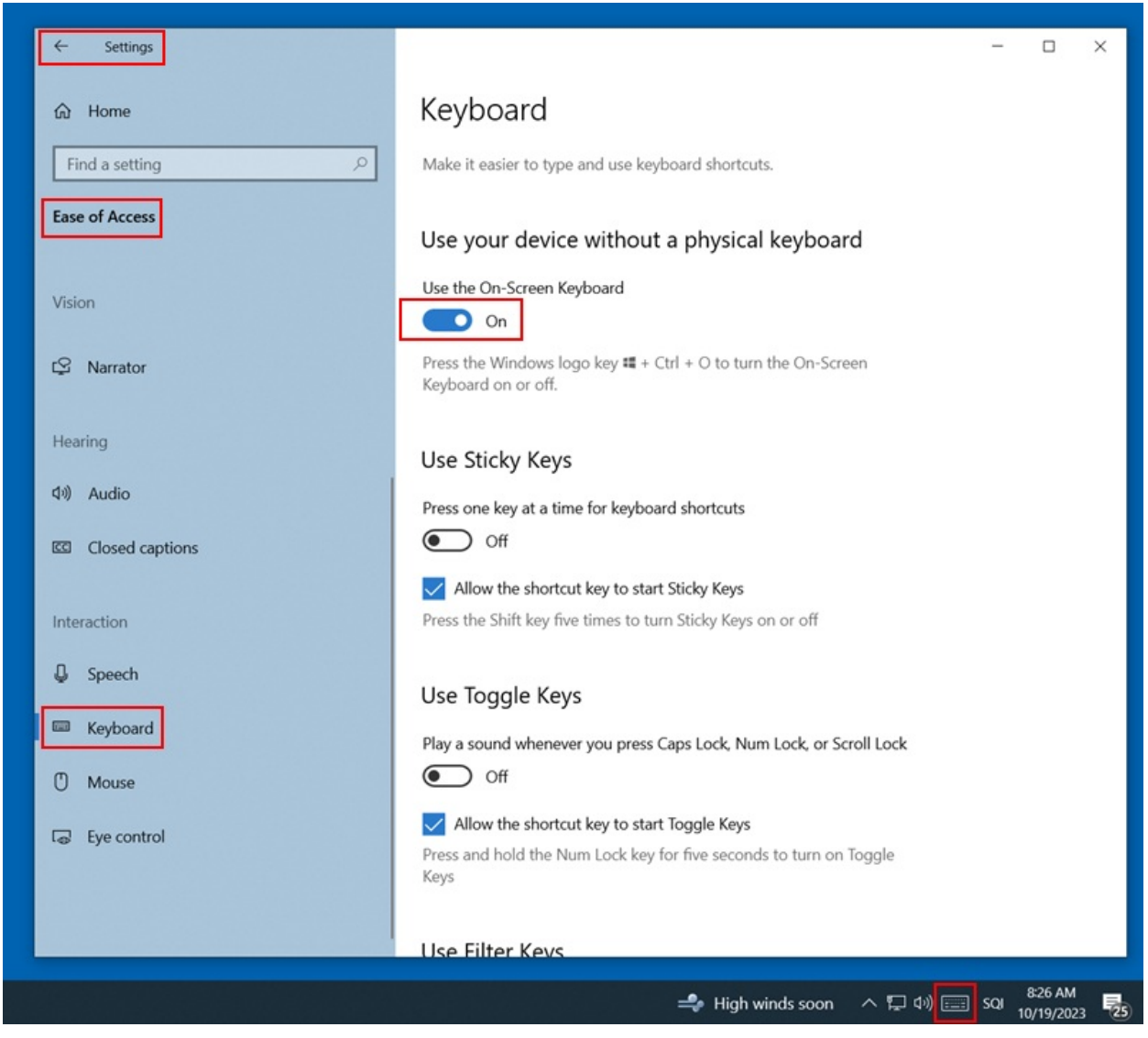

Parametrat e tastierës në ekran

Në shfletuesin e internetit Chrome mund të përdorni edhe tastierën në ekran, të cilën e mundëson Google Tools për shënimin e tekstit (https://www.google.com/intl/sl/inputtools/chrome/index.html). Fillimisht duhet të instaloni *Google Imput Tools for Multi-languages: The Chrome Extensions*. Përparësia e kësaj mënyre është mundësia e përdorimit të kombinuar të tastierës në ekran dhe asaj fizike gjatë shënimit të të dhënave. Në këtë rast tastiera fizike merr klasifikim të njëjtë të tasteve sikurse tastiera në ekran. Udhëzimet për instalimin dhe përdorimin e tastierës i gjeni online, p.sh. https://www.youtube.com/watch?v=-rSGDSHvSXI.

Disa shkronja të huaja mund t'i shënoni duke kombinuar tastet. Në figurat e paraqitura është tastiera sllovene, ndërsa në tabelën nën figura janë paraqitur shkurtoret për simbolet që mund t'i vendosni përmes tastierës.

| Slovenščina                      | <b>v</b> × |
|----------------------------------|------------|
| <u>, 1 2 3 4 5 6 7 8 9 0 ' +</u> | $\propto$  |
| qwertzuiopšđ                     | Ž          |
| a s d f g h j k l č ć            |            |
|                                  | Ŷ          |
| Ctrl + Alt Ctrl                  | + Alt      |

Renditja e simboleve në tastierën në ekran

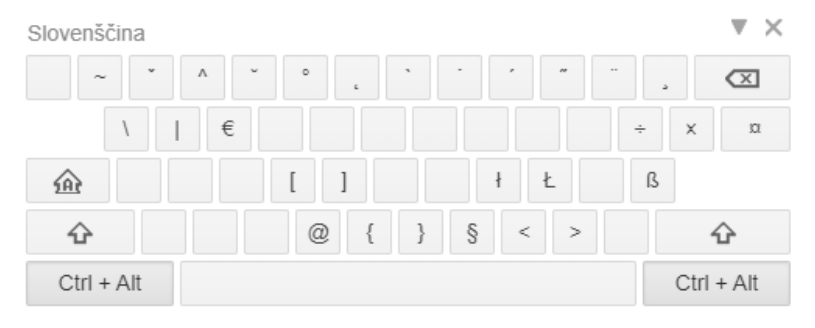

Renditja e simboleve në tastierën në ekran përmes përdorimit të tasteve <Ctrl>+<Alt>

| SIM | <b>IBOLI</b> | SHËNIMI I TË DHËNAVE<br>ME TASTIERË SLLOVENE                                                | PËRSHKRIMI I SIMBOLIT                                                  | GJUHA                                                                                            |
|-----|--------------|---------------------------------------------------------------------------------------------|------------------------------------------------------------------------|--------------------------------------------------------------------------------------------------|
| Â   | â            | <ctrl>+<alt>+&lt;3&gt;+<a><br/><ctrl>+<alt>+&lt;3&gt;+<a></a></alt></ctrl></a></alt></ctrl> | <i>a</i> me theks lakor (cirkumfleks)                                  | franceze, friuliane, norvegjeze, portugeze, romune                                               |
| Ă   | ă            | <ctrl>+<alt>+&lt;4&gt;+<a><br/><ctrl>+<alt>+&lt;4&gt;+<a></a></alt></ctrl></a></alt></ctrl> | <i>a</i> me theks lakor (brevis)                                       | romune                                                                                           |
| Á   | á            | <ctrl>+<alt>+&lt;9&gt;+<a><br/><ctrl>+<alt>+&lt;9&gt;+<a></a></alt></ctrl></a></alt></ctrl> | <i>a</i> me theks të mprehtë (akut)                                    | çeke, islandeze, hungareze,<br>portugeze, sllovake, spanjolle                                    |
| Ä   | ä            | <ctrl>+<alt>+&lt;'&gt;+<a><br/><ctrl>+<alt>+&lt;'&gt;+<a></a></alt></ctrl></a></alt></ctrl> | <i>a</i> me dy pika (dierezë)                                          | estoneze, finlandeze, gjermane, sllovake, suedeze                                                |
| Ą   | ą            | <ctrl>+<alt>+&lt;6&gt;+<a><br/><ctrl>+<alt>+&lt;6&gt;+<a></a></alt></ctrl></a></alt></ctrl> | <i>a</i> me shenjën 'v' poshtë, të<br>kthyer në të djathtë (a hundore) | lituaneze, polake                                                                                |
| Ç   | Ç            | <ctrl>+<alt>+&lt;+&gt;+<c><br/><ctrl>+<alt>+&lt;+&gt;+<c></c></alt></ctrl></c></alt></ctrl> | <i>c</i> me bisht, të kthyer në të majtë                               | shqipe, franceze, friuliane, portugeze, turke                                                    |
| Ď   | ď            | <ctrl>+<alt>+&lt;2&gt;+<d><br/><ctrl>+<alt>+&lt;2&gt;+<d></d></alt></ctrl></d></alt></ctrl> | <i>d</i> me theks lakor (karon)                                        | çeke, sllovake                                                                                   |
| Ě   | ě            | <ctrl>+<alt>+&lt;2&gt;+<e><br/><ctrl>+<alt>+&lt;2&gt;+<e></e></alt></ctrl></e></alt></ctrl> | <i>e</i> me theks lakor (karon)                                        | çeke, serbe lusatiane                                                                            |
| É   | é            | <ctrl>+<alt>+&lt;9&gt;+<e><br/><ctrl>+<alt>+&lt;9&gt;+<e></e></alt></ctrl></e></alt></ctrl> | <i>e</i> me theks të mprehtë (akut)                                    | çeke, franceze, islandeze,<br>italiane, hungareze, norvegjeze,<br>portugeze, sllovake, spanjolle |
| Ë   | ë            | <ctrl>+<alt>+&lt;`&gt;+<e><br/><ctrl>+<alt>+&lt;`&gt;+<e></e></alt></ctrl></e></alt></ctrl> | <i>e</i> me dy pika (dierezë)                                          | shqipe, franceze                                                                                 |
| Ę   | ę            | <ctrl>+<alt>+&lt;6&gt;+<e><br/><ctrl>+<alt>+&lt;6&gt;+<e></e></alt></ctrl></e></alt></ctrl> | <i>e</i> me bisht poshtë, të kthyer në<br>të djathtë (e hundore)       | lituaneze, polake                                                                                |
| Î   | î            | <ctrl>+<alt>+&lt;3&gt;+<i><br/><ctrl>+<alt>+&lt;3&gt;+<i></i></alt></ctrl></i></alt></ctrl> | <i>i</i> me theks lakor (cirkumfleks)                                  | franceze, friuliane, italiane, romune                                                            |
| Í   | í            | <ctrl>+<alt>+&lt;9&gt;+<i><br/><ctrl>+<alt>+&lt;9&gt;+<i></i></alt></ctrl></i></alt></ctrl> | <i>i</i> me theks të rëndë (akut)                                      | çeke, islandeze, hungareze,<br>portugeze, sllovake, spanjolle                                    |
| Ľ   | ľ            | <ctrl>+<alt>+&lt;2&gt;+<l><br/><ctrl>+<alt>+&lt;2&gt;+<l></l></alt></ctrl></l></alt></ctrl> | <i>l</i> me theks lakor (karon)                                        | sllovake                                                                                         |
| Ĺ   | ĺ            | <ctrl>+<alt>+&lt;9&gt;+<l><br/><ctrl>+<alt>+&lt;9&gt;+<l></l></alt></ctrl></l></alt></ctrl> | <i>l</i> me theks të mprehtë (akut)                                    | sllovake                                                                                         |
| Ł   | ł            | <ctrl>+<alt>+<l> <ctrl>+<br/><alt>+<k></k></alt></ctrl></l></alt></ctrl>                    | <i>l</i> me vizë (l e fortë)                                           | serbe lusatiane, polake                                                                          |
| Ň   | ň            | <ctrl>+<alt>+&lt;2&gt;+<n><br/><ctrl>+<alt>+&lt;2&gt;+<n></n></alt></ctrl></n></alt></ctrl> | <i>n</i> me theks lakor (karon)                                        | çeke, sllovake                                                                                   |
| Ń   | ń            | <ctrl>+<alt>+&lt;9&gt;+<n><br/><ctrl>+<alt>+&lt;9&gt;+<n></n></alt></ctrl></n></alt></ctrl> | <i>n</i> me theks të mprehtë (akut)                                    | serbe lusatiane, polake                                                                          |

| SIMBOLI |   | SHËNIMI I TË DHËNAVE<br>ME TASTIERË SLLOVENE                                                | PËRSHKRIMI I SIMBOLIT                       | GJUHA                                                                                                    |  |
|---------|---|---------------------------------------------------------------------------------------------|---------------------------------------------|----------------------------------------------------------------------------------------------------|--|
| Ô       | ô | <ctrl>+<alt>+&lt;3&gt;+<o><br/><ctrl>+<alt>+&lt;3&gt;+<o></o></alt></ctrl></o></alt></ctrl> | o me theks lakor (cirkumfleks)              | franceze, friuliane, norvegjeze,<br>portugeze, sllovake                                                                      |  |
| Ó       | ó | <ctrl>+<alt>+&lt;9&gt;+<o><br/><ctrl>+<alt>+&lt;9&gt;+<o></o></alt></ctrl></o></alt></ctrl> | o me theks të mprehtë (akut)                | çeke, serbe lusatiane e sipërme,<br>islandeze, italiane, hungareze,<br>norvegjeze, polake, portugeze,<br>sllovake, spanjolle |  |
| Ö       | Ö | <ctrl>+<alt>+&lt;'&gt;+<o><br/><ctrl>+<alt>+&lt;'&gt;+<o></o></alt></ctrl></o></alt></ctrl> | o me dy pika (dierezë)                      | estoneze, finlandeze, islandeze,<br>hungareze, gjermane, suedeze,<br>turke                                                   |  |
| Ő       | ő | <ctrl>+<alt>+&lt;0&gt;+<o><br/><ctrl>+<alt>+&lt;0&gt;+<o></o></alt></ctrl></o></alt></ctrl> | <i>o</i> me theks të mprehtë dysh<br>(akut) | hungareze                                                                                                    |  |
| Ř       | ř | <ctrl>+<alt>+&lt;2&gt;+<r><br/><ctrl>+<alt>+&lt;2&gt;+<r></r></alt></ctrl></r></alt></ctrl> | <i>r</i> me theks lakor (karon)             | çeke, serbe lusatiane e sipërme                                                                                              |  |
| Ŕ       | ŕ | <ctrl>+<alt>+&lt;9&gt;+<r><br/><ctrl>+<alt>+&lt;9&gt;+<r></r></alt></ctrl></r></alt></ctrl> | <i>r</i> me theks të mprehtë (akut)         | serbe lusatiane e poshtme,<br>sllovake                                                                                       |  |
| Ś       | ś | <ctrl>+<alt>+&lt;9&gt;+<s><br/><ctrl>+<alt>+&lt;9&gt;+<s></s></alt></ctrl></s></alt></ctrl> | s me theks të mprehtë (akut)                | serbe lusatiane e poshtme,<br>polake                                                                                         |  |
| Ş       | ş | <ctrl>+<alt>+&lt;+&gt;+<s><br/><ctrl>+<alt>+&lt;+&gt;+<s></s></alt></ctrl></s></alt></ctrl> | s me bisht, të kthyer në të majtë           | romune, turke                                                                                                    |  |
| Ť       | ť | <ctrl>+<alt>+&lt;2&gt;+<t><br/><ctrl>+<alt>+&lt;2&gt;+<t></t></alt></ctrl></t></alt></ctrl> | <i>t</i> me theks lakor (karon)             | çeke, sllovake                                                                                                    |  |
| Ţ       | ţ | <alt>+&lt;0222&gt; <alt>+<br/>&lt;0254&gt;<br/>(tastiera me numra)</alt></alt>              | <i>t</i> me bisht, të kthyer në të majtë    | romune                                                                                                    |  |
| Ú       | ú | <ctrl>+<alt>+&lt;9&gt;+<u><br/><ctrl>+<alt>+&lt;9&gt;+<u></u></alt></ctrl></u></alt></ctrl> | <i>u</i> me theks të mprehtë (akut)         | çeke, islandeze, hungareze,<br>portugeze, sllovake, spanjolle                                                                |  |
| Ü       | ü | <ctrl>+<alt>+&lt;'&gt;+<u><br/><ctrl>+<alt>+&lt;'&gt;+<u></u></alt></ctrl></u></alt></ctrl> | <i>u</i> me dy pika (dierezë)               | estoneze, franceze, hungareze, gjermane, spanjolle, turke                                                                    |  |
| Ů       | ů | <ctrl>+<alt>+&lt;5&gt;+<u><br/><ctrl>+<alt>+&lt;5&gt;+<u></u></alt></ctrl></u></alt></ctrl> | <i>u</i> me unazë lart                      | çeke                                                                                                    |  |
| Ű       | ű | <ctrl>+<alt>+&lt;0&gt;+<u><br/><ctrl>+<alt>+&lt;0&gt;+<u></u></alt></ctrl></u></alt></ctrl> | <i>u</i> me theks të mprehtë dysh (akut)    | hungareze                                                                                                    |  |
| Ý       | ý | <ctrl>+<alt>+&lt;9&gt;+<y><br/><ctrl>+<alt>+&lt;9&gt;+<y></y></alt></ctrl></y></alt></ctrl> | <i>y</i> me theks të mprehtë (akut)         | çeke, islandeze, sllovake                                                                                                    |  |
| Ź       | ź | <ctrl>+<alt>+&lt;9&gt;+<z><br/><ctrl>+<alt>+&lt;9&gt;+<z></z></alt></ctrl></z></alt></ctrl> | <i>z</i> me theks të mprehtë (akut)         | serbe lusatiane e poshtme,<br>polake                                                                                         |  |
| Ż       | ż | <ctrl>+<alt>+&lt;8&gt;+<z><br/><ctrl>+<alt>+&lt;8&gt;+<z></z></alt></ctrl></z></alt></ctrl> | z me pikë lart                              | polake                                                                                                    |  |
| 0       |   | <ctrl>+<alt>+&lt;5&gt;+<tasti për<br="">hapësirë&gt;</tasti></alt></ctrl>                   | shenja e shkallës                           |                                                                                                    |  |

# 5.5 Drejtshkrimori

Saktësia e tekstit të vendosur në fushë verifikohet nëse në shfletuesin e internetit keni vendosur mundësinë e verifikimit të drejtshkrimit.

Parametrat në shfletuesin e përzgjedhur të internetit:

• CHROME: Parametrat/Gjuhët/tek Verifikimi i drejtshkrimit\* aktivizoni Verifikimi i drejtshkrimit gjatë vendosjes së tekstit në faqet elektronike apo Settings/Languages/Spell check/Check for spelling errors when you type text on web pages

- EDGE: Parametrat/Gjuhët/ tek Ndihmë gjatë shkrimit aktivizoni Mundëso ndihmën për gramatikën dhe verifiko drejtshkrimin apo Settings/Languages/Writing assistance/Enable grammar and spellcheck assistance
- FIREFOX: *Parametrat/Të përgjithshme/* tek *Gjuha* konfirmoni mundësinë /Kontrollo drejtshkrimin gjatë shkrimit\* apo *Settings/Languages/Check spelling as you type* (që fjalët e shënuara gabim të nënvizohen duhet që në çdo fushë për shënimin e të dhënave të nënfushës së veçantë, nga menuja e shkurtoreve të përzgjidhni mundësinë *Kontrollo drejtshkrimin* apo *Check your spelling*)

| 225 1 Seria                 |                                 |                                 | +    | -        |
|-----------------------------|---------------------------------|---------------------------------|------|----------|
| a Gabem në titulin e serisë |                                 |                                 | +    | -        |
| v Numërtimi në seri         | Zhbëje                          |                                 | +    | -        |
| 300 Shënimi i përgjithsh    | <u>R</u> ibëje                  |                                 | +    | -        |
| a Teksti i shënimit         | Prije                           |                                 | +    | -        |
| 320 Shënimi për bibliog     | Konioje                         | jet brenda burimit              | +    | -        |
| a Teksti i shënimit         | 7001010                         |                                 | +    | -        |
| 500 0 0 Titulli uniform     | Ngjite                          |                                 | +    | -        |
| a Titulli uniform           | Eshije                          |                                 | +    | -        |
| m Gjuha                     | Përzgjidh <u>e</u> Krejt        | ~                               | +    | -        |
| 600 1 Emër vetjak si emër   | ✓ Kontroll <u>D</u> rejtshkrimi |                                 | +    | -        |
| a Elementi hyrës            | Giuhě >                         | Anglisht (Shtetet e Bashkuara t | ë Ar | merikës) |
| b Pjesa tjetër e emrit      | 20010                           |                                 |      |          |
| f Datat                     | Inspektojeni                    | Shqip                           |      |          |
| 🕱 Përcaktuesi tematik       |                                 | Shtoni Fjalorë                  |      |          |
| w Përcaktuesi i formës      |                                 |                                 |      |          |

Kontrollimi i drejtshkrimit në shfletuesin Firefox

# 5.6 Kontrollimi automatik i tekstit

Për paraqitje të saktë të të dhënave në regjistrime, duhet që në shfletuesin e internetit të funksionoj mundësia e kontrollit automatik të tekstit. Kontrollimi automatik (p.sh. nga gjuha angleze ose gjermane në gjuhën sllovene) ndikon në shfaqjen e regjistrimeve.

Parametrat në shfletuesin e përzgjedhur të internetit:

- CHROME: Parametrat/Gjuhët/Përkthyesi Google/Kontrolli automatik i këtyre gjuhëve nuk ka gjuhë të shtuara apo Settings/Languages/Google Translate/Automatically translate these languages No languages added
- FIREFOX: Parametrat/Gjuhët dhe Pamja/Përkthimi/Administroni parametrat e përkthimit të faqeve elektronike dhe gjuhët e instaluara për përkthimin offline apo Settings/Language and Appearance/Translations/Set your language and site translation preferences and manage languages installed for offline translation
- EDGE: Parametrat/Gjuhët/Ofro përkthimin e faqeve, të cilat nuk janë në gjuhët në të cilën lexoni apo Settings/Languages/Offer to translate pages that aren't in a language I read

# 5.7 Veprimet me skedarët

Veprimet me skedarët në aplikacionet COBISS Cat varen nga funksionet e shfletuesit të internetit. P.sh. gjatë eksportit të regjistrimeve, ku gjatë shkarkimit krijohet skedari, me parametrat në shfletuesin e internetit përcaktoni vendndodhjen e ruajtjes dhe emrin e skedarit. Vendi i paracaktuar i ruajtjes së skedarëve më së shpeshti është dosja *Downloads* në diskun lokal (p.sh. C:\Users\[emri i përdoruesit]\Downloads).

Parametrat në shfletuesin e përzgjedhur të internetit:

- CHROME: Parametrat/Shkarkimet/Pyesni se ku duhet të ruani skedarin e veçantë para shkarkimit apo Settings/Downloads/Ask where to save each file before downloading
- FIREFOX: Parametrat/Shkarkimet/Gjithmonë pyesni se ku duhet ta ruani skedarin apo

Settings/Downloads/Always ask where to save files

• EDGE: Parametrat/Shkarkimet/Për çdo shkarkim pyesni se çfarë duhet të bëni me të apo Settings/Downloads/Ask me what to do with each download

Kur të filloj shkarkimi i skedarit, lartë në këndin e djathtë të shiritit të titullit të shfletuesit shfaqet ikona për shkarkim ( <sup>业</sup> ). Kur të përfundoj shkarkimi, klikoni në ikonë dhe përzgjidhni skedarin e duhur.

# 6 Indekset për kërkim

Në këtë kapitull është dhënë shfaqja tabelare e indekseve për kërkim në bazat bibliografike, bazat e njësuara, bazën e të dhënave CORES dhe ISSN. Indekset për kërkim janë klasifikuar në indekse bazë dhe në indekse shtesë. Kërkimi mund të kufizohet përmes prapashtesave të caktuara (p.sh. për llojin e burimit bibliografik, shkrimin etj.).

# 6.1 Bazat bibliografike të të dhënave

# 6.1.1 Indeksi bazë

Me indeksin bazë indeksohen shumica e fushave dhe nënfushave. Tek nënfushat e koduara zakonisht indeksohen edhe shpjegimet nga lista e kodeve.

Në indeksin bazë mund të kërkoni pa shënuar prapashtesat për kërkim. Për nënfushat, të cilat tregojnë më së miri përmbajtjen e dokumentit të indeksuar dhe për këtë arsye përdoren më së shumti për kërkim, ekzistojnë prapashtesat për kërkim. Përmes tyre kërkimin mund ta kufizoni në nënfusha të caktuara.

# 6.1.1.1 Të dhënat bibliografike

| PRAPASHTESA      | KUPTIMI                                           | KËRKIMI | FUSHAT/NËNFUSHAT                                                                                                    |
|------------------|---------------------------------------------------|---------|----------------------------------------------------------------------------------------------------|
| /AB              | Përmbledhje ose abstrakt                          | fjalë   | 330af                                                                                                    |
| /AU              | Autor – person                                    | fjalë   | 200f, 700abcdf–702abcdf, 900abcdf–<br>902abcdf, 903abcdf, 904abcdf                                                                                |
| /CB              | Autor – organizatë                                | fjalë   | 710abgh—712abgh, 910abgh—<br>912abgh, 916abgh                                                                                                    |
| /CL              | Seria                                             | fjalë   | 225adefhiv                                                                                                    |
| /СР              | Vendi i mbledhjes/shtojca te emri i institucionit | fjalë   | 710ce–712ce, 910ce–912ce, 916ce                                                                                                    |
| /GM              | Përcaktimi i përgjithshëm i materialit            | fjalë   | 200b, 539b                                                                                                    |
| /NM              | Prodhuesi                                         | fjalë   | 210gh                                                                                                    |
| /NT              | Shënime                                           | fjalë   | 300a, 301a, 311a, 317a, 321ax, 323a–<br>325a, 328adefg, 338abcdefg                                                                                |
| /PM              | Vendi i prodhimit                                 | fjalë   | 210ef                                                                                                    |
| /PP              | Vendi i botimit                                   | fjalë   | 210ab, 620abcd                                                                                                    |
| /PU              | Botuesi                                           | fjalë   | 210c                                                                                                    |
| /PY              | Viti i botimit                                    | fjalë   | 100cd, 210dh                                                                                                    |
| /TI <sup>1</sup> | Titulli                                           | fjalë   | 200acdehi, 327a, 501ae, 503a,<br>510aehi, 512ae, 513aehi, 514ae,<br>515a, 516ae-518ae, 520aehi, 530ab,<br>531abc, 532a, 540a, 541a, 996h,<br>997h |
| /TO              | Titulli i origjinalit                             | fjalë   | 500ahi                                                                                                    |

<sup>1</sup> Nëse fraza hyrëse në nënfushën 996h apo 997h është e njëjtë me "ISBN", përmbajtja e nënfushës nuk indeksohet me /TI dhe TI=, mirëpo ISBN që pason këtë varg të shenjave indeksohet me BN=.

# 6.1.1.2 Të dhënat për përmbajtjen (emërtimet lëndore, klasifikimi)

Regjistrimet me emërtimet lëndore SGC mund t'i gjeni edhe nëse gjatë kërkimit përdorni termat e papërzgjedhur nga fushat 4XX dhe 7XX në regjistrimet e njësuara SGC, të cilët nuk ndodhen në regjistrimet bibliografike

| PRAPASHTESA      | KUPTIMI                            | KËRKIMI | FUSHA/NËNFUSHA                  |
|------------------|------------------------------------|---------|---------------------------------|
| /CH              | Term kronologjik si emërtim lëndor | fjalë   | 608a, 968a                      |
| /CS              | Emër organizate si emërtim lëndor  | fjalë   | 601abc, 961abc                  |
| /DU              | Emërtime lëndore të pakontrolluara | fjalë   | 610a                            |
| /DW              | Nënndarje forme                    | fjalë   | 600w–609w, 960w–969w            |
| /DX              | Nënndarje lëndore                  | fjalë   | 600x–609x, 960x–969x            |
| /DY              | Nënndarje gjeografike              | fjalë   | 600y–609y, 960y–969y            |
| /DZ              | Nënndarje kronologjike             | fjalë   | 600z–609z, 960z–969z            |
| /FN              | Emër familje si emërtim lëndor     | fjalë   | 602af, 962af                    |
| /FS              | Emërtim forme si emërtim lëndor    | fjalë   | 609a, 969a                      |
| /GC <sup>2</sup> | Emërtimet lëndore SGC              | fjalë   | 60X (të gjitha nënfushat)       |
| /GE              | Fjalë kyçe – NUK                   | fjalë   | 627a                            |
| /GN              | Emër gjeografik si emërtim lëndor  | fjalë   | 607a, 967a                      |
| /PN              | Emër vetjak si emërtim lëndor      | fjalë   | 600abcdf, 960abcdf              |
| /SU              | Emërtime lëndore                   | fjalë   | 600–610, 960–969 (vsa podpolja) |
| /TN              | Emër lënde si emërtim lëndor       | fjalë   | 606a, 966a                      |
| /TS              | Titull si emërtim lëndor           | fjalë   | 605ahiklnq, 965ahiklnq          |

<sup>2</sup> Me prapashtesën /GC kërkimin e kufizoni vetëm në ato fusha 60X, të cilat në nënfushën 2 kanë kodin "SGC".

## 6.1.2 Indekset shtesë

Indekset shtesë i përbëjnë termat për kërkim nga ato fusha të regjistrimit, të cilat sigurojnë informacione shtesë për burimin bibliografik. Tek kërkimi me indekset shtesë duhet të vendosni parashtesën që tregon fushën dhe shenjën e barazimit. Në indekset shtesë fushat mund të indeksohen me fjalë, me frazë ose me fjalë dhe me frazë.

# 6.1.2.1 Të dhënat për regjistrimin

| PARASHTESA       | KUPTIMI                                                          | KËRKIMI | FUSHA/NËNFUSHA              |
|------------------|------------------------------------------------------------------|---------|-----------------------------|
| CR=              | Krijuesi i regjistrimit/Regjistrim i<br>shkarkuar nga COBISS.net | frazë   | 000c/000n                   |
| CY=              | Regjistrim i shkarkuar nga COBIB-i                               | frazë   | 000h                        |
| DM= <sup>3</sup> | Data e krijimit/shkarkimit nga<br>COBIB-i ose nga COBISS.Net     | frazë   | 000b (pozicionit 1-8); 000m |
| DR= <sup>4</sup> | Data e përditësimit të fundit                                    | frazë   | 000b (pozicioni 9-16)       |
| ID=              | Numri identifikues i regjistrimit                                | frazë   |                             |
| LN=              | Numri lokal                                                      | frazë   | 000g                        |
| RE=              | Redaktori i fundit i regjistrimit                                | frazë   | 000d                        |

<sup>3</sup> Te krijimi i regjistrimit të ri indeksohet data e krijimit të regjistrimit. Te shkarkimi i regjistrimit nga COBIB-i ose nga rrjeti COBISS.Net në bazën lokale të të dhënave indeksohet data e shkarkimit të regjistrimit. Data indeksohet në formën vvvvmmdd.

# 6.1.2.2 Të dhënat bibliografike

| PARASHTESA        | KUPTIMI                                        | KËRKIMI | FUSHA/NËNFUSHA                                                                                                    |
|-------------------|------------------------------------------------|---------|----------------------------------------------------------------------------------------------------|
| AU= <sup>5</sup>  | Autor – person                                 | frazë   | 700abcdf–702abcdf, 900abcdf–<br>902abcdf, 903abcdf, 904abcdf                                                                      |
| CB=               | Autor – organizatë                             | frazë   | 710ab–712ab, 910ab–912ab, 916ab                                                                                                   |
| CL=               | Seri                                           | frazë   | 225adefhiv                                                                                                    |
| CP=               | Vendi i mbledhjes/shtesa te emri i organizatës | frazë   | 710ce–712ce, 910ce–912ce, 916ce                                                                                                   |
| GM=               | Përcaktimi i përgjithshëm i materialit         | frazë   | 200b, 539b                                                                                                    |
| HE= <sup>5</sup>  | Autor – emërtim i njësuar për emër<br>vetjak   | frazë   | 700abcdf–702abcdf, 904abcdf                                                                                                    |
| IS=               | Numri i vëllimit                               | fjalë   | 215h                                                                                                    |
| NM=               | Emri i prodhuesit                              | frazë   | 210g                                                                                                    |
| PM=               | Vendi i prodhimit                              | frazë   | 210e                                                                                                    |
| PP= <sup>6</sup>  | Vendi i botimit                                | frazë   | 210a, 620abcd                                                                                                    |
| PU=               | Botuesi                                        | frazë   | 210c                                                                                                    |
| PY= <sup>7</sup>  | Viti i botimit                                 | frazë   | 100cd                                                                                                    |
| P2= <sup>8</sup>  | Data e fundit e botimit                        | frazë   | 100d                                                                                                    |
| TI= <sup>9</sup>  | Titulli                                        | frazë   | 200acdehi, 501a, 503a, 510ai, 512ae,<br>513ai, 514ae, 515a, 516ae-518ae,<br>520aehi, 530a, 531ab, 532a, 540a,<br>541a, 996h, 997h |
| TO=               | Titulli i origjinalit                          | frazë   | 500ahi                                                                                                    |
| SO= <sup>10</sup> | Titulli i burimit                              | frazë   | 200ai                                                                                                    |

<sup>5</sup>Nënfushat a, b, c, d dhe f të fushës së veçantë indeksohen si një frazë në formën "a, b d, c, f". Për këtë arsye rekomandohet, që te kërkimi me AU= ose HE= termi për kërkim të shkurtohet me shenjën "\*".

<sup>6</sup> Nënfushat në fushën 620 indeksohen si fraza, kështu që nënfushës d i shtohen nënfushat a, b dhe c. Shenja e pikësimit midis nënfushave është "/".

<sup>7</sup> Nëse kodi në 100b është i njëjtë "b" ose "j" indeksohet vetëm viti në 100c. Nëse kodi në 100b është i njëjtë "f",
"g" ose "l" indeksohen të gjitha vitet brenda periudhës të cilën e përcakton viti në 100c dhe viti në 100d. Nëse 100d
= "9999" indeksohet vetëm viti në 100c.

<sup>8</sup> Me P2= indeksohet nënfusha 100d, nëse në nënfushën 100b është i shënuar kodi "b".

<sup>9</sup> Nënfushat 531ab indeksohen si një frazë në formën "a b". Në lidhje me nënfushën e indeksuar 996/997h shih shënimin 1.

<sup>10</sup> Nënfushat 200ai në regjistrimet për serialet indeksohen si një frazë në formën "a. i". Për këtë arsye është e rekomandueshme që te kërkimi me SO= termi për kërkim të shkurtohet me shenjën "\*".

# 6.1.2.3 Të dhënat identifikuese

| PARASHTESA        | KUPTIMI                         | KËRKIMI            | FUSHA/NËNFUSHA                         |
|-------------------|---------------------------------|--------------------|----------------------------------------|
| AR=               | Numri i regjistrimit të njësuar | frazë              | 6003–6093, 7003–7023, 7103–7123        |
| BI= <sup>11</sup> | Shenjat e regjistrimit          | fjalë dhe<br>frazë | 830a, 992bx, 993 (të gjitha nënfushat) |
| BN= <sup>12</sup> | ISBN                            | frazë              | 010az, 996h, 997h                      |

| PARASHTESA        | KUPTIMI                          | KËRKIMI            | FUSHA/NËNFUSHA                                     |
|-------------------|----------------------------------|--------------------|----------------------------------------------------|
| CD=               | CODEN                            | frazë              | 040a                                               |
| CX=               | ISSN e serisë                    | frazë              | 225x                                               |
| HI= <sup>13</sup> | Hierarkia                        | frazë              | 4611–4641                                          |
| NB= <sup>14</sup> | Numri i bibliografisë kombëtare  | frazë              | 020ab                                              |
| NP= <sup>15</sup> | Shenja të tjera identifikimi     | fjalë dhe<br>frazë | 001e, 012a, 013az , 016az, 017az, 022a, 071a, 856g |
| OI=               | Numri i kopjes së detyruar       | frazë              | 021b                                               |
| OR=               | Numri i regjistrimit zëvendësues | fjalë              | 001x                                               |
| SC=               | ISSN e anuluar                   | frazë              | 011myz                                             |
| SF=               | ISSN e paverifikuar              | frazë              | 011f                                               |
| SL=               | ISSN-L                           | frazë              | 0111                                               |
| SN=               | ISSN – artikull                  | frazë              | 011as                                              |
| SP=               | ISSN                             | frazë              | 011ec                                              |

<sup>11</sup> Nënfushat 830a dhe 992b indeksohen me fjalë, ndërsa të gjitha nënfushat në fushën 992x me frazë.

<sup>12</sup> Përmbajtja indeksohet pa viza ndarëse. Nëse në nënfushën 010a është vendosur një numër me dhjetë shifra (dhjetë shifra pa vizat ndarëse) në mënyrë automatike prodhohet një numër korrespondues me 13 shifra dhe shtohet në indeks. Nëse pesë shenjat e para në nënfushën 996h ose 997h janë "ISBN" e njëjtë, numri pas shenjës ISBN indeksohet me BN=; nënfushat 996h ose 997h indeksohen me /TI dhe TI=.

<sup>13</sup> Me HI= kërkoni regjistrimet nën nivelin më të lartë (regjistrimet vartëse). Pas HI= duhet të shënoni numrin identifikues të regjistrimit në nivelin më të lartë (regjistrimi kryesor).

<sup>14</sup> Përmbajtja e nënfushave 020a dhe 020b, të cilat ndahen me një hapësirë, indeksohet si një frazë. Nënfusha b indeksohet gjithashtu në mënyrë të pavarur.

<sup>15</sup> Nënfushat 001e, 013az, 016az, 017az, 022a dhe 856g indeksohen me frazë, nënfusha 012a me fjalë, ndërkaq 071a me fjalë dhe me frazë. Përmbajtja e fushës 013a indeksohet si me viza ndarëse ashtu dhe pa ato. Nëse një numër me dhjetë shifra (dhjetë shifra pa viza ndarëse) është vendosur në nënfushën 013a, ai në mënyrë automatike shndërrohet në numër me 13 shifra dhe shtohet te indeksi.

# 6.1.2.4 Të dhënat për përmbajtjen (emërtimet lëndore, klasifikimi)

Regjistrimet me emërtimet lëndore SGC mund t'i gjeni edhe nëse gjatë kërkimit përdorni termat e papërzgjedhur nga fushat 4XX dhe 7XX në regjistrimet e njësuara SGC, të cilët nuk ndodhen në regjistrimet bibliografike.

| PARASHTESA        | KUPTIMI                            | KËRKIMI | FUSHA/NËNFUSHA                            |
|-------------------|------------------------------------|---------|-------------------------------------------|
| CH=               | Term kronologjik si emërtim lëndor | frazë   | 608a, 968a                                |
| CS=               | Emër organizate si emërtim lëndor  | frazë   | 601ab, 961ab                              |
| DE= <sup>16</sup> | Emërtime lëndore (të kontrolluara) | frazë   | 600–609, 960–969 (të gjitha<br>nënfushat) |
| DC= <sup>17</sup> | KDU                                | frazë   | 675au                                     |
| DU=               | Emërtime lëndore të pakontrolluara | frazë   | 610az                                     |
| DW=               | Nënndarje forme                    | frazë   | 600w–609w, 960w–969w                      |
| DX=               | Nënndarje lëndore                  | frazë   | 600x–609x, 960x–969x                      |
| DY=               | Nënndarje gjeografike              | frazë   | 600y–609y, 960y–969y                      |

| PARASHTESA        | KUPTIMI                           | KËRKIMI | FUSHA/NËNFUSHA                            |
|-------------------|-----------------------------------|---------|-------------------------------------------|
| DZ=               | Nënndarje kronologjike            | frazë   | 600z–609z, 960z–969z                      |
| FN=               | Emër familje si emërtim lëndor    | frazë   | 602a, 962a                                |
| FS=               | Emërtim forme si emërtim lëndor   | frazë   | 609a, 969a                                |
| GC= <sup>18</sup> | Emërtime lëndore SGC              | frazë   | 60X (të gjitha nënfushat)                 |
| GE=               | Fjalë kyçe – NUK                  | frazë   | 627a                                      |
| GN=               | Emër gjeografik si emërtim lëndor | frazë   | 607a, 967a                                |
| OC= <sup>19</sup> | Numra të tjerë klasifikimi        | frazë   | 686a2                                     |
| PN= <sup>20</sup> | Emër vetjak si emërtim lëndor     | frazë   | 600abcdf, 960abcdf                        |
| SU=               | Emërtime lëndore                  | frazë   | 600–610, 960–969 (të gjitha<br>nënfushat) |
| TN=               | Emër tematik si emërtim lëndor    | frazë   | 606a, 966a                                |
| TS=               | Titull si emërtim lëndor          | frazë   | 605ai, 965ai                              |

<sup>16</sup> Me parashtesën DE= nuk kërkohet në indeksin e pavarur shtesë, mirëpo në indekset PN=, CS=, FN=, TS=, TN=, GN=, CH=, FS=, DX=, DY=, DZ=. Funksioni pasqyra e termave është i pamundur.

<sup>17</sup> Përmbajtja e nënfushës 675a indeksohet si një frazë dhe sipas nënfrazave. Shenjat që ndajnë nënfrazat janë: hapësira, dy pikat, plusi dhe thonjëzat. Të njëjtat rregulla vlejnë edhe për nënfushën 675u.

<sup>18</sup> Me GC= indeksohen vetëm ato fusha 60X, të cilat në nënfushën 2 përmbajnë kodin "SGC". Nënfushat e fushës së veçantë indeksohen si një frazë dhe në të njëjtën renditje siç shfaqen në bazë. Për këtë arsye rekomandohet që gjatë kërkimit të shkurtohet termi për kërkim duke përdorur simbolin "\*".

<sup>19</sup> Fjala e parë e nënfushës 6862 dhe përmbajtja e fushës 686a indeksohen si një frazë, shrohet vetëm hapësira. Nëse nënfusha 6862 nuk ndodhet, indeksohet vetëm përmbajtja e nënfushës 686a, para së cilës është"— " dhe hapësira.

<sup>20</sup> Sa i përket indeksimit të fushave 600 dhe 960 shih shënimin 5.

| 6. | 1.2.5 | Τë | dhënat | e k | oduara |
|----|-------|----|--------|-----|--------|
|    |       |    |        |     |        |

| PARASHTESA        | KUPTIMI                          | KËRKIMI | FUSHA/NËNFUSHA                                     |
|-------------------|----------------------------------|---------|----------------------------------------------------|
| AC= <sup>21</sup> | Kodi për llojin e autorësisë     | frazë   | 7004–7024, 7104–7124, 9104–9124                    |
| AS=               | Kodi i kërkuesit shkencor        | frazë   | 7007–7027                                          |
| CC=               | Kodi i përmbajtjes               | frazë   | 105bc, 110d, 140d                                  |
| CO=               | Shteti/rajoni i botimit          | frazë   | 102ab                                              |
| DT=               | Niveli bibliografik              | frazë   | 001c                                               |
| EA= <sup>22</sup> | Qasja elektronike                | frazë   | 0172, 856u                                         |
| FC=               | Kodi i institucionit/organizatës | frazë   | 7008–7028, 7108–7128                               |
| FQ=               | Periodiciteti i daljes           | frazë   | 110b                                               |
| FR= <sup>23</sup> | Forma fizike                     | frazë   | 001b, 115agk, 116ag, 117a, 124b, 126a, 128a, 135ab |
| GP=               | Kodi për botimet zyrtare         | frazë   | 100f                                               |
| IC=               | Kodi i ilustrimeve               | frazë   | 105a, 140a                                         |
| LA=               | Gjuha                            | frazë   | 101a                                               |
| LC=               | Kodi për letërsinë               | frazë   | 105fg, 140ef                                       |

| PARASHTESA        | KUPTIMI                             | KËRKIMI | FUSHA/NËNFUSHA |
|-------------------|-------------------------------------|---------|----------------|
| LO=               | Gjuha e veprës origjinale           | frazë   | 101c           |
| MC=               | Mikroforma – kodet                  | frazë   | 130a           |
| $RS=^{24}$        | Statusi i regjistrimit              | frazë   | 001a, 998e     |
| RT= <sup>25</sup> | Lloji i regjistrimit                | frazë   | 001b           |
| SS=               | Statusi i burimit në vazhdim        | frazë   | 100b           |
| TA=               | Kodi i përdoruesve të planifikuar   | frazë   | 100e           |
| TD=               | Tipologjia e<br>dokumenteve/veprave | frazë   | 001t           |
| TY=               | Lloji i burimit në vazhdim          | frazë   | 110a           |
| UC=               | KDU për kërkim                      | frazë   | 675c           |
| UG=               | Grupi KDU                           | frazë   | 675b           |
| US=               | Statistika KDU                      | frazë   | 675s           |

<sup>21</sup> Në vend të operatorit AND, parashtesat AU=, AC=, FC= dhe AS= mund t'i lidhni edhe me operatorin (W). Në këtë rast, parashtesat për kërkim duhet t'i shënoni në renditjen e përshkruar më parë. Nëse njërën nga parashtesat AC= ose FC= nuk e përdorni, atëherë e përdorni operatorin (2W). Rezultatet e këtij kërkimi janë vetëm regjistrimet, në të cilat të dhënat e kërkuara janë në të njëjtën fushë 7XX.

Shembuj të pyetjeve për kërkim:

AU=Tufa, Agron\* (W) AC=730

Kërkohen regjistrimet ku autori Agron Tufa është shënuar si përkthyes.

#### AU=Tufa, Agron\* (W) AC=991 (W) FC=3-2\*

Kërkohen regjistrimet ku Agron Tufa është shënuar si këshillues (mentor) në një prej fakulteteve të Universitetit në Maribor.

*AU=Tufa, Agron\* (2W) FC=3-2\** Kërkohen regjistrimet ku Agron Tufa është shënuar si autor në njërin prej fakulteteve të Universitetit të Tiranës.

AC=991 (2W) AS=08067

Kërkohen regjistrimet, ku kërkuesi shkencor me kodin 08067 është këshillues (mentor).

Operatori DHE (AND) shpesh nuk është mjaftueshëm i saktë në këtë lloj kërkimi. Shembull i pyetjes për kërkim:

*AU=Tufa, Agron\* AND AC=730* Do të gjeni vepra, autor i të cilave është Agron Tufa dhe libra të autorëve të tjerë, të cilat i ka përkthyer Tufa.

 $^{22}$  Me pyetjen për kërkim EA=1 kufizoni kërkimin në regjistrimet për burimet që kanë vetëm qasje elektronike (ekziston nënfusha 0172 me vlerën "doi" ose ekziston nënfusha 856u me vlerën e treguesit të dytë 0 – Burim elektronik ose 1 – Version elektronik).

<sup>23</sup> FR= përfshin kodin për llojin e regjistrimit (001b) dhe kodin që tregon llojin e veçantë të materialeve jo-libra:

– Nënfusha 115g (forma fizike – projeksion pamor, film): përmbajtja e nënfushës paraprihet nga kodet "g" (kod për materiale projektimi, filma dhe video në 001b) dhe "a" (kodi për film në 115a) ose "b" (kodi për materiale projektimi në 115a).

Shembuj të pyetjeve për kërkim:

*FR=gac* Kërkimi për filma në kaseta.

FR=ga\*

Kërkimi për filma.

– Nënfusha 115k (forma e daljes – videoregjistrim): përmbajtja e nënfushës paraprihet nga kodet "g" (kodi për materiale projektimi, filma dhe video në 001b) dhe c (kodi për videoregjistrime në 115a).

Shembuj të pyetjeve për kërkim:

#### FR=gcc

Kërkimi për videoregjistrime në videokasetë.

## FR=gc\*

Kërkimi për videoregjistrime.

– Nënfusha 116a (grafika – përcaktimi specifik i materialit): përmbajtja e nënfushës paraprihet nga kodi "k" (kodi për materialin grafik në 001b).

Shembull i pyetjes për kërkim:

#### *FR=ke* Kërkimi për fotonegativ (kodi "e").

 – Nënfusha 116g (grafika – përcaktimi funksional): përmbajtja e nënfushës paraprihet nga kodi "k" (kodi për material grafik në 001b).

Shembull i pyetjes për kërkim:

#### *FR=kae* Kërkimi për kartolina (kodi "ae").

– Nënfusha 117a (materiale tredimensionale artefakte dhe reale – përcaktimi specifik i materialit): përmbajtja e nënfushës paraprihet nga kodi "r" (kodi për materiale tredimensionale dhe reale në 001b). Shembull i pyetjes për kërkim:

onemban i pjetjes per nemini

*FR=raq* Kërkimi për lodra (kodi "aq").

Nënfusha 124b (materiale hartografike – forma e njësisë hartografike): përmbajtja e nënfushës paraprihet nga kodi "e" (kodi për materiale hartografike të shtypura në 001b).

Shembull i pyetjes për kërkim:

# FR=ed

Kërkimi për harta (kodi "d").

– Nënfusha 126a (regjistrime zanore – forma e daljes): përmbajtja e nënfushës paraprihet nga kodi "i" (kodi për regjistrime zanore – ekzekutim jo-muzikor në 001b) ose "j" (kodi për regjistrime zanore – ekzekutim muzikor në 001b).

Shembull i pyetjes për kërkim:

FR=ja

Kërkimi për ekzekutime muzikore në disqe (kodi "a").

– Nënfusha 128a (forma e kompozimit): përmbajtja e nënfushës paraprihet nga kodi i nënfushave 001b, "c" (partitura muzikore të shtypura), "d" (partitura muzikore në dorëshkrim) ose "j" (regjistrime zanore – ekzekutim muzikor).

Shembuj të pyetjeve për kërkim:

#### FR=cmr

Kërkimi për marshe – partitura muzikore të shtypura.

#### FR=jmr

Kërkimi për marshe – regjistrime zanore.

– Nënfusha 135a (burimet elektronike – lloji): para përmbajtjes së nënfushave janë kodi "l" (burimet elektronike) nga nënfusha 001b dhe shkronja "t" (lloji).

Shembull i pyetjes për kërkim:

#### FR=ltd

Kërkimi i burimeve elektronike me tekst.

Nënfusha 135b (burime elektronike) përmbajtja e nënfushës paraprihet nga kodi "l" i nënfushës 001b.
 Shembull i pyetjes për kërkim:

#### FR=li

Kërkimi për burime elektronike online.

<sup>24</sup> Me RS= indeksohet nënfusha 001a, nëse është shënuar kodi "i", "p", "r" ose "d". Shembull i pyetjes për kërkim:

#### RS=p Körkimi

Kërkimi për regjistrime CIP.

Nënfusha 998e (treguesi i pasurimit) gjithashtu indeksohet me RS=. Parashtesa SI=, RS= dhe AM= mund të lidhen me operatorin (W). Në këtë rast parashtesat duhet të shfaqen në renditjen siç është paraqitur më sipër. Nëse parashtesa RS= mungon, atëherë përdoret operatori (2W). Rezultatet e këtij kërkimi janë regjistrimet, në të cilat të dhënat për kërkim janë në të njëjtë fushë 998. Kjo është me interes të veçantë për institucionin, i cili raporton tek institucionet e tjera.

Shembull i pyetjes për kërkim:

#### RS=o

Kërkimi për seriale të porositura. Identifikuesi i institucionit nuk është i rëndësishëm kur kërkohet në bazat lokale të të dhënave të institucioneve, të cilat raportojnë tek institucionet e tjera.

#### SI=50003 (W) RS=o (W) AM=a

Kërkimi për seriale aktualisht të porositura që janë blerë nga Biblioteka Mjekësore Qendrore (BMQ) (Central Medical Library (CMK) (numri i institucionit 50003). Komanda është logjike vetëm në bazën lokale të të dhënave të BMQ).

#### SI=50202 (W) RS=93

Kërkimi i deziderateve për vitin 1993 në institucionin me numër 50202. Komanda është logjike vetëm në bazën lokale të të dhënave të institucionit që raporton tek institucioni tjetër.

#### *SI*=50001 (2W) *AM*=*a*

Kërkimi për serialet e blera nga NUK (Biblioteka Kombëtare dhe Universitare kodi i institucionit 50001).

<sup>25</sup> Me RT= indeksohet nënfusha 001b.

Shembull i pyetjes për kërkim:

#### RT=c

Kërkimi për partitura muzikore të shtypura.

Duke përdorur prapashtesën /BMA kërkimi mund të kufizohet në regjistrimet, të cilat në nënfushën 001b kanë kodin a dhe mungon nënfusha 130a.

Ka dhe një kundërveprim /NBM që mund të kufizojë kërkimin vetëm tek materialet jo-libra. Shembull i pyetjes për kërkim:

*AU=Ballata*, *Zeqirja*/BMA\*

## 6.1.3 Kufizimi

Në tabelë është paraqitur lista e prapashtesave, me të cilat mund të bëni kufizim shtesë të kërkimit.

| PRAPASHTESA | KUPTIMI                     | FUSHA/NËNFUSHA                   |
|-------------|-----------------------------|----------------------------------|
| /MON        | Monografitë                 | 001c = "m"                       |
| /SER        | Serialet                    | 001c = "s"                       |
| /ART        | Pjesët përbërëse (artikujt) | 001c = "a"                       |
| /BMA        | Materiale libra             | 001b = "a" dhe 130a nuk ekziston |

| PRAPASHTESA | KUPTIMI                                       | FUSHA/NËNFUSHA              |
|-------------|-----------------------------------------------|-----------------------------|
| /NOMON      | Të gjitha materialet përveç monografive       |                             |
| /NOSER      | Të gjitha materialet përveç serialeve         |                             |
| /NOART      | Të gjitha materialet përveç pjesëve përbërëse |                             |
| /NBM        | Materialet jolibra                            |                             |
| /viti       | Viti i botimit                                | 100cd, 210dh                |
| /LAT        | Shkrim latin                                  | 100l = "ba"                 |
| /CIR        | Shkrim cirilik                                | 100l = "c*" ose 100l = "oc" |

# 6.2 Baza e njësuar e të dhënave CONOR

# 6.2.1 Indeksi bazë

Me gjithë indeksin bazë mund të kërkohet pa shënuar prapashtesat për kërkim.

Në tabelë është paraqitur lista e prapashtesave për kufizimin e kërkimit vetëm përmes fushave të caktuara të indeksit bazë.

| PRAPASHTESA | KUPTIMI                                          | KËRKIMI | FUSHA/NËNFUSHA                           |
|-------------|--------------------------------------------------|---------|------------------------------------------|
| /CB         | Emri i organizatës                               | fjalë   | 210abcdefgh, 410abcdefgh,<br>510abcdefgh |
| /CP         | Vendi i mbledhjes/ shtojca te emri i organizatës | fjalë   | 210ce, 410ce, 510ce, 710ce               |
| /MY         | Viti i mbledhjes                                 | fjalë   | 210f, 410f, 510f                         |
| /NT         | Shënime                                          | fjalë   | 300a, 330a, 340a, 820a, 830a             |
| /PN         | Emër vetjak                                      | fjalë   | 200abcdf, 400abcdf, 500abcdf, 700abcdf   |

# 6.2.2 Indekset shtesë

Në tabela është paraqitur lista e parashtesave, të cilat mundësojnë kërkimin me indekse shtesë.

# 6.2.2.1 Të dhënat për regjistrimin

| PARASHTESA | KUPTIMI                                 | KËRKIMI | FUSHA/NËNFUSHA        |
|------------|-----------------------------------------|---------|-----------------------|
| AB=        | Regjistrimet e adoptuara                | frazë   |                       |
| CR=        | Krijuesi i regjistrimit                 | frazë   | 000c                  |
| DM=        | Data e krijimit                         | frazë   | 000b (pozicioni 1-8)  |
| DR=        | Data e përditësimit të fundit           | frazë   | 000b (pozicioni 9-16) |
| ID=        | Numri identifikues i regjistrimit       | frazë   |                       |
| IS=        | ISNI                                    | frazë   | 010a                  |
| LC=        | Numrat e kontrollit në sistemet e tjera | frazë   | 035a                  |
| RE=        | Redaktori i fundit i regjistrimit       | frazë   | 000d                  |

# 6.2.2.2 Të dhënat e njësuara

| PARASHTESA       | KUPTIMI                                      | KËRKIMI | FUSHA/NËNFUSHA                           |
|------------------|----------------------------------------------|---------|------------------------------------------|
| BI=              | Shenjat e regjistrimit                       | fjalë   | 992b                                     |
| CB= <sup>1</sup> | Emri i organizatës                           | frazë   | 210abcdefgh, 410abcdefgh,<br>510abcdefgh |
| CF=              | Krijuesi më i shpeshtë                       | frazë   | 911b                                     |
| CH=1             | Pikëqasje e njësuar – emër organizate        | frazë   | 210abcdefgh                              |
| CP=              | Vendi i takimit/shtesa te emri i organizatës | frazë   | 210ce, 410ce, 510ce, 710ce               |
| FR=              | Frekuenca                                    | frazë   | 911c                                     |
| MY=              | Viti i mbledhjes                             | frazë   | 210f, 410f, 510f                         |
| NP=              | Shenja të tjera identifikimi                 | frazë   | 017a                                     |
| OR=              | Numri i regjistrimit zëvendësues             | fjalë   | 001x                                     |
| PH= <sup>1</sup> | Pikëqasje e njësuar – emër vetjak            | frazë   | 200abcdf, 700abcdf                       |
| PN= <sup>1</sup> | Emër vetjak                                  | frazë   | 200abcdf, 400abcdf, 500abcdf, 700abcdf   |
| RN=              | Shënimi për konvertimin                      | frazë   | 916x                                     |
| VN= <sup>1</sup> | Referimi shih i palidhur                     | frazë   | 915abcdf                                 |

<sup>1</sup> Nënfushat e fushës së veçantë indeksohen si një frazë. Për këtë arsye rekomandohet, që te kërkimi me CB=, CH=, PH=, PN= ose VN= të shkurtohet termi për kërkim me shenjën "\*". Pikëqasjet në indeksin CB=, CH=, PH= dhe PN= janë të indeksuara me të gjitha shenjat diakritike.

## 6.2.2.3 Të dhënat e koduara

| PARASHTESA | KUPTIMI                               | KËRKIMI | FUSHA/NËNFUSHA |
|------------|---------------------------------------|---------|----------------|
| AS=        | Kodi i kërkuesit shkencor             | frazë   | 200r           |
| FC=        | Kodi i institucionit/organizatës      | frazë   | 911a           |
| LA=        | Gjuha që e përdorë personi/organizata | frazë   | 101a           |
| NA=        | Kombësia                              | frazë   | 102a           |
| RS=        | Statusi i regjistrimit                | frazë   | 001a           |

## 6.2.3 Kufizimi

Në tabelë është paraqitur tabela e prapashtesave, përmes të cilave mund të bëhet kufizimi shtesë i kërkimit.

| PRAPASHTESA | KUPTIMI                             | FUSHA/NËNFUSHA |
|-------------|-------------------------------------|----------------|
| /CBR        | Regjistrimi për emrin e organizatës | 001c = "b"     |
| /PNR        | Regjistrimi për emrin vetjak        | 001c = "a"     |

# 6.3 Baza e njësuar e të dhënave SGC

# 6.3.1 Indeksi bazë

Me indeksin bazë mund të kërkohet pa shënuar prapashtesat për kërkim.

Në tabelë është paraqitur lista e prapashtesave për kufizimin e kërkimit vetëm në fushat e caktuara të indeksit bazë.

| PRAPASHTESA      | KUPTIMI                                     | KËRKIMI | FUSHA/NËNFUSHA                                                                                                    |
|------------------|---------------------------------------------|---------|----------------------------------------------------------------------------------------------------|
| /AT <sup>1</sup> | Emri/titulli                                | fjalë   | 240at, 440atjxyz, 740at                                                                                                    |
| /CB <sup>1</sup> | Emri i organizatës                          | fjalë   | 210abcdefghxz, 410abcdefghjxz,<br>710abcdefghxz                                                                                                    |
| /DJ              | Përcaktuesi i formës                        | fjalë   | 2XXj, 4XXj, 7XXj                                                                                                    |
| /DX              | Përcaktuesi i përgjithshëm                  | fjalë   | 2XXx, 4XXx, 7XXx                                                                                                    |
| /DY              | Përcaktuesi gjeografik                      | fjalë   | 2XXy, 4XXy, 7XXy                                                                                                    |
| /DZ              | Përcaktuesi kohor                           | fjalë   | 2XXz, 4XXz, 7XXz                                                                                                    |
| /ET <sup>1</sup> | Emri/titulli sipas marrëveshjes             | fjalë   | 243at, 443atjxyz, 743at                                                                                                    |
| /FN <sup>1</sup> | Emri i familjes                             | fjalë   | 220acf, 420acfjxyz, 720acf                                                                                                    |
| /FS <sup>1</sup> | Forma, zhanri ose karakteristikat<br>fizike | fjalë   | 280axyz, 480axyz, 780axyz                                                                                                    |
| $/GN^1$          | Emri gjeografik                             | fjalë   | 215axz, 415ajxyz, 715axz                                                                                                    |
| /NS              | Pikëqasja në lidhshmëri e palidhur          | fjalë   | 950a3                                                                                                    |
| /NT              | Shënime                                     | fjalë   | 300a, 305ab, 310ab, 320a, 330a,<br>340a, 356a, 820a, 830a                                                                                                    |
| /PN <sup>1</sup> | Emri vetjak                                 | fjalë   | 200abcdf, 400abcdfgjxyz, 700abcdf                                                                                                    |
| /SE              | Pikëqasja e njësuar në gjuhën<br>angleze    | fjalë   | 700abcdf, 710abcdefghxz, 715axz,<br>720acf, 730ahiklmnqrsuw, 740at,<br>743at, 750axyz, 780axyz                                                                                                    |
| /SF <sup>2</sup> | Pikëqasja nga sistemi tjetër                | fjalë   | 400abcdfgjxyz3, 410abcdefghjxz3,<br>415ajxyz3, 420acfjxyz3,<br>430ahiklmnqrsuwjxyz3, 440atjxyz3,<br>443atjxyz3, 450ajxyz3, 480axyz3                                                                                                    |
| /SH              | Pikëqasja e njësuar                         | frazë   | 200abcdf, 210abcdefghxz, 215axz,<br>220acf, 230ahiklmnqrsuw, 240at,<br>243at, 250axyz, 280axyz                                                                                                    |
| /SU <sup>1</sup> | Pikëqasja                                   | fjalë   | 200abcdf, 400abcdfgjxyz, 700abcdf,<br>210abcdefghxz, 410abcdefghjxz,<br>710abcdefghxz, 215axz, 415ajxyz,<br>715axz, 220acf, 420acfjxyz, 720acf,<br>230ahiklmnqrsuw,<br>430ahiklmnqrsuwjxyz,<br>730ahiklmnqrsuw, 240at, 440atjxyz,<br>740at, 243at, 443atjxyz, 743at,<br>250axyz, 450ajxyz, 750axyz,<br>280axyz, 480axyz, 780axyz |
| /TN <sup>1</sup> | Emri i përgjithshëm                         | fjalë   | 250axyz, 450ajxyz, 750axyz                                                                                                    |
| /UT <sup>1</sup> | Titulli                                     | fjalë   | 230ahiklmnqrsuw,<br>430ahiklmnqrsuwjxyz,<br>730ahiklmnqrsuw                                                                                                    |

<sup>1</sup> Me prapashtesat /AT, /CB, /ET, /FN, /FS, /GN, /PN, /SU, /TN, /UT kufizoheni vetëm në ato fusha 4XX, të cilat nuk përmbajnë nënfushën 2.

 $^2$  Me prapashtesën /SF kufizoni vetëm ato fusha 4XX, të cilat përmbajnë nënfushën 2.

# 6.3.2 Indekset shtesë

Në tabela ndodhet lista e parashtesave që mundësojnë kërkimin me indekset shtesë.

# 6.3.2.1 Të dhënat për regjistrimin

| PARASHTESA | KUPTIMI                           | KËRKIMI | FUSHA/NËNFUSHA        |
|------------|-----------------------------------|---------|-----------------------|
| CR=        | Krijuesi i regjistrimit           | frazë   | 000c                  |
| DM=        | Data e krijimit                   | frazë   | 000b (pozicioni 1-8)  |
| DR=        | Data e përditësimit të fundit     | frazë   | 000b (pozicioni 9-16) |
| ID=        | Numri identifikues i regjistrimit | frazë   |                       |
| RE=        | Redaktori i fundit i regjistrimit | frazë   | 000d                  |

# 6.3.2.2 Të dhënat e njësuara

| PARASHTESA       | KUPTIMI                                     | KËRKIMI | FUSHA/NËNFUSHA                                                                                                    |
|------------------|---------------------------------------------|---------|----------------------------------------------------------------------------------------------------|
| AT=              | Emri/titulli                                | frazë   | 240at, 440atjxyz, 740at                                                                                                    |
| CB= <sup>3</sup> | Emri i organizatës                          | frazë   | 210abcdefghxz, 410abcdefghjxz,<br>710abcdefghxz                                                                                  |
| DJ=              | Përcaktuesi i formës                        | frazë   | 2XXj, 4XXj, 7XXj                                                                                                    |
| DX=              | Përcaktuesi i përgjithshëm                  | frazë   | 2XXx, 4XXx, 7XXx                                                                                                    |
| DY=              | Përcaktuesi gjeografik                      | frazë   | 2XXy, 4XXy, 7XXy                                                                                                    |
| DZ=              | Përcaktuesi kohor                           | frazë   | 2XXz, 4XXz, 7XXz                                                                                                    |
| ET= <sup>3</sup> | Emri/titulli sipas marrëveshjes             | frazë   | 243at, 443atjxyz, 743at                                                                                                    |
| FN= <sup>3</sup> | Emri i familjes                             | frazë   | 220acf, 420acfjxyz, 720acf                                                                                                    |
| FS= <sup>3</sup> | Forma, zhanri ose karakteristikat<br>fizike | frazë   | 280axyz, 480axyz, 780axyz                                                                                                    |
| GN= <sup>3</sup> | Emri gjeografik                             | frazë   | 215axz, 415ajxyz, 715axz                                                                                                    |
| NS=              | Pikëqasja në lidhshmëri e palidhur          | frazë   | 950a3                                                                                                    |
| OS=              | Numrat e kontrollit nga sistemet e<br>tjera | frazë   | 035a, 4XX3                                                                                                    |
| PN= <sup>3</sup> | Emri vetjak                                 | frazë   | 200abcdf, 400abcdfgjxyz, 700abcdf                                                                                                |
| SE=              | Pikëqasja e njësuar në gjuhën angleze       | frazë   | 700abcdf, 710abcdefghxz, 715axz,<br>720acf, 730ahiklmnqrsuw, 740at,<br>743at, 750axyz, 780axyz                                   |
| SF= <sup>5</sup> | Pikëqasja nga sistemi tjetër                | frazë   | 400abcdfgjxyz, 410abcdefghjxz,<br>415ajxyz, 420acfjxyz,<br>430ahiklmnqrsuwjxyz, 440atjxyz,<br>443atjxyz, 450ajxyz, 480axyz, 4XX3 |
| SH= <sup>4</sup> | Pikëqasja e njësuar                         | frazë   | 200abcdf, 210abcdefghxz, 215axz,<br>220acf, 230ahiklmnqrsuw, 240at,<br>243at, 250axyz, 280axyz                                   |

| PARASHTESA       | KUPTIMI             | KËRKIMI | FUSHA/NËNFUSHA                                                                                                    |
|------------------|---------------------|---------|----------------------------------------------------------------------------------------------------|
| SU= <sup>3</sup> | Pikëqasja           | frazë   | 200abcdf, 400abcdfgjxyz, 700abcdf,<br>210abcdefghxz, 410abcdefghjxz,<br>710abcdefghxz, 215axz, 415ajxyz,<br>715axz, 220acf, 420acfjxyz, 720acf,<br>230ahiklmnqrsuw,<br>430ahiklmnqrsuwjxyz,<br>730ahiklmnqrsuw, 240at, 440atjxyz,<br>740at, 243at, 443atjxyz, 743at,<br>250axyz, 450ajxyz, 750axyz,<br>280axyz, 480axyz, 780axyz |
| TN= <sup>3</sup> | Emri i përgjithshëm | frazë   | 250axyz, 450ajxyz, 750axyz                                                                                                    |
| UT= <sup>3</sup> | Titulli             | frazë   | 230ahiklmnqrsuw,<br>430ahiklmnqrsuwjxyz,<br>730ahiklmnqrsuw                                                                                                    |

<sup>3</sup> Me AT=, CB=, ET=, FN=, FS=, GN=, PN=, SU=, TN=, UT= indeksohen vetëm ato fusha 4XX që nuk përmbajnë nënfushën 2. Nënfushat e fushave të veçanta indeksohen si një frazë dhe në të njëjtën renditje siç janë në bazë. Për këtë arsye rekomandohet, që gjatë kërkimit termi për kërkim të shkurtohet me simbolin "\*". Pikëqasjet janë të indeksuara me të gjitha shenjat e shënuara diakritike, për këtë arsye kërkimi pa shenja diakritike nuk jep rezultate.

<sup>4</sup> Nënfushat e fushave të veçanta indeksohen si një frazë dhe në të njëjtë renditje, siç shfaqen në bazë.

<sup>5</sup> Me SF= indeksohen vetëm ato fusha 4XX që përmbajnë nënfushën 2. Nënfushat e fushave të veçanta indeksohen si një frazë dhe në të njëjtën renditje siç paraqiten në bazë. Përjashtim bën vetëm nënfusha 3 që është e indeksuar si frazë e pavarur.

| PARASHTESA       | KUPTIMI                                                  | KËRKIMI | FUSHA/NËNFUSHA |
|------------------|----------------------------------------------------------|---------|----------------|
| AR=              | Numri i regjistrimit në lidhshmëri të termave të njësuar | frazë   | 5XX3           |
| BI=              | Shenjat e regjistrimit                                   | fjalë   | 992b           |
| FA= <sup>6</sup> | Numri i regjistrimit për termin e gjerë                  | frazë   | 5XX3           |
| OR=              | Numri i regjistrimit zëvendësues                         | fjalë   | 001x           |

# 6.3.2.3 Të dhënat identifikuese

<sup>6</sup> Me FA= indeksohen nënfushat 3 të atyre fushave 5XX, të cilat në nënfushën 5 përmbajnë kodin "g".

#### 6.3.2.4 Të dhënat e koduara

| PARASHTESA | KUPTIMI                            | KËRKIMI | FUSHA/NËNFUSHA |
|------------|------------------------------------|---------|----------------|
| GA=        | Kodi për zonën gjeografike         | frazë   | 160ab          |
| LA=        | Gjuha që përdor personi/organizata | frazë   | 101a           |
| NA=        | Kombësia                           | frazë   | 102ab          |
| RS=        | Statusi i regjistrimit             | frazë   | 001a           |
| SS=        | Kodi i sistemit                    | frazë   | 4XX2, 7XX2     |
| UC=        | KDU                                | frazë   | 675a           |

#### 6.3.3 Kufizimi

Në tabelë është paraqitur lista e prapashtesave, me të cilat në mënyrë shtesë kufizohet kërkimi.
| PRAPASHTESA | KUPTIMI                                                    | FUSHA/NËNFUSHA |
|-------------|------------------------------------------------------------|----------------|
| /AR         | Regjistrimi i njësuar                                      | 001b = "x"     |
| /CBR        | Regjistrimi për emrin e organizatës                        | 001c = "b"     |
| /ETR        | Regjistrimi për emrin/titullin sipas marrëveshjes          | 001c = "i"     |
| /FNR        | Regjistrimi për emrin e familjes                           | 001c = "e"     |
| /FSR        | Regjistrimi për formën, zhanrin ose karakteristikat fizike | 001c = "l"     |
| /GER        | Regjistrimi i përgjithshëm shpjegues                       | 001b = "z"     |
| /GNR        | Regjistrimi për emrin gjografik                            | 001c = "c"     |
| /NTR        | Regjistrimi për emrin/titullin                             | 001c = "h"     |
| /PNR        | Regjistrimi për emrin vetjak                               | 001c = "a"     |
| /RR         | Regjistrimi referues                                       | 001b = "y"     |
| /TNR        | Regjistrimi për emrin e përgjithshëm                       | 001c = "j"     |
| /UTR        | Regjistrimi për titullin                                   | 001c = "f"     |

### 6.4 CORES

#### 6.4.1 Indeksi bazë

Me indeksin bazë mund të kërkohet pa shënuar prapashtesat për kërkim.

Në tabelë është paraqitur lista e prapashtesave për kufizimin e kërkimit vetëm në fushat e caktuara të indeksit bazë.

| PRAPASHTESA | KUPTIMI            | KËRKIMI | FUSHA/NËNFUSHA |
|-------------|--------------------|---------|----------------|
| /AU         | Autor – person     | fjalë   | 702ab          |
| /CB         | Autor – organizatë | fjalë   | 712ab          |
| /TI         | Titull             | fjalë   | 200ahi         |

#### 6.4.2 Indekset shtesë

Në tabelë është paraqitur lista e parashtesave që mundësojnë kërkimin me indekset shtesë.

| PARASHTESA | KUPTIMI                          | KËRKIMI | FUSHA/NËNFUSHA        |
|------------|----------------------------------|---------|-----------------------|
| AC=        | Kodi për llojin e autorësisë     | frazë   | 7024                  |
| AR=        | Numri i regjistrimit të njësuar  | frazë   | 7023                  |
| AS=        | Kodi i kërkuesit shkencor        | frazë   | 7027                  |
| AU=        | Autor – person                   | frazë   | 702ab                 |
| CB=        | Autor – organizatë               | frazë   | 712ab                 |
| CR=        | Krijuesi i regjistrimit          | frazë   | 000c                  |
| DM=        | Data e krijimit/shkarkimit       | frazë   | 000b (pozicioni 1-8)  |
| DR=        | Data e përditësimit të fundit    | frazë   | 000b (pozicioni 9-16) |
| FC=        | Kodi i institucionit/organizatës | frazë   | 7028, 7128            |
| PY=        | Periudha kohore                  | frazë   | 7020, 7120            |
| SP=        | ISSN                             | frazë   | 011ec                 |

| PARASHTESA | KUPTIMI                           | KËRKIMI | FUSHA/NËNFUSHA |
|------------|-----------------------------------|---------|----------------|
| TI=        | Titulli                           | frazë   | 200ahi         |
| ID=        | Numri identifikues i regjistrimit | frazë   |                |

### 6.5 ISSN

#### 6.5.1 Indekset shtesë

Në tabelë është paraqitur lista e parashtesave që mundësojnë kërkimin me indekset shtesë.

| PARASHTESA | KUPTIMI                             | KËRKIMI            | FUSHA/NËNFUSHA                                                            |
|------------|-------------------------------------|--------------------|---------------------------------------------------------------------------|
| AT=        | Titulli kyç i shkurtuar             | fjalë dhe<br>frazë | 210ab                                                                     |
| CB=        | Prodhuesi                           | fjalë dhe<br>frazë | 710ab, 711a, 720a                                                         |
| CC=        | Kodi i Qendrës Kombëtare të ISSN-së | frazë              | 0222                                                                      |
| CO=        | Shteti                              | frazë              | 044c                                                                      |
| DC=        | KDU                                 | frazë              | 080ax                                                                     |
| FQ=        | Periodiciteti                       | frazë              | 008/18                                                                    |
| KT=        | Titulli kyç                         | fjalë dhe<br>frazë | 222ab                                                                     |
| LA=        | Gjuha                               | frazë              | 008/35-37                                                                 |
| LN=        | ISSN në lidhshmëri                  | frazë              | 760x, 762x, 765x, 767x, 770x, 772x,<br>775x, 776x, 777x, 780x, 785x, 787x |
| LT=        | Titujt në lidhshmëri                | fjalë dhe<br>frazë | 760t, 762t, 765t, 767t, 770t, 772t, 775t, 776t, 777t, 780t, 785t, 787t    |
| ME=        | Kodi i mjedisit                     | frazë              | 007/0-1                                                                   |
| PP=        | Vendi i botimit                     | fjalë dhe<br>frazë | 260a                                                                      |
| PU=        | Botuesi                             | fjalë dhe<br>frazë | 260b                                                                      |
| SL=        | ISSN-L                              | frazë              | 0221                                                                      |
| SN=        | ISSN                                | frazë              | 022a                                                                      |
| SS=        | Statusi i botimit                   | frazë              | 008/6                                                                     |
| TI=        | Titulli                             | fjalë dhe<br>frazë | 245anp, 246anp                                                            |
| TY=        | Lloji i burimit në vazhdim          | frazë              | 008/21                                                                    |
| Y1=        | Viti i fillimit                     | frazë              | 008/7-10                                                                  |
| Y2=        | Viti i fundit                       | frazë              | 008/11-14                                                                 |

# 7 Verifikimi i regjistrimeve në mënyrë automatike

Gjatë ruajtjes së regjistrimeve në bazat bibliografike dhe të njësuara të të dhënave ekzekutohen kontrollet automatike, në bazë të të cilave formohen njoftimet automatike.

Njoftimet automatike ju paralajmërojnë në:

- mosrespektimin e vetive elementare të përcaktuara të fushave dhe nënfushave
- kombinimin e gabuar të të dhënave në regjistrim
- gabime të tjera

Disa kontrolle, të cilat në regjistrimet bibliografike paralajmërojnë për gabime në fushat me kontroll të njësuar (70X), kërkojnë redaktimin e të dhënave në regjistrimet e njësuara ose lidhje me regjistrimin përkatës të njësuar.

### 7.1 Bazat bibliografike të të dhënave

#### Legjenda

- Statusi i kontrollit:
  - F (Fatal): në regjistrim ndodhet një gabim. Nëse gabimin nuk e përmirësoni, regjistrimin nuk mund ta ruani
  - W (Warning): në regjistrim ndodhet një gabim. Pavarësisht gabimit, regjistrimin mund ta ruani
  - I (Info): regjistrimi mund të ketë gabime. Pavarësisht gabimeve, regjistrimin mund ta ruani
- Shënimi: njoftimet për përdoruesin (të klasifikuara sipas radhës alfabetike)
- Përshkrimi: kushtet për verifikim

Në disa vende në kllapa këndore janë shënuar shenjat e fushave/nënfushave/treguesve/ID-ve, të cilat gjatë verifikimit zëvendësohen me vlerën nga regjistrimi. Tri pikëpyetjet (???) në shënim zëvendësohen me numrin përkatës të fushës/tipit/ID-së, ndërsa katër pikëpyetjet (???) zëvendësohen me numrin përkatës të fushës dhe shenjën e nënfushës.

| STATUSI | PARALAJMËRIMI                                                                                                    | PËRSHKRIMI                                                                                                    |
|---------|----------------------------------------------------------------------------------------------------|----------------------------------------------------------------------------------------------------|
| F       | Afër numrit të inventarit në 992y duhet të<br>shënohet edhe numri i kopjes!                                                                                                    | Nënfusha 992y për numrin tematik duhet të filloj<br>me numrin e inventarit, i cili është i shënuar në<br>nënfushën 997f me koleksionet për serialin<br>përkatës. Pas numrit të inventarit në nënfushën<br>997y mund të vendoset presja dhe pas saj teksti.                                                                                                    |
| F       | Artikulli me kategorinë "???" duhet të jetë i<br>publikuar në serial.                                                                                                    | Nëse 001t = "1.01", "1.02" ose "1.03",<br>regjistrimi duhet të përmbaj nënfushën 011a,<br>ndërsa në bazën e përbashkët të të dhënave,<br>regjistrimi, të cilin e keni gjetur përmes kërkimit<br>me SP = <011a>, duhet të përmbaj kodin 001c =<br>"s".                                                                                                    |
| F       | Artikulli shkencor (001t=1.01, 1.02, 1.03) nuk<br>duhet të jetë i lidhur me burimin në vazhdim<br>përmes nënfushës 110a = ???.                                                  | Verifikohen regjistrimet me 011a. Nëse 001t =<br>"1.01", "1.02" ose "1.03", në regjistrimin e<br>gjetur nëpërmjet kërkimit me SP = <011a>, në<br>nënfushën 110a nuk duhet të jetë kodi "c" dhe<br>"z".                                                                                                    |
| F       | Autori i njëjtë ndodhet edhe në regjistrimin për<br>burimin. Përzgjidhni vlerën "2" për treguesin e<br>parë dhe në këtë mënyrë largojeni njësinë nga<br>bibliografia personale. | Verifikohen vetëm regjistrimet, të cilat kanë të<br>plotësuar nënfushën 001t dhe 4641. Nëse në<br>regjistrimin e gjetur përmes kërkimit me ID =<br><4641>, ndodhet edhe nënfusha 001t, si dhe të<br>dy regjistrimet kanë fushat 70X, që përputhen në<br>të gjitha nënfushat abcdf4 (mund të përputhen<br>fusha të ndryshme, p.sh. 700 dhe 701), njëra nga<br>dy fushat që përputhen duhet të ketë 70Xind1 =<br>2. |
| W       | Edhe regjistrimi për burimin, në të cilin ndodhet<br>pjesa përbërëse me kategorinë "1.16" duhet të<br>përmbajë të dhënën për kategorinë.                                        | Verifikohen vetëm regjistrimet me 001t = "1.16"<br>dhe me nënfushën e plotësuar 4641. Regjistrimi,<br>të cilin e gjeni përmes kërkimit me ID = <4641>,<br>duhet të ketë nënfushën 001t.                                                                                                    |

| STATUSI | PARALAJMËRIMI                                                                                                    | PËRSHKRIMI                                                                                                    |
|---------|----------------------------------------------------------------------------------------------------|----------------------------------------------------------------------------------------------------|
| F       | Formim i gabuar i emërtimit formal. Fusha 710<br>duhet të jetë prezente me vlerat e treguesve 01.                                                                                                   | Nëse në regjistrim ndodhet fusha 503, në të<br>duhet të jetë edhe fusha 710 me ind1 = 0 dhe<br>ind2 = 1.                                                                                                    |
| F       | Fusha ??? është e përsëritshme vetëm për formën paralele të emrit vetjak.                                                                                                    | Nëse fusha 700 është e përsëritshme, të gjitha<br>fushat e përsëritura duhet të kenë të njëjtën<br>nënfushë 3.                                                                                                    |
| F       | Fusha ??? nuk është e përsëritshme.                                                                                                    | Në fushat e fiksuara mund të fiksohen vetëm<br>fushat e papërsëritshme:<br>– në 421: 200, 205, 208, 210<br>– në 423: 200, 503, 700, 710<br>– në 481: 200, 205, 210<br>– në 482: 200, 205, 210<br>– në 488: 200, 503, 700, 710 |
| W       | Fusha ??? plotësohet për burimet elektronike (001b = "l").                                                                                                    | Nëse në regjistrim ndodhet një nga fushat 135,<br>230, 336 ose 337, verifikohet nëse 001b = "l" ose<br>"m".                                                                                                    |
| F       | Fusha ??? plotësohet për materialin hartografik (001b = "e", "f").                                                                                                    | Nëse në regjistrim ndodhet njëra nga fushat 120,<br>121, 123, 124 ose 206, duhet të jetë 001b = "e",<br>"f", "l" ose "m".                                                                                                    |
| F       | Fusha ??? plotësohet për regjistrimet zanore dhe muzikën e shtypur (001b = "c", "d", "i", "j").                                                                                                    | Nëse në regjistrim ndodhet fusha 125, 127 ose<br>128, duhet të jetë 001b = "c", "d", "g", "i", "j",<br>"l" ose "m".                                                                                                    |
| F       | Fusha 017 duhet të përmbaj nënfushën 2 dhe nënfushën a ose z.                                                                                                    | Fusha 017 duhet të përmbaj nënfushën 2 dhe së paku një nga nënfushat a ose z.                                                                                                    |
| F       | Fusha 071 përdoret për regjistrimet zanore,<br>videoregjistrimet dhe muzikën e shtypur (001b =<br>"c", "g", "i", "j").                                                                              | Nëse në regjistrim ndodhet fusha 071, në 001b<br>duhet të jetë një nga kodet "c", "g", "i", "j", "l"<br>ose "m".                                                                                                    |
| F       | Fusha 115 plotësohet për projeksionet pamore, videoregjistrimet dhe filmat (001b = "g").                                                                                                    | Nëse në regjistrim ndodhet fusha 115, duhet të jetë 001b = "g", "l" ose "m".                                                                                                    |
| F       | Fusha 116 plotësohet për materialet grafike (001b = "k").                                                                                                    | Nëse në regjistrim ndodhet fusha 116, duhet të jetë 001b = "k", "l" ose "m".                                                                                                    |
| F       | Fusha 117 plotësohet për artefaktet<br>tredimensionale dhe objektet reale (001b = "r").                                                                                                    | Nëse në regjistrim ndodhet fusha 117, duhet të jetë 001b = "r" ose "m".                                                                                                    |
| F       | Fusha 126 plotësohet për regjistrimet zanore (001b = "i", "j").                                                                                                    | Nëse në regjistrim ndodhet fusha 126, duhet të jetë 001b = "i", "j" ose "m".                                                                                                    |
| W       | Fusha 130 plotësohet për mikroforma. Verifikoni<br>përmbajtjen e nënfushës 001b!                                                                                                    | Nëse në regjistrim ndodhet fusha 130,<br>verifikohet nëse në nënfushën 001b është një nga<br>kodet "a", "b", "c", "d", "e", "f", "k" ose "m".                                                                                 |
| F       | Fusha 916 mund të jetë në regjistrim vetëm nëse<br>është e plotësuar nënfusha 71X3.                                                                                                    | Nëse në regjistrim ndodhet fusha 916, duhet të<br>jetë e plotësuar së paku një nënfushë 71X3.                                                                                                    |
| F       | Fusha 970 nuk mund të ndryshohet, sepse në<br>regjistrim ndodhet nënfusha e verifikuar 001t.<br>Tipologjia mund të zhbllokohet nga qendra<br>kompetente kryesore e specializuar e<br>informacionit. | Përmbajtjen e fushës 970 nuk duhet ta ndryshoni<br>ose ta fshini, nëse në regjistrim ndodhet nënfusha<br>000s.                                                                                                    |
| F       | Fusha 9X0 nuk duhet të shfaqet pa fushën 7X0.                                                                                                    | Nëse në regjistrim ndodhet fusha 900, fusha 700<br>është e detyrueshme. Nëse në regjistrim ndodhet<br>fusha 910, fusha 710 është e detyrueshme.                                                                               |
| F       | Fusha nuk është e përsëritshme (verifikoni edhe fushat e fiksuara).                                                                                                    | Verifikohet përsëritja e fushës së caktuar.                                                                                                    |

| STATUSI | PARALAJMËRIMI                                                                                             | PËRSHKRIMI                                                                                                    |
|---------|----------------------------------------------------------------------------------------------------|----------------------------------------------------------------------------------------------------|
| F       | Fusha nuk është lidhur saktë me fushën ???.                                                               | Në fushat 901, 902, 911, 912 dhe 96X është e<br>detyrueshme nënfusha 3 ose 6. Në fushën<br>përkatëse 7XX apo 60X duhet të ekzistoj<br>nënfusha 3 ose 6 me përmbajtje të njëjtë.<br>Nëse fusha 900/910 ka nënfushën 3, në fushën<br>700/710 duhet të jetë nënfusha 3 me përmbajtje<br>të njëjtë. Nëse në fushën 900/910 nuk është<br>nënfusha 3, ajo nuk duhet të jetë as në fushën<br>700/710. |
| W       | Fusha plotësohet për materialet tekst (001b = "a" ose 001b = "b").                                        | Nëse në regjistrim ndodhet fusha 105,<br>verifikohet nëse në 001b është një nga kodet "a",<br>"b", "l" ose "m". Nëse në regjistrim ndodhet<br>fusha 106, verifikohet nëse në 001b është një nga<br>kodet "a", "b" ose "m".                                                                                                    |
| F       | Fusha plotësohet për muzikën e shtypur (001b = "c", "d").                                                 | Nëse në regjistrim ndodhet fusha 208, në 001b<br>duhet të jetë një nga kodet "c", "d" ose "m".                                                                                                    |
| F       | Fushat 700 dhe 710 në regjistrim nuk duhet të shfaqen njëherësh.                                          | Fusha 700 dhe 710 nuk duhet të shfaqen në regjistrim njëherësh.                                                                                                    |
| W       | Fushat 700 dhe 710 nuk plotësohen kur janë më<br>shumë se tre autorë.                                     | Nëse në regjistrim ndodhet fusha 700 (710), në<br>regjistrim mund të jenë më së shumti dy fusha<br>701 (711).                                                                                                    |
| F       | ISBN e gabuar.                                                                                            | ISBN në nënfushën 010a duhet të jetë e shënuar me numër të saktë të kontrollit.                                                                                                    |
| F       | ISMN e gabuar.                                                                                            | ISMN në nënfushën 013a duhet të jetë e shënuar me numër të saktë të kontrollit.                                                                                                    |
| F       | ISSN e gabuar.                                                                                            | ISSN në nënfushat 011efl duhet të jetë e shënuar me numër të saktë të kontrollit.                                                                                                    |
| F       | ISSN e gabuar.                                                                                            | ISSN në nënfushën 011c duhet të jetë e shënuar me numër të saktë të kontrollit.                                                                                                    |
| W       | ISSN është e gabuar. Për ndarjen e ISSN-së kontaktoni Qendrën Kombëtare të ISSN-së.                       | Në nënfushat 011cef nuk lejohet vendosja e këtij<br>numri të ISSN-së (0000-0000).                                                                                                    |
| F       | Kategoria e konfirmuar nuk mund të ndryshohet.                                                            | Nëse në regjistrim ndodhet nënfusha 000s,<br>përmbajtja e nënfushës 001t nuk duhet të<br>ndryshohet ose të fshihet.                                                                                                    |
| W       | Kodet në nënfushat 121a dhe 124b duhet të përputhen.                                                      | Nëse në 124b është një nga kodet "a", "b", "d",<br>"f", "g", "i" ose "j", verifikohet nëse 121a = "a".<br>Nëse në 124b është një nga kodet "c" ose "e",<br>verifikohet nëse 121a = "b".                                                                                                    |
| W       | Kodet për gjuhën në nënfushat 101abc nuk duhet<br>të jenë të njëjtë.                                      | Nëse 101ind1 = 1, kodet në nënfushat 101abc<br>(nëse ato ekzistojnë) duhet të ndryshojnë mes<br>vete.                                                                                                    |
| W       | Kodet për gjuhën në nënfushat 101efg nuk duhet<br>të jenë të njëjtë me kodin në nënfushën e parë<br>101a. | Përmbajtja e nënfushave efg në fushën 101 duhet<br>të ndryshojë nga përmbajtja e nënfushës së parë<br>a.                                                                                                    |
| F       | Kodet për ilustrimet (105a, 140a) dhe të dhënat<br>në nënfushën 215c duhet të përputhen.                  | Nënfusha 215c është e detyrueshme në<br>regjistrimet që plotësojnë kushtet:<br>– 001a ≠ "p"<br>– ekziston nënfusha 105a me kodin ndryshe nga<br>kodi "f" dhe "y"<br>Një nga nënfushat 105a dhe 140a është e<br>detyrueshme në regjistrimet që plotësojnë<br>kushtet:<br>– ekziston nënfusha 215c<br>– 001b = "a"<br>– 001c = "m"<br>– fusha 130 nuk ekziston                                   |
| W       | Kodi është fshirë nga lista e kodeve.                                                                     | Verifikohet nëse kodi në nënfushë është anuluar.                                                                                                    |

\_\_\_\_\_

| STATUSI | PARALAJMËRIMI                                                                                                    | PËRSHKRIMI                                                                                                    |
|---------|----------------------------------------------------------------------------------------------------|----------------------------------------------------------------------------------------------------|
| W       | Kodi në nënfushën 001b në këtë regjistrim<br>ndryshon nga kodi në nënfushën 001b në<br>regjistrimin superior. Verifikoni, nëse vërtetë<br>bëhet fjalë për dy regjistrime të ndryshme! | Verifikohen vetëm regjistrimet që kanë<br>nënfushën 011a ose 4641. Nënfusha 001b duhet<br>të jetë e njëjtë me atë në regjistrimet që i gjeni<br>përmes kërkimit me SP = <011a> or ID =<br><4641>, përveç, nëse në regjistrimin e gjetur<br>001b = "m".                                                                                                    |
| F       | Kodi nuk është në listën e kodeve.                                                                                                    | Verifikohet saktësia e nënfushës së koduar.                                                                                                    |
| W       | Kodi për rajonin është i gabuar.                                                                                                    | Në fushën 102 mund të jetë e pranishme<br>nënfusha b vetëm nëse nënfusha a nuk ndodhet<br>ose nëse në nënfushën a ndodhet një nga kodet<br>"srb" ose "bih". Për "srb" në 102b janë të<br>mundshme kodet "ko", "cs" dhe "vj", ndërsa për<br>"bih" kodet "br", "fb" dhe "rs".                                                                                                    |
| W       | Kodi për shtetin (102a) ndryshon nga kodi për<br>shtetin në regjistrimin kryesor.                                                                                                    | Verifikohen vetëm regjistrimet me 001c = "a".<br>Në një regjistrim të tillë duhet të jetë e pranishme<br>së paku njëra nga nënfushat 011a dhe 4641. Nëse<br>në regjistrim ndodhet nënfusha 102a, e njëjta<br>nënfushë me të njëjtën përmbajtje duhet të jetë në<br>të gjitha regjistrimet, të cilat i gjeni përmes<br>kërkimit me SP = <011a> or ID = <4641>.                                                                                                    |
| F       | Kodi për tipologjinë nuk përputhet me kodin për<br>nivelin bibliografik.                                                                                                    | Verifikohet simboli i parë nga 001t dhe 001c:<br>– nëse 001t = "1*", duhet të jetë 001c = "a"<br>– nëse 001t = "2*", duhet të jetë 001c = "m" ose<br>001c = "i"<br>– nëse 001t = "3*", duhet të jetë 001c = "d"                                                                                                    |
| F       | Kodi për vitin e botimit (100b) nuk përputhet me<br>kodin për nivelin bibliografik (001c).                                                                                            | Verifikohet përputhja e 001c dhe 100b:<br>– nëse 100b = "a", "b" ose "c", duhet të jetë 001c<br>= "s" ose "i"<br>– nëse 100b = "d", "e", "f", "g", "h", "i" ose "j",<br>duhet të jetë 001c $\neq$ "s"<br>– nëse 100b = "l", duhet të jetë 001c = "c"                                                                                                    |
| F       | Kodi për vitin e botimit 100b = "j" kërkon<br>shënimin e saktë të datës në nënfushën 100d.                                                                                            | Nëse 100b = "j", në 100d duhet të jetë e shënuar<br>data në formën MMDD:<br>– MM është numër dyshifror për muajin (zeroja<br>para numrit është e detyrueshme, mund të jetë<br>edhe "0?" ose "1?")<br>– DD është numër dyshifror për ditën (zeroja<br>para numrit është e detyrueshme, mund të jetë<br>edhe "1?", "2?", "3?" ose "??")                                                                                                    |
| F       | Kodin e llojit të autorësisë 927 e shënoni vetëm<br>për ata bashkëpunëtorë të kërkimit shkencor, të<br>cilët nuk janë në të njëjtën kohë edhe autorë.                                 | Verifikohen regjistrimet me nënfushën 7024 =<br>"927". Nëse në regjistrim ndodhet edhe ndonjë<br>fushë tjetër 70X me nënfushën e njëjtë 3, siç<br>është në fushën 7024 = "927", kjo fushë nuk<br>duhet të ketë nënfushën 4 me kodin "070".                                                                                                    |
| F       | Kujdes, ISSN dublikatë, verifikoni regjistrimin<br>me ID = <id>.</id>                                                                                                    | Verifikohen regjistrimet me $001c = "s"$ dhe<br>regjistrimet me $001c = "i"$ . Përmes kërkimeve në<br>vazhdim duhet gjeni vetëm një regjistrim:<br>– nëse $011e \neq "0000-0000"$ , nuk duhet të gjeni<br>asnjë regjistrim tjetër përmes kërkimit me SP,SF<br>= $<011e>$<br>– nëse $011c \neq "0000-0000"$ , nuk duhet të gjeni<br>asnjë regjistrim tjetër përmes kërkimit me SP,SF<br>= $<011c>$<br>– nëse $011f \neq "0000-0000"$ , nuk duhet të gjeni<br>asnjë regjistrim tjetër përmes kërkimit me SP,SF<br>= $<011c>$<br>– nëse $011f \neq "0000-0000"$ , nuk duhet të gjeni<br>asnjë regjistrim tjetër përmes kërkimit me SP,SF<br>= $<011f>$<br>Në regjistrimet e tilla një nga nënfushat $011ecf$<br>është e detyrueshme. |
| W       | Kujdes, regjistrimi mund të jetë dublikatë<br>(regjistrime të tilla të ngjashme janë ???: <id>).</id>                                                                                 | Verifikohen regjistrimet me $001c \neq$ "s".<br>Verifikohet nëse gjenden regjistrime të tjera, nëse<br>kërkohet me (LA = <101a> and TI = <200a> and<br>AU = <700a, b*> and PY = <100c> and DT =<br><001c>) or BN = <010a>.                                                                                                    |

#### STATUSI PARALAJMËRIMI

## PËRSHKRIMI

| F | Link i gabuar.                                          | Në nënfushën 001x mund të shënohet vetëm ID e<br>një regjistrimi tjetër nga COBIB-i ose "-". Nëse<br>është vendosur ID e regjistrimit zëvendësues,<br>duhet të plotësohen këto kushte:<br>– përmes kërkimit me OR = <id> nuk gjenden<br/>regjistrime<br/>– përmes kërkimit me ID = &lt;001x&gt; në të njëjtë<br/>bazë gjendet një regjistrim<br/>– regjistrimi i gjetur ka 001a ≠ "d"</id>                                                |
|---|---------------------------------------------------------|----------------------------------------------------------------------------------------------------|
| W | Lloji "???" kërkon kodin përkatës në nënfushën<br>105b. | Nënfushat 001t dhe 105b duhet të përputhen:<br>– nëse 001t = "2.03", në 105b duhet të jetë një<br>nga kodet "j3" ose "j"<br>– nëse 001t = "2.04", në 105b duhet të jetë një<br>nga kodet "j1", "j2" ose "j"<br>– nëse 001t = "2.08", duhet të jetë 105b = "m"<br>ose "mb31"<br>– nëse 001t = "2.09", duhet të jetë 105b = "m2"<br>ose "mb22"<br>– nëse 001t = "2.11", duhet të jetë 105b = "m5",<br>"m6", "mb11", "mb12", "mb13", "mb14", |
| F | Lloji "???" kërkon kodin përkatës në nënfushën 105b.    | Nëse 001t = "2.07" dhe në regjistrim ndodhet<br>fusha 105, duhet të jetë 105b = "a".                                                                                                    |

| STATUSI | PARALAJMËRIMI                                                                                                    | PËRSHKRIMI                                                                                                    |
|---------|----------------------------------------------------------------------------------------------------|----------------------------------------------------------------------------------------------------|
| W       | Lloji i shkrimit në nënfushën 1001 nuk përputhet<br>me gjuhën në nënfushën 101g ose 101a.                                                                                     | Verifikohet përputhja e kodit në nënfushën 101g<br>(ose në nënfushën e parë 101a, nëse nënfusha<br>101g nuk ndodhet në regjistrim) dhe kodit në<br>nënfushën 1001:<br>– nëse 101g(a) = "ger", "eng", "ita", "spa", "fre",<br>"scr", "slv", "bos", "alb", "hun", "slo", "cze",<br>"pol", "dut", "fin", "por", "swe", "nor" ose<br>"dan", në 1001 duhet të jetë kodi "ba"<br>– nëse 101g(a) = "scc" ose "srp", në 1001 duhet<br>të jetë kodi "cb" ose "ba"<br>– nëse 101g(a) = "mac", në 1001 duhet të jetë<br>kodi "cc"<br>– nëse 101g(a) = "rus", "bel", "bul", "mol",<br>"mon", "ukr", "bug", "taj", "tar", "tut" ose "tuk",<br>në 1001 duhet të jetë kodi "ca"<br>– nëse 101g(a) = "kir", "kaz", "oss", "uzb" ose<br>"aze", në 1001 duhet të jetë një nga kodet "ba"<br>ose "ca" ose "fa"<br>– nëse 101g(a) = "che" ose "rum", në 1001 duhet<br>të jetë kodi "ca" ose "ba"<br>– nëse 101g(a) = "che" ose "rum", në 1001 duhet<br>të jetë kodi "ca" ose "ba"<br>– nëse 101g(a) = "chu", në 1001 duhet të jetë<br>kodi "oc"<br>– nëse 101g(a) = "chu", në 1001 duhet të jetë<br>kodi "ca"<br>– nëse 101g(a) = "grc"ose "gre", në 1001 duhet të<br>jetë kodi "ga"<br>– nëse 101g(a) = "chi", në 1001 duhet të jetë kodi<br>"da"<br>– nëse 101g(a) = "chi", në 1001 duhet të jetë kodi<br>"a"<br>– nëse 101g(a) = "chi", në 1001 duhet të jetë kodi<br>"a"<br>– nëse 101g(a) = "chi", në 1001 duhet të jetë kodi<br>"a"<br>– nëse 101g(a) = "chi", në 1001 duhet të jetë kodi<br>"ia"<br>– nëse 101g(a) = "ara", "per", "oto", "may",<br>"pus", "urd" ose "ira", në 1001 duhet të jetë kodi<br>"ka"<br>– nëse 101g(a) = "tha", në 1001 duhet të jetë kodi<br>"ia"<br>– nëse 101g(a) = "tha", në 1001 duhet të jetë kodi<br>"ia"<br>– nëse 101g(a) = "tha", në 1001 duhet të jetë kodi<br>"ja" ose "ia" |
| Ι       | Monografia shkencore (001t = "2.01") duhet të ketë ISBN (010a).                                                                                                    | Nëse 001t = "2.01", në regjistrim duhet të jetë nënfusha 010a.                                                                                                    |
| F       | Mund të shënoni vetëm ISSN-në ose numrin e<br>brendshëm të burimit në vazhdim, për të cilin<br>tashmë ekziston regjistrimi në COBIB. Numri<br>0000-0000 nuk është i vlefshëm! | Në nënfushën 011a dhe 011s lejohet vetëm<br>përmbajtja e shënuar në nënfushën 011e ose<br>011c në ndonjë regjistrim tjetër. Përjashtim<br>përbën numri "0000-0000", i cili në nënfushat<br>011a dhe 011s nuk është e lejueshme.                                                                                                    |
| F       | Mungon emërtimi: emër vetjak (fusha 700),<br>organizatë (fusha 710) ose emërtimi sipas titullit<br>(vlera e treguesit 1 në fushën 200).                                       | Nëse nuk është asnjëra nga fushat 700, 710 ose<br>532 dhe në regjistrim është fusha 200, duhet të<br>jetë 200ind1 = 1.                                                                                                    |
| F       | Mungon ISSN e serisë/nënserisë/shtojcës.                                                                                                    | Nëse në regjistrim ndodhet cilado nga nënfushat<br>2150pqrs, në të duhet të jetë edhe nënfusha 011s.                                                                                                    |
| F       | Mungon ISSN-ja (011c, e ose f).                                                                                                    | Në regjistrim duhet të jetë një nga nënfushat<br>011e, c ose f, nëse është plotësuar së paku një<br>nga kushtet në vazhdim:<br>– 001c = "s"<br>– 001c = "i" dhe 100b = "a", "b" ose "c"                                                                                                    |
| W       | Mungon kodi për llojin e autorësisë (70X4).                                                                                                    | Në fushat 70X gjithmonë duhet të jetë nënfusha<br>4.                                                                                                    |
| W       | Mungon kodi për përmbledhjen e punimeve (105b = "z").                                                                                                    | Nëse 105c = "1" ose 105d = "1", duhet të jetë<br>105b = "z".                                                                                                    |

| STATUSI | PARALAJMËRIMI                                                                                                    | PËRSHKRIMI                                                                                                    |
|---------|----------------------------------------------------------------------------------------------------|----------------------------------------------------------------------------------------------------|
| F       | Mungon lidhja me burimin (011a ose 4641).                                                                                            | Nëse 001c = "a", duhet të plotësohet një nga<br>kushtet në vazhdim:<br>– ekziston nënfusha 011a<br>– ekziston nënfusha 4641<br>– ekziston nënfusha 000e = "only" dhe 992v<br>Duhet të funksionoj edhe anasjelltas: nëse<br>plotësohet cilido nga tri kushtet e paraqitura,<br>duhet të jetë 001c = "a".                                                                                                    |
| F       | Mungon nënfusha 011a.                                                                                                    | Nëse në fushën 011 ndodhet nënfusha s, në të duhet të jetë edhe nënfusha a.                                                                                                    |
| W       | Mungon nënfusha 101c. Nëse gjuhën e origjinalit<br>nuk e dini, shënoni kodin "und".                                                  | Nëse 101ind1 = 1, në fushën 101 duhet të jetë<br>nënfusha c.                                                                                                    |
| W       | Mungon nënfusha 3.                                                                                                    | Tek regjistrimet e shkarkuara nga sistemet e tjera<br>në COBIB, duhet të lidhen fushat e palidhura<br>70X, kjo do të thotë se në fushat 70X së bashku<br>me nënfushën a është e detyrueshme edhe<br>nënfusha 3.                                                                                                    |
| F       | Mungon nënfusha f.                                                                                                    | Nëse në fushat 200 ose 205 ndodhet nënfusha g,<br>në të njëjtën fushë duhet të jetë edhe nënfusha f.                                                                                                    |
| F       | Mungon viti i botimit 2 (100d).                                                                                                    | Nënfusha 100d është e detyrueshme, nëse 100b = "a", "b", "c", "g" ose "j".                                                                                                    |
| W       | Në fushat e përsëritshme 701/702 është vendosur forma e njëjtë e emrit.                                                              | Paralajmërimi shfaqet nëse në regjistrim ndodhen dy fusha të njëjta 701 ose 702.                                                                                                    |
| F       | Në fushë mungon nënfusha.                                                                                                    | Verifikohet prania e nënfushës së caktuar në fushë.                                                                                                    |
| W       | Në fushën ??? është e plotësuar nënfusha d, për<br>këtë arsye verifikoni vlerën e treguesit 2.                                       | Nëse fusha 70X ose 600 përmban nënfushën d, verifikohet nëse është ind2 = 0.                                                                                                    |
| F       | Në fushën ??? mungon nënfusha a.                                                                                                    | Nëse në fushën 4XX ndodhet nënfusha x, mirëpo<br>nuk ndodhet nënfusha a, përmes kërkimit me SP<br>= <4XXx> në COBIB duhet të gjeni regjistrimin<br>që përmban fushën 530.                                                                                                    |
| F       | Në fushën ??? nënfushat janë të klasifikuara<br>gabimisht.                                                                           | Verifikohen fushat 600, 70X dhe 90X, të cilat<br>nuk kanë nënfushën 3. Nënfushat cdf janë të<br>lejuara vetëm pas nënfushave a dhe b.                                                                                                    |
| W       | Në fushën e parë apo të vetme 210, tek treguesi 1 nuk duhet të vendosni asnjë vlerë.                                                 | Fusha e parë 210 duhet të ketë ind1 = " ".                                                                                                    |
| W       | Në këtë fushë mund të përdorni ose vetëm<br>nënfushën a ose (kur vlera e treguesit 2 është 1)<br>nënfushat e tjera (pa nënfushën a). | Nësee 338ind2 = " ", në fushë mund të jetë vetëm<br>një nënfushë a. Nëse 338ind2 = 1, në fushë nuk<br>duhet të jetë nënfusha a.                                                                                                    |
| F       | Në këtë fushë nuk lejohet fiksimi i nënfushës<br>????.                                                                               | Në fushat e fiksuara mund të fiksohen vetëm disa<br>nënfusha:<br>– 421: 200abcdefghiz, 205abdfg, 206a, 208ad,<br>210abcdefgh, 215acde, 225adefhivxz, 230a,<br>300a, 337a, 500abhiklmnqrstuv<br>– 423, 488: 200abehi, 500abhi, 503aj, 510aehiz,<br>700abcdef478, 701abcdef4678, 702abcdef4678,<br>710abcdfegh48, 711abcdfegh48, 712abcdfegh48,<br>900abcdef, 901abcdef6, 902abcdef6,<br>910abcdfegh48, 911abcdfegh468,<br>912abcdfegh468<br>– 481, 482: 200abcdefghiz509, 205abdfg,<br>210abcdefgh |
| F       | Në nënfushë duhet të shënoni kodin e bilbiotekës kryesore.                                                                           | Në nënfushën 5 të fushave 012, 141, 316, 317, 318, 481, 482, 702 dhe 712 mund të jetë i shënuar vetëm kodi i bibliotekës kryesore.                                                                                                    |
| W       | Në nënfushën ???d shënohen vetëm numrat romakë.                                                                                      | Paralajmërimi shfaqet, nëse cilado nënfushë<br>600d, 70Xd ose 90Xd përmban numër.                                                                                                    |

| STATUSI | PARALAJMËRIMI                                                                                                    | PËRSHKRIMI                                                                                                    |  |
|---------|----------------------------------------------------------------------------------------------------|----------------------------------------------------------------------------------------------------|--|
| F       | Në nënfushën 017a shënohet vetëm identifikuesi<br>DOI (pa vargun "http(s)://" dhe "dx.doi.org").                                                                                                    | Nëse 0172 = "doi", nënfusha a nuk duhet të filloj<br>me vargun "http://", dhe as nuk duhet të përmbaj<br>vargun "dx.doi.org".                                                                                                    |  |
| W       | Në regjistrim ndodhen më shumë autorë se<br>anëtarë të grupit kërkimor. Verifikoni të dy<br>numrat!                                                                                                    | Verifikohet numri i shënuar në nënfushën 970b<br>(apo numri i përbashkët i nënfushave të<br>plotësuara 70X4 me kodin "070", nëse nënfusha<br>970b nuk ndodhet), dhe numri i shënuar në<br>nënfushën 970f (apo numri i përbashkët i<br>nënfushave të plotësuara 7024 me kodin "927",<br>nëse nënfusha 970f nuk ndodhet). Numri i parë<br>duhet të jetë më i vogël. |  |
| F       | Në regjistrim ndodhet fusha 910, e cila nuk është<br>e lidhur.                                                                                                    | Nëse në regjistrim ndodhet fusha 910 pa<br>nënfushën 3, edhe fusha 710 duhet të jetë pa<br>nënfushën 3.                                                                                                    |  |
| F       | Në regjistrimet për burimet e integruara<br>(zakonisht) nuk përdoret tipologjia. Përjashtim<br>mund të jenë përmbledhjet e punimeve online,<br>enciklopeditë online dhe fletët e palidhura me<br>përmbajtje të ndryshueshme. | Nëse në regjistrimin me 001c = "i" është e<br>plotësuar nënfusha 001t, duhet të plotësohet një<br>nga këto dy kushte:<br>- 001b = "l" dhe 110a = "g" ose "f" dhe 001t =<br>"2.06", "2.26", "2.27", "2.30", "2.31" ose "2.32"<br>- 110a = "e" dhe 001t = "2.01", "2.02", "2.06"<br>ose "2.25"                                                                      |  |
| W       | Nënfusha 7024 përmban kodin e autorësisë ???.<br>Verifikoni shënimin e të dhënave në nënfushën<br>105b!                                                                                                    | Nëse në nënfushën 7024 ndodhet një nga kodet<br>"991", "992", "993" ose "994", njëra nga<br>nënfushat 105b duhet të filloj me "m" ose me<br>"p".                                                                                                    |  |
| F       | Nënfusha a është e detyrueshme.                                                                                                    | Në fushat 327, 330 dhe 610 gjithmonë duhet të jetë nënfusha a.                                                                                                    |  |
| F       | Nënfusha a në këtë fushë është e detyrueshme<br>dhe duhet të jetë në vend të parë.                                                                                                    | Verifikohen fushat: 071, 115, 116, 200, 205, 225, 5XX, 6XX (përveç 610, 620 dhe 675), 7XX, 90X, 91X, 96X. Tek këto fusha në vend të parë duhet të jetë nënfusha a, përveç nëse në fushë ndodhe edhe nënfusha 3.                                                                                                    |  |
| F       | Nënfusha e përsëritshme ???f duhet të filloj me<br>shenjën e barazimit.                                                                                                    | Nëse në ndonjërën nga fushat 200, 205, 225<br>ndodhet grupi i disa nënfushave f së bashku (pa<br>nënfusha të tjera në mes), duhet të gjitha<br>nënfushat f, përveç të parës, të fillojnë me<br>simbolin "=". Në një fushë mund të jenë disa<br>grupe të tilla.                                                                                                    |  |
| F       | Nënfusha është e detyrueshme.                                                                                                    | Verifikohet prania e nënfushave, të cilat janë të detyrueshme në regjistrim.                                                                                                    |  |
| F       | Nënfusha është shumë e gjatë.<br>Nënfusha është shumë e shkurtër.                                                                                                    | Tek nënfushat me gjatësi të kufizuar verifikohet gjatësia e të dhënave.                                                                                                    |  |
| F       | Nënfusha mund të përdoret vetëm për lidhje me<br>monografinë.                                                                                                    | Nëse në regjistrim ndodhet nënfusha 4641, në të<br>duhet të jetë ID e regjistrimit, i cili përmban<br>nënfushën 001c = "m" ose 001c = "i".                                                                                                    |  |
| F       | Nënfusha nuk është e përsëritshme.                                                                                                    | Verifikohet përsëritja e nënfushës së caktuar.                                                                                                    |  |
| F       | Nënfusha nuk ndodhet në maskë.                                                                                                    | Verifikohet prania e nënfushës së caktuar në maskën e përzgjedhur.                                                                                                    |  |
| F       | Nënfusha nuk ndodhet në maskë.                                                                                                    | Verifikohet prania e fushës së caktuar në maskën<br>e përzgjedhur.                                                                                                    |  |
| W       | Nënfusha përmban numër. Verifikoni saktësinë e<br>të dhënave!                                                                                                    | Paralajmërimi shfaqet, nëse cilado nënfushë<br>600c, 70Xc ose 90Xc përmban numër.                                                                                                    |  |
| F       | Nënfusha plotësohet vetëm në regjistrimet, të<br>cilat nuk janë të lidhura me regjistrimin për<br>burimin - monografinë (nënfusha 4641 nuk<br>ekziston).                                                                     | Nënfushat 970g dhe 4641 nuk duhet të paraqiten<br>në regjistrim njëherësh.                                                                                                    |  |

| STATUSI | PARALAJMËRIMI                                                                                                    | PËRSHKRIMI                                                                                                    |
|---------|----------------------------------------------------------------------------------------------------|----------------------------------------------------------------------------------------------------|
| F       | Nëse 115a = ?, nënfusha 115? nuk plotësohet.                                                                                                    | Nëse në fushën 115 ndodhet cilado nga nënfushat<br>prstuvz123, duhet të jetë 115a = "a". Nëse në<br>fushën 115 ndodhet nënfusha k ose l, duhet të<br>jetë 115a = "c".                                                                                                    |
| F       | Nëse burimi në vazhdim botohet ende (100b =<br>"a"), viti 2 i botimit nuk dihet (100d = "9999").<br>Nëse burimi nuk botohet më (100b = "b"), duhet<br>të vendoset viti i fundit i botimit.               | Nëse 100b = "a", duhet të jetë 100d = "9999".<br>Nëse 100b = "b", duhet të jetë 100d ≠ "9999".                                                                                                    |
| W       | Nëse ekzistojnë disa ISBN (010), duhet të bëni<br>shënim (010b).                                                                                                    | Nëse fusha 010 në regjistrim është e<br>përsëritshme, verifikohet nëse të gjitha fushat<br>010, përveç njërës, përmbajnë nënfushën b.<br>Përjashtim përbëjnë çiftet e fushave 010 me<br>ISBN 10- dhe 13-shifror (pozicioni 1–9 në<br>numrin me 10 shifra përputhet me pozicionin 4–<br>12 në numrin me 13 shifra), tek të cilat asnjë nga<br>fushat nuk ka nevojë për nënfushën b. |
| F       | Nëse është e plotësuar nënfusha 970g duhet të<br>jenë të plotësuara edhe nënfushat 970a dhe 970d.                                                                                                    | Nëse në regjistrim ndodhet nënfusha 970g, në<br>duhet të jenë edhe nënfushat 970a dhe 970d.                                                                                                    |
| F       | Nëse në regjistrim është e plotësuar nënfusha<br>970g, në nënfushën 001t duhet të jetë kodi i<br>kontributit në konferencë.                                                                              | Nëse në regjistrim ndodhet nënfusha 970g, në<br>nënfushën 001t duhet të jetë kodi "1.06", "1.07",<br>"1.08", "1.09", "1.10", "1.11", "1.12" ose<br>"1.13".                                                                                                    |
| F       | Niveli bibliografik (001c) nuk përputhet me<br>kodin në nënfushën 110a.                                                                                                    | Verifikohet përputhja e 110a dhe 001c:<br>– nëse 110a = "e", duhet të jetë 001c = "i"<br>– nëse 110a = "a", "b" ose "c", duhet të jetë 001c<br>= "s"                                                                                                    |
| F       | Niveli hierarkik (001d) nuk përputhet me nivelin<br>bibliografik (001c).                                                                                                    | Bazuar në 001c, në 001d duhet të jetë kodi i<br>duhur:<br>– nëse 001c = "d", duhet të jetë 001d = "0"<br>– nëse 001c = "a", duhet të jetë 001d = "2"<br>– nëse 001c = "i" ose "s", duhet të jetë 001d =<br>"0" ose "1"                                                                                                    |
| F       | Nuk lejohet vendosja e simbolit.                                                                                                    | Verifikohet numri i simboleve të lejuara.                                                                                                    |
| F       | Numërtimi alternativ nuk është shënuar saktë<br>(215rqp).                                                                                                    | Nëse në fushën 215 ndodhet nënfusha q, në të<br>duhet të jetë edhe nënfusha r. Nëse në fushën 215<br>ndodhet nënfusha p, në të duhet të jenë edhe<br>nënfushat q dhe r.                                                                                                    |
| F       | Numërtimi nuk është shënuar saktë (215hig).                                                                                                    | Nëse në fushën 215 ndodhet nënfusha i, në të<br>duhet të jetë edhe nënfusha h. Nëse në fushën<br>215 është nënfusha g, në të duhet të jenë edhe<br>nënfushat i dhe h.                                                                                                    |
| F       | Numri i përgjithshëm i autorëve në nënfushën<br>970b duhet të jetë më i madh se numri i autorëve<br>në fushat 70X.                                                                                       | Nëse në regjistrim ndodhet nënfusha 970b, në të<br>duhet të jetë i shënuar numri, i cili është më i<br>madh se numri i përbashkët i nënfushave 70X4<br>me kodin "070".                                                                                                    |
| F       | Numri i përgjithshëm i bashkëpunëtorëve në<br>kërkim, të cilët janë të shënuar në nënfushën<br>970f, nuk duhet të jetë më i vogël se numri i<br>bashkëpunëtorëve në kërkim, të shënuar në<br>fushat 702. | Nëse në regjistrim ndodhet nënfusha 970f, në të<br>duhet të jetë i shënuar numri, i cili është më i<br>madh se numri i përbashkët i nënfushave 70X4<br>me kodin "927".                                                                                                    |
| W       | Para shënimit në 856z duhet të plotësohet<br>nënfusha 856g (URN), 856u (URL) ose 856q<br>(lloji i skedarit), përveç rasteve kur burimi nuk<br>është më i diponueshëm.                                    | Nëse në fushën 856 ndodhet nënfusha z, direkt<br>para saj duhet të jetë nënfusha q, g ose u.                                                                                                    |
| F       | Për lidhjen e duhur të burimeve në vazhdim duhet të ekzistojnë së paku dy fusha ???.                                                                                                    | Në regjistrim nuk duhet të jetë asnjëherë vetëm një fushë 436, 446 ose 447.                                                                                                    |

| STATUSI | PARALAJMËRIMI                                                                                                    | PËRSHKRIMI                                                                                                    |  |
|---------|----------------------------------------------------------------------------------------------------|----------------------------------------------------------------------------------------------------|--|
| Ι       | Për përpunimin analitik të burimit në vazhdim<br>duhet të plotësohet nënfusha 011e ose nënfusha<br>011c.                           | Paralajmërimi shfaqet nëse në fushën 011<br>ndodhet vetëm nënfusha f.                                                                                                    |  |
| F       | Përmbajtja e nënfushës nuk mund të ndryshohet<br>nëse fusha 020 përmban numrin nga bibliografia<br>kombëtare sllovene.             | Nëse 100h = "slv" dhe 020a ="SI" dhe në të<br>njëjtën fushë 020 ndodhet edhe nënfusha b,<br>përmbajtjen e fushës 020 nuk duhet ta ndryshoni.                                                                                                    |  |
| F       | Përmbajtjet e nënfushave 115a dhe 115g nuk<br>përputhen.                                                                           | Duhet të përputhen nënfushat 115ag:<br>– nëse 115a = "a" dhe fusha përmban edhe<br>nënfushën g, në 115g duhet të jetë një nga kodet<br>"a", "b", "c", "d", "u" ose "z"<br>– nëse 115a = "b" dhe fusha përmban edhe<br>nënfushën g, në 115g duhet të jetë një nga kodet<br>"g", "h", "i", "j", "k", "l", "u" ose "z"<br>– nëse 115a = "c", fusha nuk duhet të përmbaj<br>nënfushën g<br>Nënfusha a duhet të jetë e plotësuar, nëse është e<br>pranishme nënfusha g. |  |
| F       | Pjesa përbërëse e lidhur me përmbledhjen e<br>punimeve duhet të jetë kontribut konference.                                         | Verifikohen vetëm regjistrimet, të cilat kanë të<br>plotësuara nënfushën 001t dhe 4641. Nëse<br>regjistrimi që keni gjetur me ID = <4641>, në<br>nënfushën 001t ka një nga kodet "2.30", "2.31"<br>ose "2.32", në regjistrimin e verifikuar, në 001t<br>duhet të jetë një nga kodet: "1.06", "1.07",<br>"1.08", "1.09", "1.10", "1.11", "1.12", "1.13",<br>"1.19", "1.20", "1.21", "1.22", "1.23", "1.24",<br>"1.25".                                              |  |
| F       | Pjesët përbërëse me kategorinë "%0" duhet të<br>jenë të lidhura me monografinë (4641) ose<br>enciklopedinë online (001t = "2.06"). | Verifikohen regjistrimet me 001t = "1.16" ose<br>"1.17", vetëm nëse janë pa nënfushën 4641. Të<br>gjitha regjistrimet e tilla duhet të përmbajnë<br>nënfushën 011a, ndërsa përmes kërkimit në<br>COBIB me SP = <011a> duhet të gjeni<br>regjistrimin me 001t = "2.06".                                                                                                    |  |
| F       | Regjistrimi CIP (001a = "p") mund të përmbajë<br>shenjën e kategorisë në 001t vetëm nëse përmban<br>DOI në 017.                    | Nëse 001a = "p" dhe në regjistrim ndodhet<br>nënfusha 001t, në të duhet të jetë edhe fusha 017.                                                                                                    |  |
| W       | Regjistrimi me këtë numër nuk ndodhet në<br>COBIB dhe ISSN.                                                                        | Në nënfushat 225x, 321x dhe fushat që nuk<br>fiksohen 4XXx mund të jetë i shënunar vetëm<br>numri i saktë i ISSN-së. Regjistrimi me këtë<br>ISSN duhet të jetë ose në COBIB (kërkimi me<br>SP = <issn>) ose në bazën e ISSN-së (kërkimi<br/>me SN = <issn>).</issn></issn>                                                                                                    |  |
| F       | Regjistrimi për 001t = "2.20" ose "2.21" duhet të<br>përbajë kodin për burimin elektronik (001b =<br>"l").                         | Nëse 001t = "2.20" ose "2.21", duhet të jetë 001b<br>= "]".                                                                                                    |  |
| W       | Regjistrimi për burimin elektronik (001b = "l")<br>duhet të përmbajë një nga fushat 017, 337, 856<br>ose lidhjen me ELINKS.        | Nëse 001b = "l" dhe 001c ≠ "a", ose regjistrimi<br>duhet të ketë një nga fushat 017, 337 apo 856 ose<br>në ELINKS të jetë regjistrimi me ID-në e<br>regjistrimit të verifikuar në nënfushën 0013, të<br>cilën në ELINKS e verifikoni përmes kërkimit<br>me CI = $\langle ID \rangle$ .                                                                                                    |  |
| F       | Regjistrimi për monografinë shkencore (001t = "2.01") duhet të ketë nënfushën 105e.                                                | Nëse 001c = "m" dhe 001t = "2.01", nënfusha<br>105e është e detyrueshme.                                                                                                    |  |
| F       | Regjistrimi për ngjarjen 001b = "u" duhet të ketë nivelin bibliografik 001c = "d".                                                 | Nëse 001b = "u", duhet të jetë 001c = "d".                                                                                                    |  |
| F       | Regjistrimi, i përzgjedhur për t'u fshirë (001a =<br>"d"), në nënfushën 001x duhet të përmbajë<br>numrin identifikues.             | Nëse 001a = "d", në regjistrim duhet të jetë<br>nënfusha 001x dhe anasjelltas: nëse në regjistrim<br>ndodhet 001x, duhet të jetë 001a = "d".                                                                                                    |  |

| STATUSI | PARALAJMËRIMI                                                                                                    | PËRSHKRIMI                                                                                                    |
|---------|----------------------------------------------------------------------------------------------------|----------------------------------------------------------------------------------------------------|
| F       | Riprodhimi është publikuar para origjinalit?<br>Verifikoni 100bcd!                                                                       | Nëse në 100b është kodi "e", viti në 100c duhet<br>të jetë më i ri ose i njëjtë me atë në 100d. Në<br>vend të numrave mund të jetë simboli "?", i cili<br>në 100c është i barasvlershëm me numrin 9,<br>ndërsa në 100d me numrin 0.                                                                                                    |
| Ι       | Shenja e barazimit me hapësirë "=" para<br>nënfushës vendoset në mënyrë automatike.                                                      | Paralajmërimi shfaqet nëse në nënfushat 200d,<br>205d ose 225d në rend të parë ndodhet shenja e<br>barazimit.                                                                                                    |
| F       | Shkrimi i emërtimit kryesor nuk përputhet me<br>shkrimin e veprës.                                                                       | CONOR me shkrimin jo adekuat në 200, bazuar<br>në 1001:<br>– nëse 1001 = "c*" ose "oc", verifikohen të gjitha<br>fushat 70X me nënfushën 3. Nëse cilado nga ato<br>nuk ka nënfushën s = "c*", në regjistrim duhet të<br>jetë edhe një fushë me numër të njëjtë me<br>përmbajtje të njëjtë në nënfushën 3 dhe me<br>nënfushën s ="c*".<br>– nëse 1001 $\neq$ "c" dhe 1001 $\neq$ "oc", verifikohen të<br>gjitha fushat 70X me nënfushën 3. Nëse ndonjëra<br>nga ato nuk ka nënfushën s = "ba", në regjistrim<br>duhet të jetë edhe një fushë me numër të njëjtë<br>me përmbajtje të njëjtë në nënfushën 3 dhe me<br>nënfushën s = "ba". |
| F       | Simbolet e kontrollit për klasifikim (NSB/NSE)<br>dhe simbolin LaTeX duhet të shfaqen në çifte.                                          | Simboli NSB/NSE dhe simboli për LaTeX në një<br>nënfushë gjithmonë duhet të shfaqen në çift.                                                                                                    |
| W       | Te separati (105b = "8") mungon shënimi për<br>botimin e veçantë (324).                                                                  | Nëse në nënfushën 105b ndodhet kodi "8",<br>verifikohet nëse ekziston edhe fusha 300 ose 324.                                                                                                    |
| W       | Tek artikujt shkencorë dhe pjesët e tjera<br>përbërëse vendosja e të dhënave për bibliografinë<br>në nënfushën 320a është e detyrueshme. | Fusha 320 është e detyrueshme në regjistrimet që<br>plotësojnë njërin nga tri kushtet në vazhdim:<br>– nëse në nënfushën 001t është një nga kodet<br>"1.01", "1.02", "1.03" ose "1.16"<br>– nëse në nënfushën 001t është kodi "1.06" ose<br>"1.08", ndërsa në nënfushën 970g kodi "1" ose<br>"2"<br>– nëse në regjistrim është nënfusha 4641, ndërsa<br>regjistrimi që e gjeni përmes kërkimit me ID =<br><4641> në nënfushën 001t ka kodin "2.31" ose<br>"2.32"                                                                                                    |
| W       | Tek materialet jolibra rekomandohet vendosja së<br>paku e të dhënave të koduara elementare.                                              | Nëse 001c ≠ "a", në regjistrim duhet të<br>ekzistojnë këto nënfusha:<br>– nëse 001b = "g", duhet të ekzistoj nënfusha<br>115a dhe njëra nga nënfushat 115g dhe 115k<br>– nëse 001b = "k", duhet të ekzistoj nënfusha<br>116a<br>– nëse 001b = "r", duhet të ekzistoj nënfusha<br>117a<br>– nëse 001b = "e" ose "f", duhet të ekzistoj<br>nënfusha 124b<br>– nëse 001b = "i" ose "j", duhet të ekzistoj<br>nënfusha 126a<br>– nëse 001b = "l", duhet të ekzistoj nënfusha<br>135b                                                                                                    |
| W       | Titulli kyç shtohet së bashku me ISSN-në.                                                                                                | Nëse në regjistrim ndodhet fusha 530 ose 531, në<br>regjistrim duhet të jetë edhe nënfusha 011e ose<br>011f.                                                                                                    |
| F       | Tregues i gabuar.                                                                                                    | Nëse në fushën 101 ndodhet nënfusha c, duhet të jetë ind1 $\neq$ 0.                                                                                                    |
| W       | Treguesi 2 është gabim.                                                                                                    | Në fushat 600 dhe 70X duhet të jetë ind2 = 1,<br>nëse në fushë ndodhet nënfusha b, dhe ind2 = 0,<br>nëse nuk ndodhet nënfusha b.                                                                                                    |
| F       | Treguesi 2 mund të ketë vlerën 0 vetëm kur bëhet fjalë për burim online (135b = "i").                                                    | Nëse 856ind2 = 0, duhet të jetë 135b = "i".                                                                                                    |

| STATUSI | PARALAJMËRIMI                                                                                               | PËRSHKRIMI                                                                                                    |  |
|---------|----------------------------------------------------------------------------------------------------|----------------------------------------------------------------------------------------------------|--|
| F       | Unifikoni treguesit për shfaqjen e shënimit (treguesi 2).                                                   | Të gjitha fushat 436 (ose 446 ose 447) në<br>regjistrim duhet të kenë të njëjtën vlerë të ind2.                                                                                                    |  |
| W       | URL e gabuar.                                                                                               | Në nënfushën 321u dhe 856u duhet të jetë i shënuar numri i saktë i URL-së.                                                                                                    |  |
| Ι       | Verifikoni kodin për gjuhën!                                                                                | Paralajmërimi shfaqet nëse në cilëndo nga<br>nënfushat në 101 ndodhet kodi "got" ose "ang".                                                                                                    |  |
| W       | Verifikoni vitin 1 dhe vitin 2 të botimit (100cd)!                                                          | Verifikohet përmbajtja e nënfushës 100c, që<br>duhet të jetë numri midis 1000 dhe vitit aktual +<br>3. Në vend të numrave të veçantë mund të<br>vendoset simboli "?", i cili është i barasvlershëm<br>me numrin 0. Në të njëjtën mënyrë verifikohet<br>edhe 100d, nëse ndodhet në regjistrim, mirëpo<br>vetëm nëse 100b ≠ "j" dhe nëse 100d ≠ "9999".                                                                                                    |  |
| F       | Videon në DVD e kodoni si videoregjistrim<br>(115a = "c") dhe videodisk (115k = "b").                       | Nëse 115l = "k", duhet të jetë 115a = "c" dhe<br>115k = "b".                                                                                                    |  |
| F       | Viti i botimit 2 (100d) duhet të jetë më i ri se viti<br>i botimit 1 (100c).                                | Nëse në 100b është një nga kodet "f" ose "g",<br>në 100d viti i shënuar duhet të jetë më i ri se ai<br>në 100c. Nëse në 100b është një nga kodet "b"<br>ose "l", në 100d viti i shënuar duhet të jetë më i<br>ri ose i njëjtë me atë në 100c. Në vend të<br>numrave mund të vendoset simboli "?", i cili në<br>100c është i barasvlershëm me numrin 0, ndërsa<br>në 100d me numrin 9.                                                                      |  |
| F       | Viti i botimit 2 për burimin në vazhdim me<br>status të panjohur (100b = "c") është gabim.                  | Nëse 100b = "c", duhet të jetë 100d = "????".                                                                                                    |  |
| W       | Viti i botimit i artikullit (100cd) nuk përputhet<br>me periudhën, në të cilën është botuar burimi.         | Verifikohen vetëm regjistrimet me 011a dhe s<br>100b = "d", "g", ose pa 100b. Viti në 100cd<br>krahasohet me vitin në 100cd nga regjistrimet që<br>i gjeni përmes kërkimit me SP = <011a>, mirëpo<br>vetëm nëse në regjistrimet e gjetura 100b = "a",<br>"b" ose "c". Viti në 100cd nga regjistrimi i<br>verifikuar duhet të jetë më i ri ose i njëjtë me<br>vitin në 100c, si dhe më i vjetër ose i njëjtë me<br>vitin në 100d në regjistrimet e gjetura. |  |
| Ι       | Vlera e treguesit 1 në fushën 200 është 1, edhe<br>pse në regjistrim ekziston emërtimi për emrin<br>vetjak. | Paralajmërimi shfaqet nëse plotësohen kushtet:<br>– 200ind1 = 1<br>– 001b = "a"<br>– fusha 700 ose 710 ndodhet në regjistrim                                                                                                    |  |
| Ι       | Vlera në këtë nënfushë është Salvador.<br>Verifikoni kodin për shtetin e botimit.                           | Paralajmërimi shfaqet nëse në 102a = "slv".                                                                                                    |  |
| F       | Vlerë e pasaktë e treguesit.                                                                                | Verifikohet nëse vlera e treguesit është e vlefshme.                                                                                                    |  |

### 7.2 Bazat e njësuara të të dhënave

#### Legjenda

- Statusi i kontrollit:
  - F (Fatal): në regjistrim ndodhet një gabim. Nëse gabimin nuk e përmirësoni, regjistrimin nuk mund ta ruani
  - W (Warning): në regjistrim ndodhet një gabim. Pavarësisht gabimit, regjistrimin mund ta ruani
  - I (Info): regjistrimi mund të ketë gabime. Pavarësisht gabimeve, regjistrimin mund ta ruani
- Baza, për të cilën vlenë kontrolli:
- C: CONOR
- S: SGC
- Shënimi: njoftimet për përdoruesin (të klasifikuara sipas radhës alfabetike)
- Përshkrimi: kushtet për verifikim

Në disa vende në kllapa këndore janë shënuar shenjat e fushave/nënfushave/treguesve/ID-ve, të cilat gjatë

verifikimit zëvendësohen me vlerën nga regjistrimi. Tri pikëpyetjet (???) në shënim zëvendësohen me numrin përkatës të fushës/tipit/ID-së, ndërsa katër pikëpyetjet (???) zëvendësohen me numrin përkatës të fushës dhe shenjën e nënfushës.

| STATUSI | BAZA | PARALAJMËRIMI                                                                                                    | PËRSHKRIMI                                                                                                    |
|---------|------|----------------------------------------------------------------------------------------------------|----------------------------------------------------------------------------------------------------|
| F       | S    | Bazuar në kodin në nënfushën 001c duhet të<br>ekzistoj fusha ???.                                                                                                    | Verifikohet përputhja e kodit në nënfushën<br>001c me praninë e fushës 2XX:<br>– nëse 001c = "a", në regjistrim duhet të jetë<br>fusha 200<br>– nëse 001c = "b", në regjistrim duhet të jetë<br>fusha 210<br>– nëse 001c = "c", në regjistrim duhet të jetë<br>fusha 215<br>– nëse 001c = "e", në regjistrim duhet të jetë<br>fusha 220<br>– nëse 001c = "f", në regjistrim duhet të jetë<br>fusha 230<br>– nëse 001c = "h", në regjistrim duhet të jetë<br>fusha 240<br>– nëse 001c = "i", në regjistrim duhet të jetë<br>fusha 243<br>– nëse 001c = "j", në regjistrim duhet të jetë<br>fusha 250 |
| F       | C, S | Data në nënfushë është e gabuar.                                                                                                    | Në nënfushat 190b dhe 191b mund të<br>shënohen vetëm numrat nga 1 deri 12. Në<br>nënfushat 190c dhe 191c mund të shënohen<br>vetëm numrat nga 1 deri 31.                                                                                                    |
| F       | S    | E njëjta pikëqasje e njësuar në gjuhën<br>angleze është edhe në regjistrimin me ID =<br><id>.</id>                                                                                 | Pas kërkimit me SE = <td7xx> nuk duhet<br/>të gjeni asnjë regjistrim tjetër.</td7xx>                                                                                                    |
| W       | C, S | Edhe regjistrimi me ID = <id> përmban<br/>pikëqasje me emër të ngjashëm: &lt;200a, b&gt;.</id>                                                                                     | Paralajmërimi shfaqet kur në bazë ndodhen<br>vetëm regjistrimet me të njëjtin emër në<br>200ab, tek të cilët disa janë pa dhe disa me<br>nënfushat 200cdf.                                                                                                    |
| F       | C, S | Fusha 150 dhe 210 nuk përputhen. Nëse<br>bëhet fjalë për takim ose konferencë, në<br>nënfushën 150b duhet të shënoni kodin "1"<br>dhe të plotësoni njërën nga nënfushat<br>210def. | Nëse 150b = "1", në regjistrim duhet të jetë<br>një nga nënfushat 210edf dhe anasjelltas.                                                                                                    |
| F       | C, S | Fusha 835 përdoret vetëm në regjistrimet, që<br>në nënfushën 001a kanë kodin "d" ose "r".                                                                                          | Nëse në regjistrim ndodhet fusha 835, duhet<br>të jetë 001a = "d" ose "r".                                                                                                    |
| F       | C, S | Fusha 990 duhet të përmbaj të tri nënfushat<br>(a, b, n).                                                                                                    | Nëse në regjistrim ndodhet fusha 990, në<br>fushë janë të detyrueshme të trija nënfushat:<br>a, b dhe n.                                                                                                    |
| F       | С    | Fusha është e përsëritshme vetëm për formën paralele të emrit vetjak.                                                                                                    | Regjistrimi mund të ketë më së shumti dy<br>fusha 200 dhe më së shumti dy fusha 700.                                                                                                    |
| F       | C, S | Fusha nuk është e përsëritshme (verifikoni edhe fushat e fiksuara).                                                                                                    | Verifikohet përsëritja e fushës së caktuar.                                                                                                    |
| F       | С    | Fusha për pikëqasjen e njësuar në lidhshmëri<br>në gjuhën vendore duhet të përmbaj kodin<br>për gjuhën (7009).                                                                     | Nëse fusha 200 përsëritet dhe në regjistrim<br>është fusha 700, në fushën 700 duhet të jetë<br>nënfusha 9.                                                                                                    |
| F       | С    | Fusha përsëritet vetëm për formën<br>alternative të pikëqasjes së njësuar në<br>shkrim tjetër. Kodi për shkrimin është i<br>detyrueshëm!                                           | Nëse fusha 200 është përsëritur, të dyja<br>fushat duhet të kenë nënfushën 7. Në njërën<br>duhet të jetë kodi "ba", ndërsa në tjetrën një<br>kod tjetër.                                                                                                    |
| F       | С    | Fushat ndryshojnë në strukturë.                                                                                                    | Nëse fusha 200 përsëritet, në të dyja fushat<br>duhet të jetë struktura e njëjtë e nënfushave<br>(të njëjtat nënfusha dhe në të njëjtën<br>renditje). E njëjta gjë vlenë për fushën 700.                                                                                                    |

7 Verifikimi i regjistrimeve në mënyrë automatike

| STATUSI | BAZA | PARALAJMËRIMI                                                                                                    | PËRSHKRIMI                                                                                                    |
|---------|------|----------------------------------------------------------------------------------------------------|----------------------------------------------------------------------------------------------------|
| F       | C, S | Fushën ??? nuk duhet ta fshini.                                                                                                    | Fushat 801 dhe 035 nuk duhet të fshihen,<br>nëse përmbajtja e nënfushës 035a fillon me<br>shenjën "(DLC)" ose "(NNHWW)".                                                                                                    |
| F       | С    | I njëjti kod i kërkuesit shkencor ndodhet edhe në regjistrimin me ID = <id>.</id>                                                                                                    | Pas kërkimit me AS = <200r> nuk duhet të gjeni asnjë regjistrim tjetër.                                                                                                    |
| W       | С    | Inicialet e emrit shënohen në nënfushën a.                                                                                                    | Nëse në nënfushën a, të cilësdo nga fushat<br>200, 400, 500 ose 700, është vetëm shkronja<br>e parë (një shkronjë dhe pika), në fushë nuk<br>duhet të jetë edhe nënfusha b.                                                                                                    |
| F       | S    | Kodet lokale për zonat gjeografiike<br>vendosen tek kodet "e-xv—", "e-au—", "e-<br>ci—", "e-hu—" ali "e-it—". Kodet në<br>nënfushat 160a dhe 160b duhet të përputhen<br>në katër karakteret e para. | Nëse në regjistrim ndodhet fusha 160,<br>nënfusha 160b mund të jetë e plotësuar<br>vetëm kur në nënfushën 160a ndodhet një<br>nga kodet "e-xv—", "e-au—", "e-ci—", "e-<br>hu—" ose "e-it—", katër kodet e para në të<br>dyja nënfushat duhet të përputhen.                                                            |
| W       | C, S | Kodi është fshirë nga lista e kodeve.                                                                                                    | Verifikohet nëse kodi në nënfushë është<br>anuluar.                                                                                                    |
| F       | C, S | Kodi nuk është në listën e kodeve.                                                                                                    | Verifikohet saktësia e nënfushës së koduar.                                                                                                    |
| W       | C, S | Kodi për rajonin është i gabuar.                                                                                                    | Në fushën 102 mund të jetë nënfusha b<br>vetëm nëse nënfusha a nuk është ose nëse në<br>nënfushën a ndodhet kodi "srb" ose "bih".<br>Për "srb" në 102b janë në dispozicion kodet<br>"ko", "cs" dhe "vj", ndërsa për "bih" kodet<br>"br", "fb" dhe "rs".                                                               |
| F       | S    | Kombinim i papërshtatshëm i nënfushave 2,<br>3, 5 dhe 8.                                                                                                    | Fushat 4XX me nënfushën 5 = "n", duhet të kenë edhe nënfushat 2, 3 dhe 8. Fushat 4XX pa nënfushën 5 ose me nënfushën $5 \neq$ "n", nuk duhet të kenë nënfushat 2, 3 dhe 8.                                                                                                    |
| F       | C, S | Lidhja e regjistrimit me të njëjtin regjistrim nuk lejohet.                                                                                                    | Në nënfushat 5XX3 nuk lejohet shënimi i<br>numrit që përputhet me ID-në e regjistrimit.                                                                                                    |
| F       | S    | Mungon fusha 160.                                                                                                    | Nëse 001b = "y" dhe nëse ekziston nënfusha<br>250y, në regjistrim duhet të jetë edhe fusha<br>160.                                                                                                    |
| F       | S    | Mungon nënfusha 5.                                                                                                    | Në fushat 5XX dhe fushën 950 nënfusha 5<br>është e detyrueshme.                                                                                                    |
| W       | C, S | Në fushat 2XX, 4XX dhe 7XX nënfushat,<br>shenjat e të cilave janë me numra dhe janë të<br>renditura sipas rendit ngritës, shtohen para<br>nënfushës a.                                              | Nënfushat në formë numri (përveç<br>nënfushës 4) duhet të jenë para nënfushave<br>2XXa, 4XXa dhe 7XXa, si dhe duhet të jenë<br>të klasifikuara në rend ngritës.                                                                                                    |
| F       | C, S | Në fushë mungon nënfusha.                                                                                                    | Verifikohet prania e nënfushës së caktuar në fushë.                                                                                                    |
| F       | S    | Në këtë fushë duhet të plotësohet ose<br>nënfusha a ose nënfusha b, dhe jo të dyja<br>nënfushat njëherësh.                                                                                          | Duhet të jetë e plotësuar vetëm njëra<br>nënfushë, ose 152a ose 152b.                                                                                                    |
| F       | С    | Në regjistrimin me pikëqasje paralele mund<br>të jetë vetëm një fushë 700.                                                                                                    | Nëse fusha 200 është përsëritur, fusha 700<br>nuk duhet të përsëritet.                                                                                                    |
| F       | S    | Nënfusha ???? mund të shtohet vetëm në<br>fushat që përmbajnë edhe nënfushën 2.                                                                                                    | Verifikohen vetëm regjistrimet 001b = "x".<br>Në fushat 400, 410, 420, 430 dhe 443, të<br>cilat nuk kanë nënfushën 2, nuk lejohen<br>nënfushat j, x, y dhe z. Në fushën 415, e cila<br>nuk ka nënfushën 2, nuk lejohet nënfusha j<br>dhe y. Në fushën 450, e cila nuk ka<br>nënfushën 2 nuk lejohet nënfusha j dhe z. |
| F       | C, S | Nënfusha a është e detyrueshme.                                                                                                    | Në fushat 160, 190, 191, 2XX, 3XX, 4XX, 5XX, 675, 686, 7XX, 810 dhe 990 nënfusha a është e detyrueshme.                                                                                                    |

| STATUSI | BAZA | PARALAJMËRIMI                                                                                                    | PËRSHKRIMI                                                                                                    |                                                                                                    |
|---------|------|----------------------------------------------------------------------------------------------------|----------------------------------------------------------------------------------------------------|----------------------------------------------------------------------------------------------------|
| F       | C, S | Nënfusha është e detyrueshme.                                                                                                    | Verifikohet prania e nënfushave, të cilat janë<br>të detyrueshme në regjistrim.                                                                                                    |                                                                                                    |
| F       | C, S | Nënfusha është shumë e gjatë.<br>Nënfusha është shumë e shkurtër.                                                                                                    | Tek nënfushat me gjatësi të kufizuar<br>verifikohet gjatësia e të dhënave.                                                                                                    |                                                                                                    |
| F       | C, S | Nënfusha nuk është e përsëritshme.                                                                                                    | Verifikohet përsëritja e nënfushës së caktuar.                                                                                                    |                                                                                                    |
| F       | C, S | Nënfusha nuk ndodhet në maskë.                                                                                                    | Verifikohet prania e nënfushës së caktuar në maskën e përzgjedhur.                                                                                                    |                                                                                                    |
| F       | C, S | Nënfusha nuk ndodhet në maskë.                                                                                                    | Verifikohet prania e fushës së caktuar në maskën e përzgjedhur.                                                                                                    |                                                                                                    |
| W       | C, S | Nënfusha përmban numër. Verifikoni<br>saktësinë e të dhënave!                                                                                                    | Paralajmërimi shfaqet, nëse cilado nga<br>nënfushat 200cd, 400cd, 500cd ose 700cd<br>përmban numër.                                                                                                    |                                                                                                    |
| F       | S    | Nënfusha të njëjta në regjistrim janë disa.                                                                                                    | Në regjistrim nuk duhet të jenë disa<br>nënfusha të njëjta 3 në fushat 4XX dhe 950.                                                                                                    |                                                                                                    |
| W       | C, S | Nëse posedoni autorizimin për krijimin e<br>regjistrimeve të plota të njësuara, verifikoni<br>kodin në nënfushën 120b!                                                                                                    | Nëse në regjistrim ndodhet cilado nga<br>nënfushat 200cdf, duhet të jetë 120b = "a".                                                                                                    |                                                                                                    |
| F       | C, S | Nuk lejohet vendosja e simbolit.                                                                                                    | Verifikohet numri i simboleve të lejuara.                                                                                                    |                                                                                                    |
| F       | S    | Përmbajtja e nënfushës 250n dhe 250m nuk<br>përputhet.                                                                                                    | Karakteri i parë i kodit me dy karaktere në<br>nënfushën 250m duhet të përputhet me<br>kodin në nënfushën 250n.                                                                                                    |                                                                                                    |
| F       | C, S | Përmbajtja në nënfushën 001a dhe 001x nuk<br>përputhet.                                                                                                    | Duhet të përputhen 001a dhe 001x:<br>– Nëse 001a = "d", në 001x duhet të<br>shënohet ID e njërit nga regjistrimet e<br>njësuara. Vlenë edhe anasjelltas: nëse në<br>001x është e shënuar një ID, duhet të jetë<br>001a = "d".<br>– Nëse 001a = "r", në 001x duhet të jetë e<br>shënuar ID e dy ose disa regjistrimeve të<br>njësuara, të cilat mes vete janë të ndara me<br>presje. Vlenë edhe anasjelltas: nëse në 001x<br>janë të shënuar disa ID, duhet të jetë 001a =<br>"r". |                                                                                                    |
| F       | S    | Pikëqasja <td> ekziston edhe në<br/>regjistrimin me ID = <id>.</id></td> <td>Pas kërkimit me SH = <td4xx> dhe SU =<br/><td2xx> mund të gjeni vetëm regjistrime<br/>me 001a = "d".</td2xx></td4xx></td>                                             | ekziston edhe në<br>regjistrimin me ID = <id>.</id>                                                                                                    | Pas kërkimit me SH = <td4xx> dhe SU =<br/><td2xx> mund të gjeni vetëm regjistrime<br/>me 001a = "d".</td2xx></td4xx>                                              |
| W       | С    | Pikëqasja <td> ndodhet edhe në<br/>regjistrimin me ID = <id>.</id></td> <td>Pas kërkimit me PH = <td400>, CH =<br/><td410>, PN = <td200> dhe CB =<br/><td210> nuk duhet të gjeni asnjë regjistrim<br/>tjetër.</td210></td200></td410></td400></td> | ndodhet edhe në<br>regjistrimin me ID = <id>.</id>                                                                                                    | Pas kërkimit me PH = <td400>, CH =<br/><td410>, PN = <td200> dhe CB =<br/><td210> nuk duhet të gjeni asnjë regjistrim<br/>tjetër.</td210></td200></td410></td400> |
| F       | S    | Pikëqasja e njësuar dhe ajo në lidhshmëri<br>për njëra tjetrën janë term i gjerë. Verifikoni<br>fushat 5XX me nënfushën 5 = "g" në<br>regjistrimet e lidhura dhe redaktojini ato!                                                                  | Verifikohet fusha 5XX me nënfushën 5XX5<br>= "g". Regjistrimin që e gjeni pas kërkimit<br>me ID = <5XX3> nuk duhet të ketë fushën<br>5XX me ID-në e regjistrimit të verifikuar në<br>nënfushën 3 dhe kodin "g" në nënfushën 5.                                                                                                    |                                                                                                    |
| F       | S    | Pikëqasja e njësuar e njëjtë ndodhet edhe në regjistrimin me ID = <id>.</id>                                                                                                    | Pas kërkimit me SH = <td2xx> nuk duhet<br/>të gjeni asnjë regjistrim tjetër.</td2xx>                                                                                                    |                                                                                                    |
| F       | C, S | Pikëqasja e njësuar e njëjtë ndodhet edhe në<br>regjistrimin me ID = <id>.</id>                                                                                                    | Pas kërkimit me PH = <td200> dhe CH =<br/><td210> nuk duhet të gjeni asnjë regjistrim<br/>tjetër.</td210></td200>                                                                                                    |                                                                                                    |
| W       | S    | Pikëqasja tashmë ndodhet në regjistrimin ID<br>= <id>. Përmirësojeni atë!</id>                                                                                                    | Pas kërkimit me OS = <9503>, SF = <950a><br>dhe SH = <950a> nuk duhet të gjeni asnjë<br>regjistrim tjetër.                                                                                                    |                                                                                                    |

| STATUSI | BAZA | PARALAJMËRIMI                                                                                                    | PËRSHKRIMI                                                                                                    |                                                                                                    |
|---------|------|----------------------------------------------------------------------------------------------------|----------------------------------------------------------------------------------------------------|----------------------------------------------------------------------------------------------------|
| F       | С    | Pikëqasjet e njësuara në të dy llojet e<br>shkrimeve duhet të përmbajnë kod të njejtë<br>të kërkuesit shkencor.                                                                                                    | Nëse fusha 200, e cila posedon nënfushën r,<br>është përsëritur, të dyja fushat duhet të kenë<br>nënfushën e njëjtë 200r.                                                                                                    |                                                                                                    |
| W       | C, S | Regjistrimet e përzgjedhura si të fshira ose të ndara nuk duhet të përmbajnë fushat 990.                                                                                                    | Nëse 001a = "d" ose "r", në regjistrim nuk<br>duhet të jetë fusha 990.                                                                                                    |                                                                                                    |
| W       | С    | Regjistrimi i korrigjuar (001a = "c") nuk<br>duhet të jetë i përzgjedhur si i paplotë (001g<br>= "3").                                                                                                    | Nëse 001a = "c", në fushë nuk duhet të jetë<br>nënfusha g.                                                                                                    |                                                                                                    |
| F       | С    | Regjistrimi me ID = <id> nuk ekziston.</id>                                                                                                    | Në nënfushën 990b lejohet shënimi vetëm i<br>ID-së së regjistrimi të caktuar nga COBIB-i.                                                                                                    |                                                                                                    |
| F       | C, S | Regjistrimi me ID = <id> nuk ekziston.<br/>Nënfusha 001x nuk duhet të përmbaj ID-në<br/>e regjistrimit, i cili është përzgjedhur si i<br/>fshirë apo i ndarë.<br/>Link i gabuar.</id>                                | Në 001x dhe 990n lejohet shënimi i ID-ve të<br>ndara me presje (disa ose një ID), të cilat<br>plotësojnë këto kushte:<br>– me kërkimin ID = <id001x> në të njëjtën<br/>bazë gjeni një regjistrim<br/>– regjistrimi i gjetur në nënfushën 001b dhe<br/>001c ka kodin e njëjtë sikurse regjistrimi i<br/>verifikuar<br/>– regjistrimi i gjetur ka 001a ≠ "d" dhe 001a<br/>≠ "r"<br/>– regjistrimi i gjetur dhe regjistrimi i<br/>verifikuar kanë fushë me numër të njëjtë nga<br/>blloku 2XX<br/>Kërkimi shtesë me OR = <id> nuk duhet të</id></id001x> |                                                                                                    |
| W       | С    | Regjistrimi me kodin e kërkuesit shkencor<br>është vetëm për një person (120b= "a").<br>Nëse keni autorizimin për krijimin e<br>regjistrimeve të plota të njësuara,<br>regjistrimin përditësojeni (120b = "a").      | jap rezultate.<br>Nëse në regjistrim ndodhet nënfusha 200r,<br>duhet të jetë 120b = "a".                                                                                                    |                                                                                                    |
| F       | С    | Regjistrimi me numrin e njëjtë tashmë ndodhet në bazën e të dhënave.                                                                                                    | Pas kërkimit me LC = <035a> nuk duhet të gjeni asnjë regjistrim tjetër.                                                                                                    |                                                                                                    |
| F       | S    | Regjistrimi me numrin e njëjtë tashmë ndodhet në bazën e të dhënave.                                                                                                    | Pas kërkimit me OS = <035a> nuk duhet të gjeni asnjë regjistrim tjetër.                                                                                                    |                                                                                                    |
| F       | C, S | Regjistrimi përmban dy pikëqasje të njëjta<br>( <td>).</td> <td>Verifikohen fushat 2XX, 4XX, 5XX, 7XX,<br/>të cilat nuk kanë nënfushën 2. Në secilën<br/>nga këto fusha duhet të jetë një pikëqasje<br/>tjetër.</td> | ).                                                                                                    | Verifikohen fushat 2XX, 4XX, 5XX, 7XX,<br>të cilat nuk kanë nënfushën 2. Në secilën<br>nga këto fusha duhet të jetë një pikëqasje<br>tjetër. |
| F       | С    | Regjistrimi shtesë për pikëqasjen e njësuar<br>në gjuhën vendëse duhet të përmbaj kodin<br>për gjuhën (2009).                                                                                                    | Nëse fusha 700 përsëritet, në fushën 200<br>duhet të jetë nënfusha 9.                                                                                                    |                                                                                                    |
| W       | С    | Rekomandohet shënimi i pikëqasjes në<br>shkrimin cirilik.                                                                                                    | Nëse në regjistrim ndodhet nënfusha 2007 =<br>"ba", në regjistrim duhet të jetë edhe fusha<br>tjetër 200 me nënfushën 2007, në të cilën<br>përmbajtja fillon me "c".                                                                                                    |                                                                                                    |
| W       | C, S | Rekomandohet vendosja e burimit për<br>pikëqasjen (810a).                                                                                                    | Paralajmërimi shfaqet kur 001b = "x" dhe në<br>regjistrim nuk ndodhet as nënfusha 810a e<br>as nënfusha 815a.                                                                                                    |                                                                                                    |
| W       | C, S | Rekomandohet vendosja e vitit të lindjes.                                                                                                    | Nëse 120b = "a" dhe vlera në 101a është e<br>njëjtë me atë në 100c, duhet të jetë e<br>plotësuar edhe nënfusha 190a.                                                                                                    |                                                                                                    |
| F       | C, S | Renditje e gabuar e nënfushave në fushë.                                                                                                    | Nënfushat cdf në fushat 200, 400, 500, 700<br>lejohen vetëm për nënfushat a dhe b, ndërsa<br>nënfushat bcdefgh në fushat 210, 410, 510<br>vetëm për nënfushën a.                                                                                                    |                                                                                                    |

| STATUSI | BAZA | PARALAJMËRIMI                                                                                                    | PËRSHKRIMI                                                                                                    |
|---------|------|----------------------------------------------------------------------------------------------------|----------------------------------------------------------------------------------------------------|
| F       | С    | Shkrimi i pikëqasjes së njësuar në<br>regjistrimin e njësuar nuk përputhet me<br>shkrimin e titullit të saktë në të gjitha<br>regjistrimet e lidhura bibliografike.Shtoni<br>pikëqasjen paralele ose përmirësoni kodin në<br>2007. | Verifikohen regjistrimet që kanë vetëm një<br>fushë 200, ndërsa në të ndodhet nënfusha 7.<br>Kodi në nënfushën 2007 duhet të përputhet<br>me kodin në nënfushën 100l në ato<br>regjistrime bibliografike nga COBIB-i, të<br>cilat i gjeni pas kërkimit me AR = <id>:<br/>– nëse nënfusha 2007 fillon me "c", edhe<br/>100l duhet të filloj me "c" ose duhet të jetë<br/>100l = "oc"<br/>– nëse 2007 = "ba", 100l nuk duhet të filloj<br/>me "c", dhe nuk duhet të jetë 100l = "oc"</id> |
| F       | С    | Te pikëqasjet e njësuara në dy lloj<br>shkrimesh, kodi për shkrimin e pikëqasjes së<br>parë duhet të përputhet me kodin për<br>shkrimin e gjuhës së katalogimit.                                                                   | Nëse përmbajtja e 100g fillon me "c" dhe<br>fusha 200 është përsëritur, nënfusha 7 në<br>fushën e parë 200 duhet të filloj me "c".                                                                                                    |
| W       | C, S | Treguesi 2 është gabim.                                                                                                    | Në fushat 200, 400, 500 dhe 700 duhet të<br>jetë ind2 = 1, nëse në fushë ndodhet<br>nënfusha b. Nëse nënfusha b nuk ndodhet në<br>regjistrim, ind2 = 0.                                                                                                    |
| I       | С    | Varianti i njëjtë i pikëqasjes ekziston edhe<br>në regjistrimet e tjera.                                                                                                    | Paralajmërimi shfaqet nëse pas kërkimit me<br>PN = <td400> ose CB = <td410> gjeni<br/>regjistrime të tjera.</td410></td400>                                                                                                    |
| F       | C, S | Viti i lindjes në fushën 190 është më i ri se<br>viti i vdekjes në fushën 191.                                                                                                    | Nëse në regjistrim ndodhet fusha 191 dhe<br>190ind2=1, në 191a duhet të jetë viti më i ri<br>se ai në 190a. Në vend të numrit mund të<br>vendosni simbolin "?", i cili në 190a është i<br>barasvlershëm me numrin 0, ndërsa në 191a<br>me numrin 9.                                                                                                    |
| Ι       | C, S | Vlera në nënfushë është Salvador.<br>Verifikoni kodin për shtetësinë!                                                                                                    | Paralajmërimi shfaqet nëse në 102a = "slv".                                                                                                    |
| F       | C, S | Vlerë e pasaktë e treguesit.                                                                                                    | Verifikohet nëse vlera e treguesit është e vlefshme.                                                                                                    |

### 7.3 CORES

#### Legjenda

- Statusi i kontrollit:
  - F (Fatal): në regjistrim ndodhet një gabim. Nëse gabimin nuk e përmirësoni, regjistrimin nuk mund ta ruani
  - W (Warning): në regjistrim ndodhet një gabim. Pavarësisht gabimit, regjistrimin mund ta ruani
- I (Info): regjistrimi mund të ketë gabime. Pavarësisht gabimeve, regjistrimin mund ta ruani
- Shënimi: njoftimet për përdoruesin (të klasifikuara sipas radhës alfabetike)
- Përshkrimi: pkushtet për verifikim

Në disa vende në kllapa këndore janë shënuar shenjat e fushave/nënfushave/treguesve, të cilat gjatë verifikimit zëvendësohen me vlerën nga regjistrimi.

| STATUSI | PARALAJMËRIMI                                                       | PËRSHKRIMI                                                                                    |
|---------|---------------------------------------------------------------------|-----------------------------------------------------------------------------------------------|
| F       | Fusha nuk është e përsëritshme (verifikoni edhe fushat e fiksuara). | Verifikohet përsëritja e fushës së caktuar.                                                   |
| F       | ISSN e gabuar.                                                      | Në nënfushën 011c duhet të jetë i shënuar numri<br>i ISSN-së me numër të saktë të kontrollit. |
| W       | Kodi është fshirë nga lista e kodeve.                               | Verifikohet nëse kodi në nënfushë është anuluar.                                              |
| F       | Kodi nuk është në listën e kodeve.                                  | Verifikohet saktësia e nënfushës së koduar.                                                   |

| STATUSI | PARALAJMËRIMI                                                                                                  | PËRSHKRIMI                                                                                                    |
|---------|----------------------------------------------------------------------------------------------------|----------------------------------------------------------------------------------------------------|
| F       | Mund të shënohet vetëm ISSN e vlefshme e<br>burimit në vazhdim, për të cilin ekziston<br>regjistrimi në COBIB. | Në nënfushën 011e duhet të jetë i shënuar numri<br>i ISSN-së me numër të saktë të kontrollit. Përmes<br>kërkimit me SP = <011e> në COBIB duhet të<br>gjeni 1 regjistrim.                                                                                                    |
| F       | Në fushë mungon nënfusha.                                                                                      | Verifikohet prania e nënfushës së caktuar në<br>fushë.                                                                                                    |
| F       | Nënfusha është e detyrueshme.                                                                                  | Verifikohet prania e nënfushave, të cilat janë të detyrueshme në regjistrim.                                                                                                    |
| F       | Nënfusha është shumë e gjatë.<br>Nënfusha është shumë e shkurtër.                                              | Tek nënfushat me gjatësi të kufizuar verifikohet gjatësia e të dhënave.                                                                                                    |
| F       | Nënfusha nuk është e përsëritshme.                                                                             | Verifikohet përsëritja e nënfushës së caktuar.                                                                                                    |
| F       | Nënfusha nuk ndodhet në maskë.                                                                                 | Verifikohet prania e nënfushës së caktuar në maskën e përzgjedhur.                                                                                                    |
| F       | Nënfusha nuk ndodhet në maskë.                                                                                 | Verifikohet prania e fushës së caktuar në maskën e përzgjedhur.                                                                                                    |
| F       | Nuk lejohet vendosja e simbolit.                                                                               | Verifikohet numri i simboleve të lejuara.                                                                                                    |
| F       | Vendosje e gabuar e periudhës.                                                                                 | Periudha në nënfushën 7X20 duhet të jetë e<br>shënuar në njërën nga tri format e mundshme:<br>– <viti><br/>– <viti>–<br/>– <viti>–<br/>Vlera <viti>, <viti1> dhe <viti2> duhet të jenë<br/>numrat midis 1800 dhe 2100. <viti1> duhet të<br/>jetë më i vjetër se <viti2>.</viti2></viti1></viti2></viti1></viti></viti></viti></viti> |
| F       | Vlerë e pasaktë e treguesit.                                                                                   | Verifikohet nëse vlera e treguesit është e vlefshme.                                                                                                    |

# 8 METADAT

Për disa lloje të materialeve janë në dispozicion të dhënat që përdoren gjatë përgatitjes së regjistrimeve bibliografike. Mund të jenë të dhëna nga botuesit, mirëpo edhe të dhëna nga ndonjë burim tjetër, p.sh. nga repositorët akademikë.

Këto lloje të dhënash grumbullohen në bazën e të dhënave METADAT, ndërsa bibliotekat nga aty mund t'i shkarkojnë në bazën COBIB. Për regjistrimin e të dhënave në METADAT bibliotekat që dëshirojnë t'i përdorin këto të dhëna gjatë katalogimit bëjnë marrëveshje me ofertuesit dhe IZUM-in.

Ofertuesit duhet të bëjnë transferimin e të dhënave të tyre në METADAT dhe të kujdesen për konvertimin e tyre në formatin e duhur. Skemat e të dhënave nga burime të ndryshme dallojnë mes vete, për këtë arsye për çdo ofertues duhet të përgatitet konvertim i ri.

Të dhënat e ofertuesit të veçantë janë të dukshme vetëm për bibliotekat, të cilat katalogojnë materialet e atij ofertuesi.

Për qasje në bazën e të dhënave METADAT nevojitet autorizimi CAT\_METADAT.

#### 8.1 Dritarja për kërkim

Në listën e bazave të të dhënave për kërkim bazën METADAT e shohin vetëm bibliotekat, të cilat kanë marrëveshje për përdorimin e METADAT dhe vetëm kataloguesit me autorizimin CAT\_METADAT.

Kërkimi i regjistrimeve në METADAT deri dikund ndryshon nga kërkimi i regjistrimeve në bazat e tjera të të dhënave, është përshtatur edhe dritarja për kërkim (mungojnë shumica e butonave, kërkimi i avancuar, mundësia e klasifikimit, pyetjet për kërkim etj.). Kur nga lista përzgjidhni bazën METADAT menjëherë shfaqet lista e regjistrimeve që ndodhen në këtë bazë. Nëse dëshironi të kufizoni listën e paraqitur të regjistrimeve, p.sh. sipas fjalëve në titull, vitit etj., në fushën për shënimin e të dhënave për kërkimi e specializuar vendosni vargun e karaktereve nga regjistrimi. Në këtë rast nuk duhet të përdorni simbolet për shkurtim.

Në listën e rezultateve të kërkimit shfaqen të dhënat për regjistrimin në bazën e të dhënave METADAT:

- tek "ID" shfaqet numri rendor i regjistrimin në bazën e të dhënave METADAT;
- tek "COBISS.AL-ID" shfaqet COBISS.AL-ID, nëse regjistrimi e posedon atë;
- tek "Ofertuesi" shfaqet burimi i regjistrimit dhe data kur regjistrimi është ruajtur në bazën METADAT;
- tek "Statusi në COBISS" shfaqet statusi i transferimit në COBISS. Kur regjistrimi ruhet në METADAT, merr statusin *i ri*. Regjistrimet që ndodhen në procesin e transferimit në COBISS përmes COBISS3/Katalogimi marrin statusin *në përpunim* ose *në redaktim*;
- tek "Data e statusit në COBISS" është data e ndryshimeve të fundit të statusit;
- tek "Të dhënat për kontakt" shfaqet adresa elektronike e personit për kontakt, nëse ai ekziston;
- tek "Regjistrimin e ka shkarkuar biblioteka" ndodhet akronimi i bibliotekës, e cila e ka shkarkuar regjistrimin ose e redakton atë.
- tek "Titulli" shfaqen të dhënat nga nënfushat 200aceh.

Pas përzgjedhjes së regjistrimit në listën e rezultateve të kërkimit, atë mund ta ngarkoni në hapësirën e punës (butoni **Shto**), ta shtoni në redaktues (butoni **Redakto**) ose ta kontrolloni (butoni **Shfaq**).

### 8.2 Hapësira e punës

Regjistrimet METADAT në hapësirën e punës kanë akronimin METADAT dhe numrin METADAT-ID.

Nëse në hapësirën e punës përzgjidhni regjistrimin METADAT, atë mund ta kontrolloni në formatin ISBD ose

COMARC (butoni <sup>•••</sup> dhe **Shfaq**), ta hapni në një skedë të re të shfletuesit (butoni <sup>•••</sup> dhe **Shfaq në skedën e re** 

**të shfletuesit**) ose nga ai të kopjoni fushat që ju nevojiten për regjistrimet e tjera (butoni dhe **Përzgjedhja e fushave për t'i transferuar në kujtesën e fragmenteve**). Në këtë mënyrë regjistrimet METADAT edhe mund t'i

fshini (butoni 📋 ).

Nëse klikoni në butonin shkarkoni regjistrimin nga baza e të dhënave METADAT, me çrast në hapësirën e punës ndryshon akronimi METADAT në akronimin e bazës lokale, ndërsa METADAT-ID zëvendësohet me numrin identifikues të regjistrimit të ri <-n>.

### 8.3 Redaktuesi i regjistrimit

Butonat që ndodhen mbi redaktuesin e regjistrimit funksionojnë njëjtë si për regjistrimet METADAT ashtu edhe për regjistrimet nga bazat e të dhënave, me përjashtim të butonit për ndryshimin e maskës. Regjistrimet nga baza METADAT në mënyrë të paracaktuar ngarkohen në redaktuesin në maskën N – materiale jolibra, me përjashtim të regjistrimeve për materialet tekste të shtypura ose dorëshkrime (001b = "a" ose 001b = "b"), të cilat ngarkohen në

maskën M. Nëse klikoni butonin <sup>×</sup>, maskën për shënimin e të dhënave mund ta ndryshoni në cilëndo maskë tjetër.

Pas redaktimit regjistrimi ruhet në bazën lokale dhe në COBIB, ndërsa në METADAT më nuk e shihni.

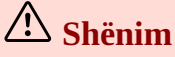

Kur regjistrimi METADAT redaktohet, ruajtja e tij e përkohshme në bazën METADAT nuk është e mundur. Regjistrimi mund të mbetet në hapësirën e punës, mirëpo i bllokuar deri në mesnatë, më pas është sërish i disponueshëm për të gjithë kataloguesit.

#### 8.4 Paraqitësi

Në paraqitës mund të shikoni regjistrimin METADAT nga hapësira e punës ose regjistrimin që është shkarkuar nga baza METADAT dhe ndodhet në redaktues. Regjistrimet e shkarkuara kanë METADAT-ID në nënfushën 000w.

# 9 Këshilla për përdorimin e COBISS Cat

| FUNKSIONET                                                    | KËSHILLAT                                                                                                    |
|---------------------------------------------------------------|----------------------------------------------------------------------------------------------------|
| Rregullimi i<br>madhësisë së<br>paraqitjes në<br>ndërfaqe     | Madhësinë e rregulloni përmes mundësisë <b>Rrit</b> apo <b>Zoom</b> në shfletuesin e internetit.                                                                                                    |
| Fshehja e<br>hapësirës së<br>punës                            | Hapësirën e punës mund ta fshehni apo ta shfaqni duke klikuar në butonin ↔.                                                                                                    |
| Lidhja me<br>COBISS Lib                                       | Duke klikuar në butonin 🕻 bëhet lidhja automatike me aplikacionin COBISS Lib, ku mund të vazhdoni me procedurat e lidhura me koleksionet e bibliotekës, me raportet                                                                                                    |
| Përdorimi i<br>drejtshkrimorit                                | Që të verifikoni saktësinë e tekstit të vendosur në fushën për shënimin e të dhënave, në shfletuesin e internetit duhet të mundësoni përdorimin e drejtshkrimorit.                                                                                                    |
| Eksporti i<br>regjistrimeve                                   | Gjatë eksportit të regjistrimeve në formate të ndryshme krijohen skedarë. Nëse dëshironi që gjatë transferimit të skedarit të përzgjidhni vendndodhjen dhe të vendosni emrin e skedarit, këtë duhet ta bëni në shfletuesin e internetit.                                                |
| Hapja e<br>regjistrimit në<br>dritare të re të<br>shfletuesit | Nëse regjistrimin në skedën e re të shfletuesit e tërhiqni nga dritarja e shfletuesit, ai hapet në<br>dritare të re.                                                                                                    |
| Zhvendosja e<br>fushës/nënfushës                              | Klikoni tastin e majtë të miut në fushën/nënfushën që dëshironi ta zhvendosni, mbajeni të shtypur dhe fushën/nënfushën tërhiqeni në vendndodhjen e re në regjistrim ("drag & drop").                                                                                                    |
| Vendosja e<br>simboleve<br>UNICODE                            | Gjatë vendosjes së simboleve UNICODE mund të përdorni tabelat e ndryshme të simboleve (p.sh. Character Map, BabelMap, Unicodia) dhe tastierat në ekran.                                                                                                    |
| Qasja në<br>historinë e<br>kujtesës së<br>fragmenteve         | Përmes tasteve <windows> + <v> hapet historia e kujtesës së fragmenteve ("clipboard history"), ku mund të përzgjidhni midis 25 teksteve/elementeve të fundit të prera ose të kopjuara dhe ato t'i ngjitni në fushat për shënimin e të dhënave të aplikacionit COBISS Cat.</v></windows> |